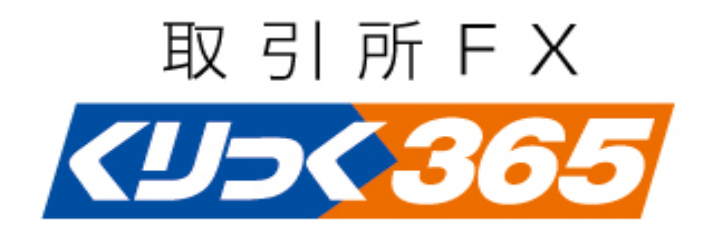

# PC版操作説明書

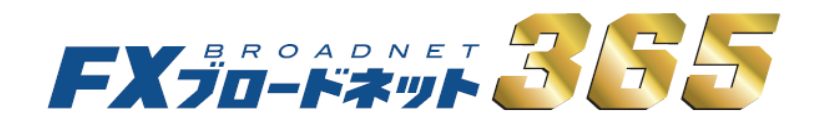

# はじめに

FXブロードネット365はインターネットを通じ、各種端末にて行われます。 したがいまして、お客様がFXブロードネット365を利用する場合にあたっては、 お客様の責任のもと使用機器及び回線をご準備頂く必要がございます。

#### [Windows]

| OS           | Windows Vista            | Windows 7                        | Windows 8 /8.1                 | Windows 10           |  |  |  |  |  |  |  |
|--------------|--------------------------|----------------------------------|--------------------------------|----------------------|--|--|--|--|--|--|--|
| CDU          | 1GHz以上                   |                                  |                                |                      |  |  |  |  |  |  |  |
| GPU          | (推奨 2G                   | iHz以上)                           | (推奨 デュアルコア2GHz以上)              |                      |  |  |  |  |  |  |  |
| イエロ          | 1GB                      | 以上                               | 2GB                            | 以上                   |  |  |  |  |  |  |  |
| アモリ          | (推奨 20                   | GB以上)                            | (推奨 4GB以上)                     |                      |  |  |  |  |  |  |  |
| ハード<br>ディスク  |                          | 空き容量100MB以上                      |                                |                      |  |  |  |  |  |  |  |
| ディスプレイ       |                          | XGA(1024×768)以上                  |                                |                      |  |  |  |  |  |  |  |
| ブラウザ         | Internet Explorer 8,9,10 | Internet Explorer<br>8,9,10,11   | Internet Explorer 10,11        | Internet Explorer 11 |  |  |  |  |  |  |  |
|              |                          |                                  | firefox 6 以上                   |                      |  |  |  |  |  |  |  |
| Java (JRE)   |                          | Java Plug-inによりOra               | acle Java VM 1.5以上             |                      |  |  |  |  |  |  |  |
| <b>潘</b> 信同绰 |                          | 光,ADSL,CA <sup>-</sup>           | 光,ADSL,CATV等BB回線               |                      |  |  |  |  |  |  |  |
| 迪信凹称         |                          | <ul><li>(実測スピード 最低:1Mb</li></ul> | (実測スピード 最低:1Mbps以上,推奨:5Mbps以上) |                      |  |  |  |  |  |  |  |

#### [Macintosh]

| OS          | Mac OS 10.6 | Mac OS 10.7            | Mac OS 10.8        | Mac OS 10.9 |  |  |  |  |  |  |  |
|-------------|-------------|------------------------|--------------------|-------------|--|--|--|--|--|--|--|
|             |             | Intel Co               | re 2 Duo           |             |  |  |  |  |  |  |  |
| CPU         | 1.83GI      | dz以上                   | 2.26GHz以上          |             |  |  |  |  |  |  |  |
| メモリ         |             | 2GB                    | 以上                 |             |  |  |  |  |  |  |  |
| ハード<br>ディスク |             | 空き容量100MB以上            |                    |             |  |  |  |  |  |  |  |
| ディスプレイ      |             | XGA (1024              | ×768)以上            |             |  |  |  |  |  |  |  |
|             | Safari      | 5 以上                   | Safari 6 以上        |             |  |  |  |  |  |  |  |
| 25.75       |             | FireFox                | 6以上                |             |  |  |  |  |  |  |  |
| Java(JRE)   |             | Java Plug-inによりOr      | acle Java VM 1.5以上 |             |  |  |  |  |  |  |  |
| 通信回線        |             | 光,ADSL,CA <sup>-</sup> | TV等BB回線            |             |  |  |  |  |  |  |  |
| 通信回泳        |             | (実測スピード 最低:1Mb         | ps以上,推奨:5Mbps以上)   |             |  |  |  |  |  |  |  |

※1台のパソコンで同時に複数ログインを行った場合、障害が発生する可能性がありますので 行わないで下さい。

※マルチディスプレイ等の複数モニタでの表示には対応しておりません。当社では、一画面内でのお取引を推奨させて頂いております。

# 目次

| 1  | 取引システムへのログイン     | 1        |
|----|------------------|----------|
| 2  | トレード画面について       | ••••• 5  |
| 3  | 入金をする            | ••••• 12 |
| 4  | 出金をする            | ••••• 15 |
| 5  | 取引画面のカスタマイズ      | ••••• 19 |
| 6  | 新規注文をする          | 32       |
| 7  | ポジションを決済する       | ••••• 43 |
| 8  | 注文の訂正・取消         | 53       |
| 9  | 口座の状況を確認する       | 56       |
| 10 | チャート・ティック画面      | 58       |
| 11 | 取引明細を確認する        | 80       |
| 12 | 登録情報の確認・変更       | 82       |
| 13 | fx wave携帯メールサービス | ••••• 84 |
| 14 | その他確認・変更         |          |
| 15 | 注文時のエラー          |          |

# 1. 取引システムへのログイン

当社ホームページにアクセスし、画面上部の「会員ログイン」ボタンをクリックしてください。

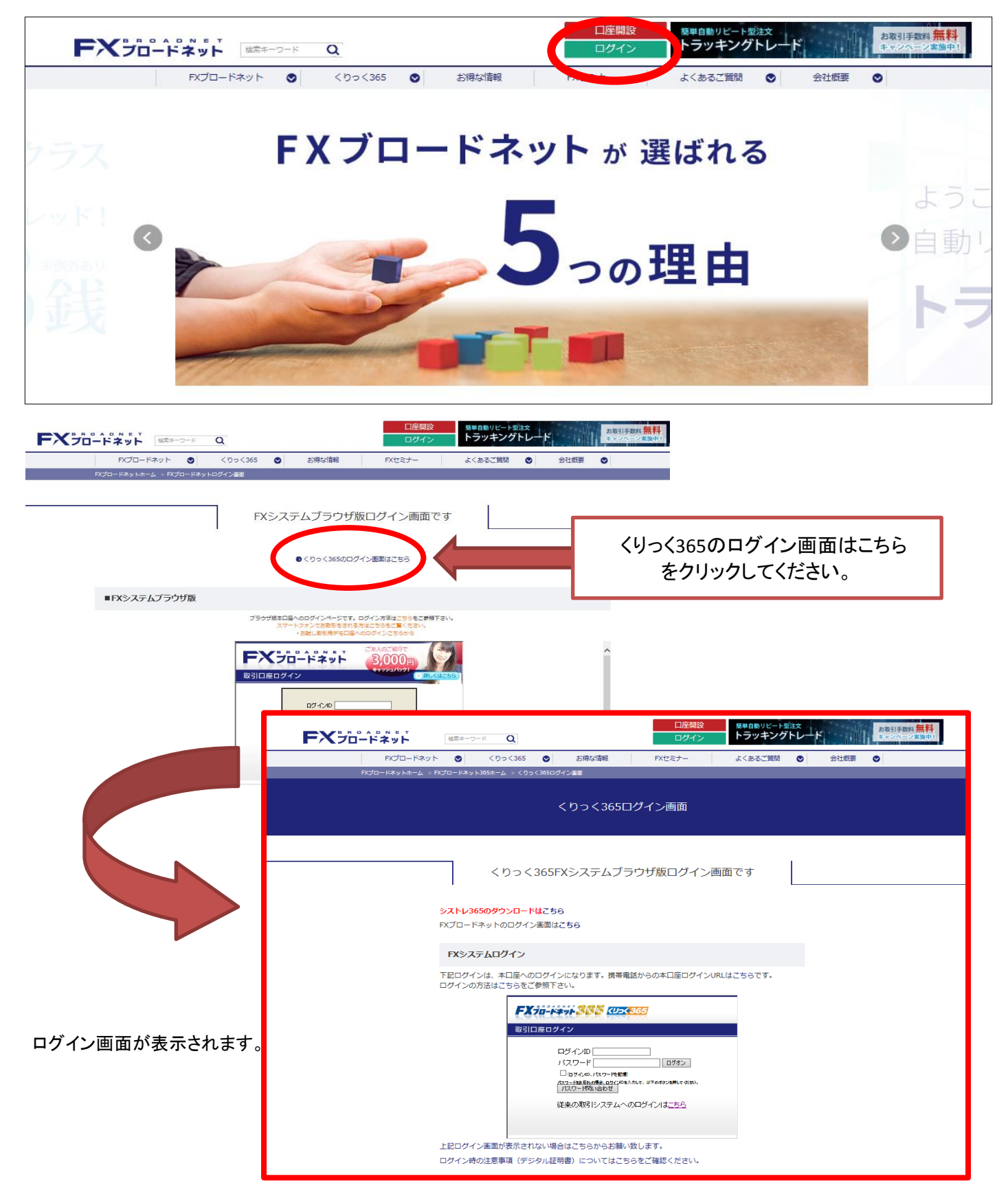

ログイン画面にログインIDとパスワードを入力します。

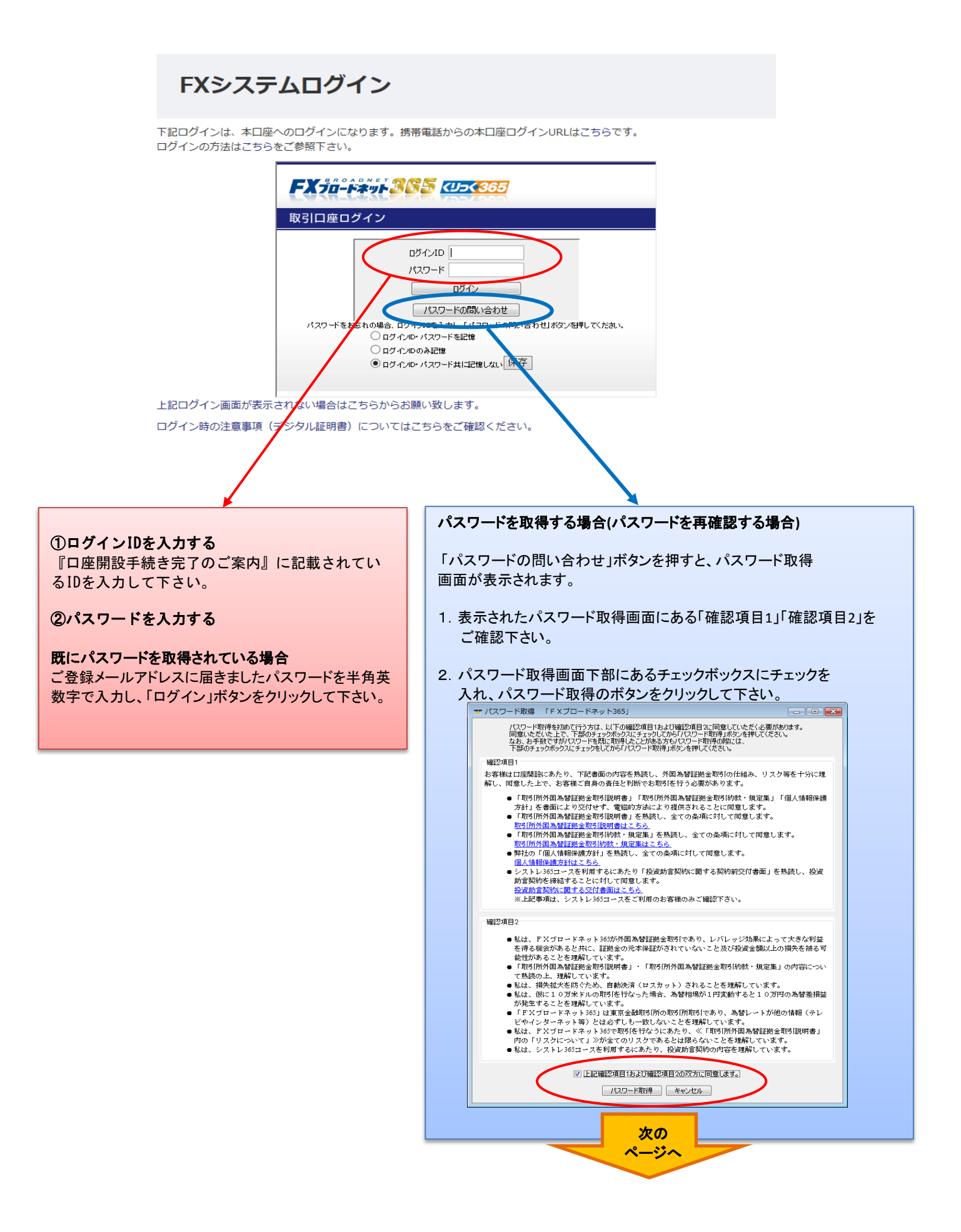

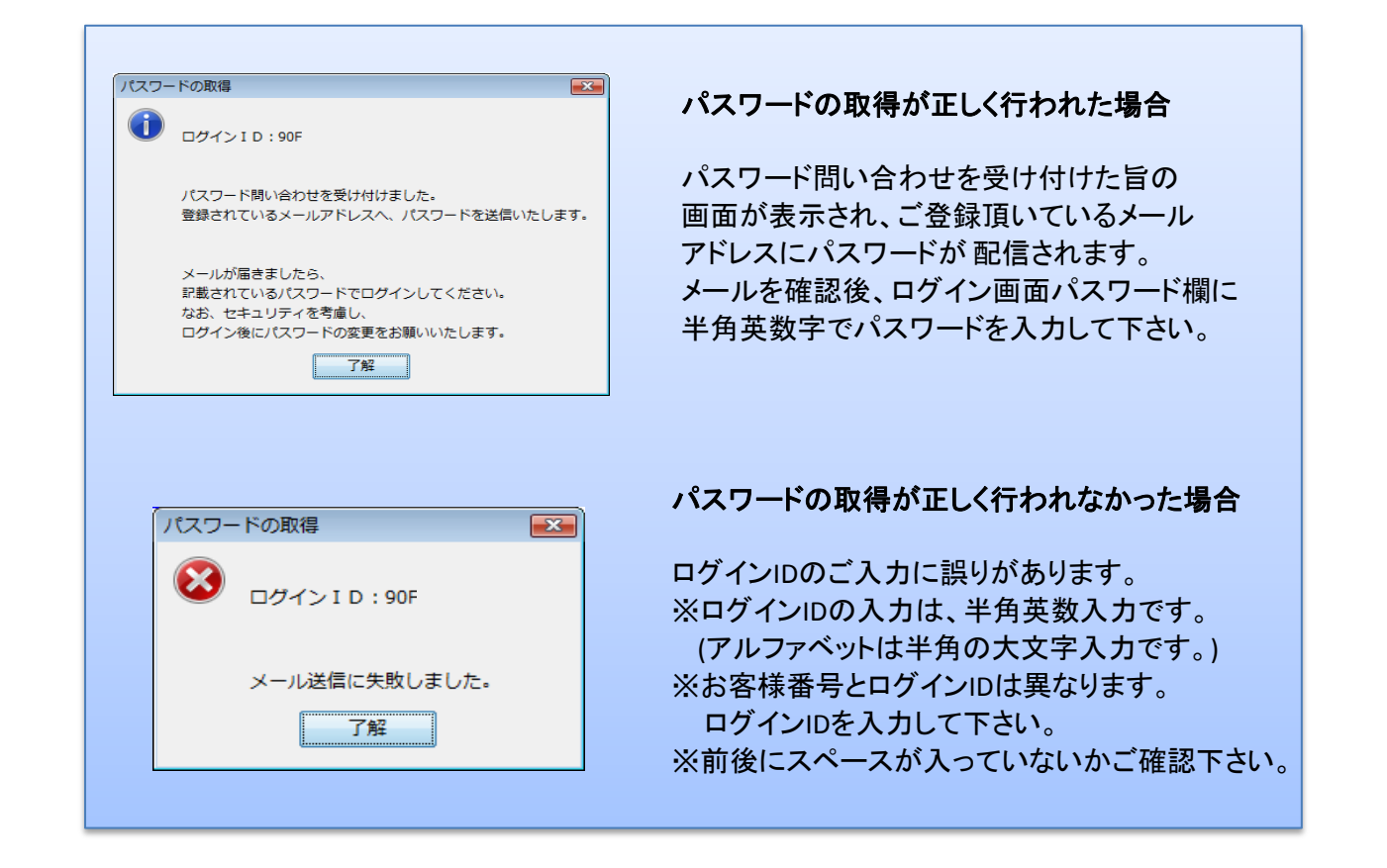

## ご注意! パスワードが届かない場合は・・・

※フリーメールアドレス等をご登録頂いている場合、当社からの配信メールが迷惑フォルダに分類される 可能性がありますので、迷惑フォルダ内もご確認下さい。

※ご登録頂いているメールアドレスに誤りがある可能性がございます。ご登録メールアドレスをご確認頂き、 ご登録メールアドレスに誤りがある場合は、当社までご連絡下さい。

# エラーが表示されてログインができないときは・・・

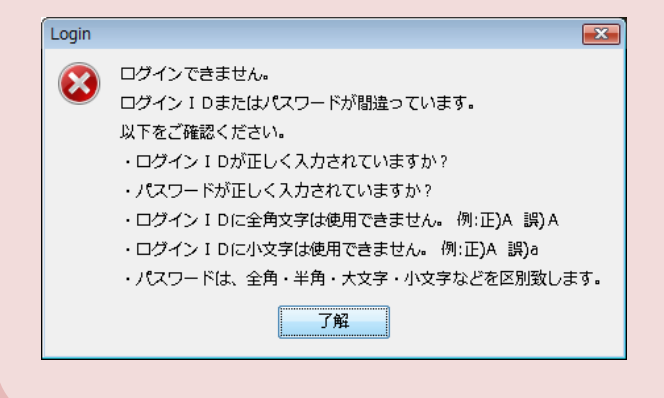

ご入力頂いたログインIDまたはパスワードが 間違っている可能性があります。

※ログインID・パスワードは、半角英数入力です。 (アルファベットは半角の大文字入力です。) ※お客様番号とログインIDは異なります。 システムへのログインはログインIDを入力して 下さい。 ※前後にスペースが入っていないかご確認下さい。

## <u>ログインID・パスワードを記憶させる</u>

ログイン画面の下にある「ログインID・パスワードを記憶」にチェックを入れ、「保存」ボタンをクリック することで次回ログイン時もログインIDとパスワードが入力された状態でログインすることができます。 ※セキュリティの観点から、ご利用のパソコンが第三者共有利用の場合、パスワードの保存は お控えください。

| FXシステムログイン                                                                                                    |                                                                                                    |
|----------------------------------------------------------------------------------------------------|----------------------------------------------------------------------------------------------------|
| 下記ログインは、本口座へのログインになります。;                                                                                                    | 携帯電話からの本口座ログインURLは <u>こちら</u> です。                                                                                                    |
| FX 70- F# 5 385 (2)                                                                                                    | <b>&gt;&lt; 365</b>                                                                                                    |
| 取引口座ログイン                                                                                                    |                                                                                                    |
| ログインID 90F<br>パスワード ●<br>のグ<br>パスワードをお忘れの場合、ログインID パスワード ●<br>パスワードをお忘れの場合、ログインID パスワードを調<br>ログインID パスワードを調<br>ログインID パスワード表記<br>● ログインID パスワード共同 | 000B00000<br>●●●●●●<br>1/2<br>回覧い合わせ<br>ロススッド 今時 venせしボタンを押してください。<br>ご懐しない 保存<br>らお願い 経知します。                                                                                                    |
|                                                                                                    | <ul> <li>□ ログインID・パスワードを記憶</li> <li>□ ログインIDのみ記憶</li> <li>□ ログインID・パスワード共I=記憶しない 保存</li> <li>※ログインID及びパスワードを保存する場合、<br/>ID及びパスワードを入力後『ログインID・<br/>パスワードを記憶』にチェックし「保存」<br/>ボタンを押して下さい。</li> </ul> |

# **POINT!**

当システムはブラウザにてトレードを行なうため、システムのダウンロードは不要です。 (但し動作に必要な環境としてJAVAランタイムプログラムなどがダウンロードされます。)

#### トレードを終了したい時は・・・

お取引を終了される場合は、ブラウザの「ログイン画面」を閉じる、もしくは「コントロール」画面 一番右側にあるアイコン「終了します。」をクリックして下さい。 コントロール画面以外のウィンドウのクローズボタン(いわゆる『×』ボタン)のクリックは 該当ウィンドウのみが閉じられますので、トレード画面全体終了時は、コントロール画面を 閉じる方法が一番簡単です。

# 2. トレード画面について

ログイン直後には、下記画面が初期設定として表示されます。

1. コントロール画面

レート表示(Box型)
 表示される通貨ペアは、くりっく365 24通貨ペア および くりっく365ラージ 5通貨ペア の

- 全29通貨ペアが表示されます。
- 3. チャート表示 × 2画面
- 4. ポジション一覧
- 5. 注文中明細
- 6. 口座状況

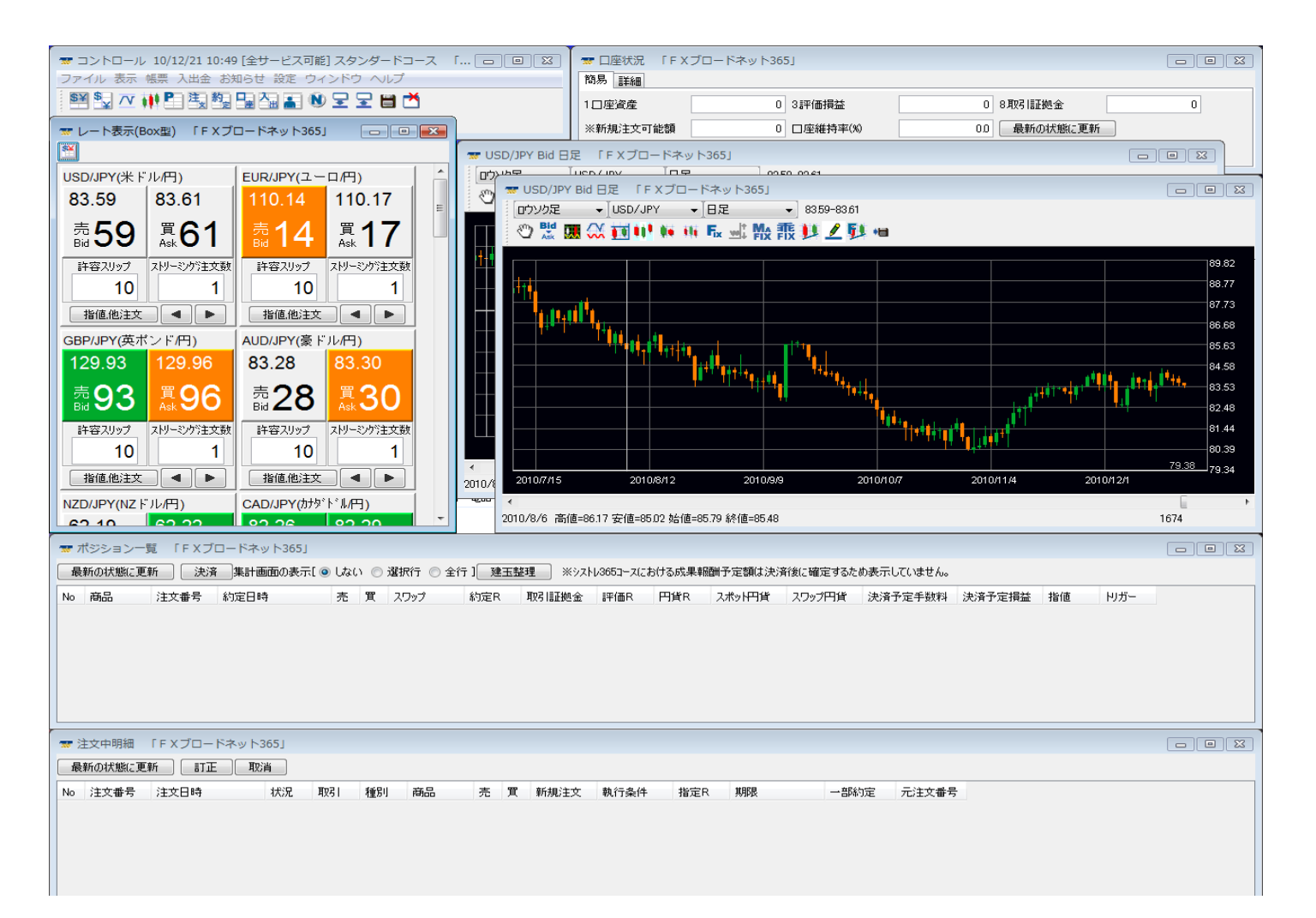

お客様のお好みの表示スタイルに変更し、さらにそのスタイルを記憶させることも可能です。

#### 1. コントロール画面

この画面の役割は、文字通りシステム全体を『コントロール(制御)』するものです。 ・新しいチャート画面を表示する。 ・閉じてしまった一覧表示画面を再表示する。 ・画面の表示構成を記憶させる。 ・お客様情報(メールアドレス・パスワード等)を変更する。

# ご注意!

※コントロール画面やブラウザ(ログイン画面)を閉じた場合、全ての取引画面が同時に閉じてログアウト 状態になります。

※ブラウザの『お気に入り』に追加できるのは、前項の『ログイン画面』です。セキュリティ上の問題により、 この画面以降は『お気に入り』に追加できませんので、ご了承下さい。

アイコンの説明

レート表示(BOX型)

🎽 通貨ペア別の為替レートをBOX型表示します。

②レート表示(一覧型)

🔛 通貨ペア別の為替レートを一覧型表示します。

③ティック画面の追加

新しいティック表示画面を追加します。初期設定ではドル円が表示されますが、通貨ペアは ティック表示後に設定できます。

④チャート画面の追加

新しいチャート表示画面を追加します。初期設定ではドル円が表示されますが、通貨ペアや 周期・足型等は、チャート表示後に設定できます。

⑤ポジション一覧表示

🛄 現在保有している建玉の一覧が確認できます。

⑥注文中明細表示

新規注文及び決済注文をして、まだ約定していないすべての注文明細情報を表示します。

#### ⑦約定取引明細表示

指定期間内における約定した新規注文・決済注文の約定取引明細情報を表示します。 ※お取引の際のシステム負荷軽減を目的として、データ表示を制限しております。 詳細に関しましては、【「11.取引明細を確認する」(79ページ)】をご参照下さい。

#### ⑧口座状況表示

現在の口座状況が表示されます。

預入証拠金額、取引証拠金額、トレードによる損益、スワップ損益、新規注文中証拠金など、 合計レベルでの状況把握に使用します。

⑨入出金履歴表示

□座残高の増減に関する情報を表示するため、お客様によるご入金・ご出金の他に、 決済時のスポット損益やスワップ損益も表示されます。 「コントロール」画面の「帳票」→「入出金明細」では、より詳しい内容が表示されます。

⑩アクセス履歴表示

当システムにログイン・ログアウトした時刻やその時にアクセスしたIPアドレスを表示します。

①ニュース表示

Ň 24時間ニュース配信を行っています。

■ 最新ニュースを見るときは、「最新の状態に更新」ボタンをクリックして下さい。

| 日付 2015/11/24    |             | ]~ | 2015, | /11/25 | ガ          | テゴリー           |                      |       | ▼ 提供    | も<br>元 FxWave |          | ]   |
|------------------|-------------|----|-------|--------|------------|----------------|----------------------|-------|---------|---------------|----------|-----|
| キーワード            |             |    |       | © 1    | 内容         | 💿 タイト          | ม ⊚ ส                | 5方 [  | 検索      | 最新の           | 状態に更新    | fí  |
| 配信日時             | がゴ          | ŋ- |       | ニュースタ  | ſЫ         |                |                      |       |         |               | 提供元      |     |
| 2015/11/24 19:45 | 指標子         | 7定 |       | まもなく英口 | 1月0        | BI流通取          | 3月調査(                | D発表   | (20:00) |               | FxWave   |     |
| 2015/11/24 19:35 | 指標約         | 課  |       | 東京インタ  | ーバン        | り市場取           | 引(24日)               | )     |         |               | FxWave   |     |
| 2015/11/24 19:31 | 発言          |    |       | フォーブスタ | ₹MPC       | 委員「B           | O Eの)次の              | )一手   | は利止け    | だろう」          | FxWave   |     |
| 2015/11/24 19:30 | 発言          |    |       | カーニーBC | )E総表       | 灯マイナス          | 金利が                  | 必要と   | は考えて    | いない」          | FxWave   |     |
| 2015/11/24 19:27 | 見通し         | ,  |       | ドル円イメ  | -v=J       | L下両に?          | 5み、米郎                | 「策へ   | のマインド   | 変化起こるが        | FxWave   |     |
| 2015/11/24 19:17 | 通常市         | 市況 |       | 英当局者(  | の発言        | が影響し           | てポンドは                | ま上値   | 重い      |               | FxWave   |     |
| 2015/11/24 19:07 | 発言          |    |       | ホールデン  | 英MP(       | ⊃委員「値          | 金上昇/                 | 防鈍化   | している    | 正拠ある」         | FxWave   |     |
| 2015/11/24 19:02 | 通常市         | 市況 |       | 日経平均   | サマリー       | -(24日)         |                      |       |         |               | FxWave   |     |
| 2015/11/24 18:51 | 通常市         | 市況 |       | ポンドオーク | <i>∛−=</i> | 1.5100ド)       | レ 買い                 |       |         |               | FxWave   |     |
| 2015/11/24 18:48 | 通常市         | 市況 |       | 豪ドルオー  | ダー=        | 0.7250-6       | i0ドル 助               | 統的    | に売り     |               | FxWave   |     |
| 2015/11/24 18:46 | 通常市         | 市況 |       | ユーロ円 汐 | 注目オ        | -ダー・0          | P=130.2              | 35円書  | 肌にスト    | ップ            | FxWave   |     |
| 2015/11/24 18:44 | 通常市         | 5況 |       | 그-미 注  | ヨオー        | <u> Й</u> —•ОР | ≤1.06 <sup>™</sup> ) | し後半   | に売り観    | 測             | FxWave   |     |
| 2015/11/24 18:43 | 通常市         | 市況 |       | ドル円 注  | 目オー        | ·ダー・OP         | = 122.20             | -30F  | に買い述    | 255           | FxWave   |     |
| 2015/11/24 18:36 | 通常市         | 市況 |       | 予想を下回  | 回る南        | PGDP受          | ナ、ZAR(               | t売り   | で反応     |               | FxWave   |     |
| 2015/11/24 18:30 | 指標約         | 課  |       | 南ア7-9月 | 期GD        | P・前期出          | ;年率+0.               | .7%、* | 予想+1.0  | %             | FxWave   |     |
| 2015/11/24 18:28 | 通常計         | 市況 |       | 大阪225先 | 物は         | 下げ幅を結          | 宿小、19                | 910円  | (-50)   |               | FxWave   |     |
| 1015/11/14 10-16 | <b>%</b> *= |    |       | 土は米加   | 「丸曲「正」     | 子谷小町           | n= いわた               | 167   |         |               | Evilloun |     |
|                  |             |    | /     | /      |            |                |                      |       |         |               |          | 閉じる |

12画面の最小化

- 現在表示中の全トレード画面をタスクバーに収納します。
- 複数のウィンドウを各々小さくする手間を省くことができます。 ※「ウィンドウ」→「全て最小化」の選択でも画面を最小化できます。

#### 13最小化した画面を元に戻す

- 呈 最小化したトレード画面すべてを元のサイズに戻します。 複数のウィンドウを各々大きくする手間を省くことができます。 ※「ウィンドウ」→「最小化を戻す」の選択でも画面を戻すことができます。
- 14 開いている画面の状態を保存

現在開いている各トレード画面の種類・サイズ・位置・設定等を次回も表示したい場合、 このボタンでそのレイアウトを記憶させます。次回ログインした際に、ここで記憶させた 画面の設定・レイアウトが表示されます。

※「ファイル」→「保存」の選択でも保存できます。

15全てのトレード画面を閉じる(ログアウト)

★ すべてのトレード画面を閉じます。 ※「ファイル」→「終了」の選択でもログアウトできます。

# POINT!

画面上のアイコンと、「表示」から選択できる項目は同じ機能になります。 ※「Fx-Wave携帯メールサービス」のアイコンは表示されません。

| 🐨 コント  | ・トロール 11/09/07 17:58 [全サービス可能] シストレ365 「 F X ブロードネット | >365」 🗖 🗖 💌 |
|--------|------------------------------------------------------|-------------|
| ファイル   | 山表示 帳票 入出金 お知らせ 設定 ウィンドウ ヘルプ                         |             |
| \$¥ \$ | レートの表示(Box型) 🚺 🖵 🖵 💾 📩                               |             |
|        | レートの表示(一覧型)                                          |             |
|        | ティックの追加                                              |             |
|        | チャートの追加                                              |             |
|        | ポジションの表示                                             |             |
|        | 注文明細の表示                                              |             |
|        | 約定取引明細の表示                                            |             |
|        | 口座状況の表示                                              |             |
|        | アクセス履歴の表示                                            |             |
|        | お客様情報の表示                                             |             |
|        | ニュースの表示                                              |             |
|        | Fx-Wave携帯メールサービス                                     |             |
|        |                                                      |             |
|        |                                                      |             |

#### 2. レート表示画面

通貨ペア別の為替レートが確認できます。初期状態では、レート表示(Box型)が表示されます。

一覧型表示

#### 詳しくは ➡ 30ページ

#### Box型表示

| <ul> <li>┳レート表示(B</li> <li>1</li> </ul> | iox型) 「FXブ             | コードネット365」   |                  | x |
|-----------------------------------------|------------------------|--------------|------------------|---|
| USD/JPY(米ド                              | ル/円)                   | EUR/JPY(ユー   | 口/円)             | - |
| 83.62                                   | 83.64                  | 110.26       | 110.28           | Ε |
| 悫62                                     | 買 <b>64</b>            | 売26          | 買 <b>28</b>      |   |
| 許容スリップ<br>10                            | ストリーミング注文数<br>1        | 許容スリップ<br>10 | ストリーミング注文数<br>1  |   |
| 指值.他注文                                  |                        | 指值,他注文       |                  |   |
| GBP/JPY(英市                              | ンド <b>/</b> 円)         | AUD/JPY(豪ド   | ル(円)             |   |
| 130.03                                  | 130.06                 | 83.31        | 83.33            |   |
| 503 ₪                                   | 買 <b>06</b>            | 売31          | 買 <b>33</b>      |   |
| 許容スリップ<br>10                            | ストリーミング注文数<br><b>1</b> | 許容スリップ<br>10 | ストリーミンクジ主文数<br>1 |   |
| 指値.他注文                                  |                        | 指值.他注文       |                  | Ŧ |

| <b>オレート</b> | 表示(一覧型) | Г         | FXブロード    | ネット365」   |   |           |           | × |
|-------------|---------|-----------|-----------|-----------|---|-----------|-----------|---|
| <b>*</b>    |         | 売         | ⊬– H(Bid) | 買レード(Ask) |   | 気配数量(Bid) | )気配数量(Ask | 0 |
| 注文          | USD/JPY | $\square$ | 83.62     | 83.64     |   | 5,200     | 5,700     |   |
| 注文          | EUR/JPY | 1         | 110.27    | 110.29    |   | 2,700     | 700       |   |
| 注文          | GBP/JPY |           | 130.03    | 130.07    |   | 2,099     | 1,800     |   |
| 注文          | AUD/JPY |           | 83.31     | 83.34     |   | 2,599     | 1,095     |   |
| 注文          | NZD/JPY |           | 62.28     | 62.32     |   | 3,700     | 3,900     |   |
| 注文          | CAD/JPY |           | 82.30     | 82.33     |   | 1,000     | 1,000     |   |
| 注文          | CHF/JPY | 1         | 86.87     | 86.89     |   | 962       | 100       |   |
| 注文          | ZAR/JPY |           | 12.215    | 12.245    |   | 200       | 340       |   |
| 注文          | EUR/USD |           | 1.3186    | 1.3188    |   | 3,500     | 1,000     |   |
| 注文          | GBP/USD | Ļ         | 1.5549    | 1.5552    |   | 2,100     | 197       |   |
| 注文          | AUD/USD |           | 0.9964    | 0.9966    |   | 2,500     | 1,800     |   |
| 注文          | NZD/USD |           | 0.7448    | 0.7452    |   | 1,200     | 800       |   |
| 注文          | USD/CAD | Ļ         | 1.0157    | 1.0161    |   | 1,500     | 1,300     |   |
| 注文          | USD/CHF | 1         | 0.9625    | 0.9627    |   | 100       | 1,100     |   |
| 注文          | EUR/GBP |           | 0.8479    | 0.8481    |   | 1,500     | 800       |   |
| 注文          | EUR/AUD | 1         | 1.3232    | 1.3235    | 1 | 1,100     | 1,250     |   |
| 注文          | EUR/CHF |           | 1.2691    | 1.2695    |   | 580       | 1,580     |   |
| 注文          | GBP/AUD |           | 1.5603    | 1.5607    |   | 900       | 130       |   |
| 注文          | GBP/CHF | 1         | 1 4967    | 1.4970    |   | 60        | 100       | Ŧ |

# ご注意!

レート表示画面では、くりっく365通貨ペア(25通貨ペア)、くりっく365ラージ(5通貨ペア)の 表示がございます。 1ロットあたりの取引数量が異なりますので、注文時にはご注意ください。

■スタンダードコース(10,000通貨単位)

※南アフリカランド・ノルウェークローネ・スウェーデンクローナ・香港ドル・メキシコペソ(対円取引)は、 1**ロット=100,000通貨** 

**※くりっく365ラージ** USL/JPY(米ドル円) EUL/JPY(ユーロ円) GPL/JPY(英ポンド円) AUL/JPY(豪ドル円) EUL/USL(ユーロドル)は、1ロット=100,000通貨

#### 3. チャート画面

相場の値動きをグラフ上で確認できます。初期状態では、チャート画面が2枚表示されます。

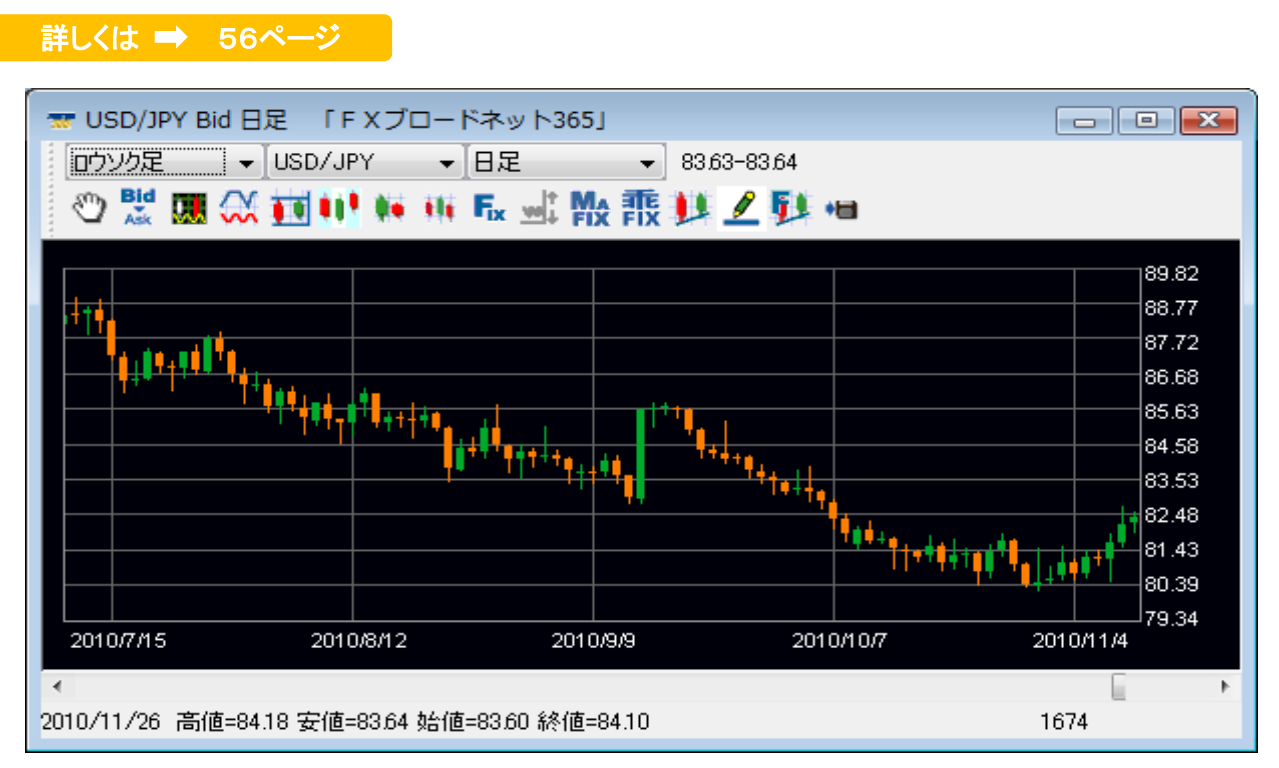

#### 4. ポジション一覧画面

現在保有している建玉の一覧が確認できます。

詳しくは ➡ 41ページ

| 7  | ポジション-                                                                                      | ─覧 「FX | ブロードネット        | 365] |   |      |        |        |        |     |        |        |         |        |        |        |
|----|---------------------------------------------------------------------------------------------|--------|----------------|------|---|------|--------|--------|--------|-----|--------|--------|---------|--------|--------|--------|
| 最  | 最新の状態に更新 📃 決済 📜 集計画面の表示[ 💿 しない 💿 選択行 💿 全行 ] 建玉整理 ※シストレ365コースにおける成果報酬予定額は決済後に確定するため表示していません。 |        |                |      |   |      |        |        |        |     |        |        |         |        |        |        |
| No | 商品                                                                                          | 注文番号   | 約定日時           | 売    | 買 | スワップ | 約定R    | 取引証拠金  | 評価R    | 円貨R | スポット円貨 | スワップ円貨 | 決済予定手数料 | 決済予定損益 | 指値     | トリガー   |
| 1  | USD/JPY                                                                                     | 5009   | 11-08-22 14:11 |      | 1 | 0.00 | 76.46  | 33,000 | 76.72  | 1   | 2,600  | 0      |         | 2,600  | 76.77  | 76.65  |
| 2  | EUR/JPY                                                                                     | 5012   | 11-08-22 14:11 |      | 1 | 0.00 | 110.14 | 47,000 | 110.22 | 1   | 800    | 0      |         | 800    | 110.24 | 110.14 |
| 3  | GBP/JPY                                                                                     | 4908   | 11-08-22 11:25 |      | 1 | 0.00 | 126.01 | 52,000 | 126.49 | 1   | 4,800  | 0      |         | 4,800  | 128.01 | 124.01 |
|    |                                                                                             |        |                |      |   |      |        |        |        |     |        |        |         |        |        |        |
|    |                                                                                             |        |                |      |   |      |        |        |        |     |        |        |         |        |        |        |

### 5. 注文中明細画面

新規および決済注文において、まだ約定していない注文明細の一覧を表示します。

#### 詳しくは ➡ 51ページ

| <b>**</b> 2 | 主文中明細  | 「F X ブロードネッ    | Ի365」 |    |     |         |   |   |      |      |        |      |      | - • × |
|-------------|--------|----------------|-------|----|-----|---------|---|---|------|------|--------|------|------|-------|
| 最           | 新の状態に更 | 新 ITE I        | 取消    |    |     |         |   |   |      |      |        |      |      |       |
| No          | 注文番号   | 注文日時           | 状況    | 取引 | 種別  | 商品      | 売 | 買 | 新規注文 | 執行条件 | 指定R    | 期限   | 一部約定 | 元注文番号 |
| 1           | 1104   | 10-12-21 11:06 | 注文中   | 決済 | 000 | GBP/JPY |   | 1 | 1048 | トリガー | 135.00 | 無期限  |      |       |
| 2           | 1103   | 10-12-21 11:06 | 注文中   | 決済 | 000 | GBP/JPY |   | 1 | 1048 | 指値   | 125.00 | )無期限 |      |       |
|             |        |                |       |    |     |         |   |   |      |      |        |      |      |       |
|             |        |                |       |    |     |         |   |   |      |      |        |      |      |       |
|             |        |                |       |    |     |         |   |   |      |      |        |      |      |       |
|             |        |                |       |    |     |         |   |   |      |      |        |      |      |       |
|             |        |                |       |    |     |         |   |   |      |      |        |      |      |       |

# 6. 口座状況画面

口座全体の集計状況を確認できます。

| 〒口座状況 「FXブ | ロードネット36 | 5]       |         |             |       |
|------------|----------|----------|---------|-------------|-------|
| 簡易 詳細      |          |          |         |             |       |
| 1口座資産      | 129,906  | 4.預り評価残高 | 129,437 | 8取引証拠金      | 78,00 |
| 2未実現合計     | 0        | 5.注文中証拠金 | 0       | 11.マージンコール値 |       |
| ・未実現スポット   | 0        | 6出金依頼額   | 0       | 12.0スカット値   | 15,60 |
| ・未実現スワップ   | 0        | 7有効証拠金   | 129,437 | ※両建相殺証拠金    | 78,00 |
| ・未実現入金     | 0        | 8取引証拠金   | 78,000  | ※新規注文可能額    | 51,43 |
| 3評価損益      | -469     | 9.返還可能額  | 51.437  |             |       |
| ・スポット      | -349     | 10不足額    |         | □座維持率(%)    | 165.9 |
| ・スワップ      | 0        |          |         |             |       |
| ・決済予定手数料   | 120      |          |         |             |       |

# 3. 入金をする

## <u>クイック入金</u>

「コントロール」画面にて「入出金」→「クイック入金」を選択します。

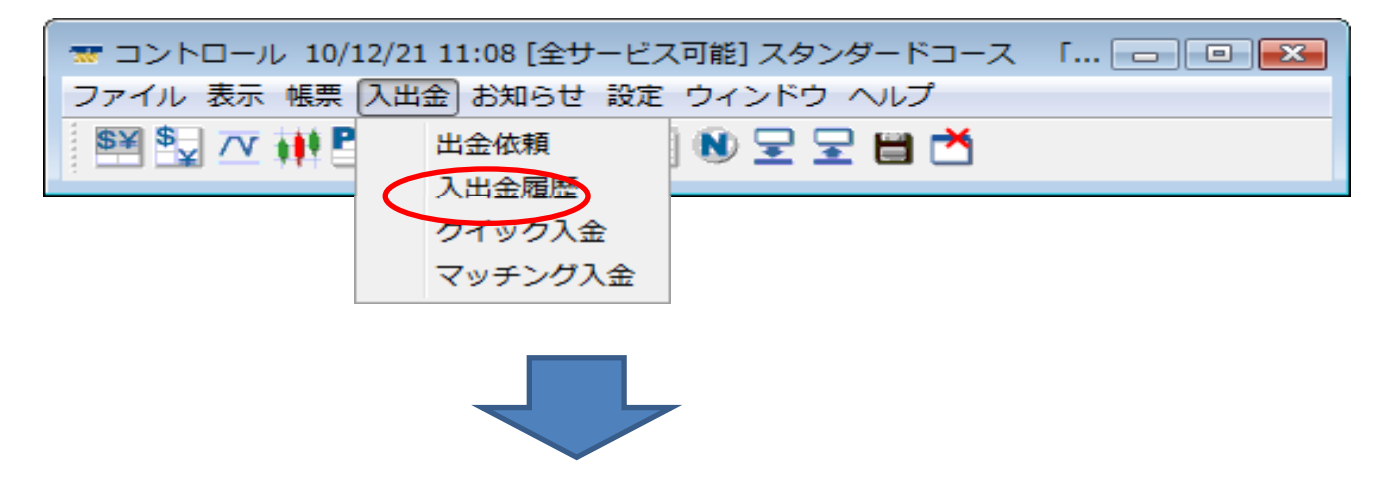

「クイック入金」画面にて「クイック入金開始」ボタンを押すと、別ウィンドウが表示されます。

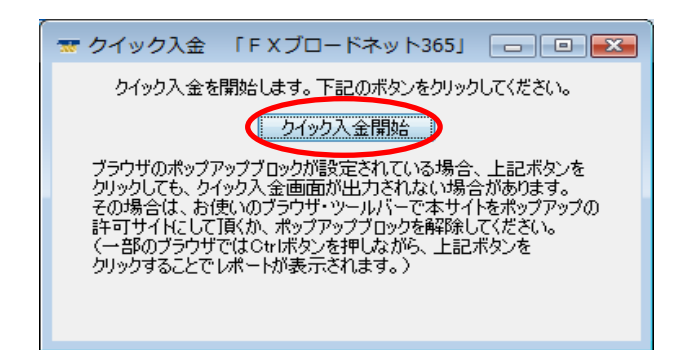

「操作時のご注意」に了承し(チェックボックスにチェックを入れる)、金額を入力し金融機関を選択後、 「登録」ボタンを押すと、各金融機関のログイン画面へ推移します。

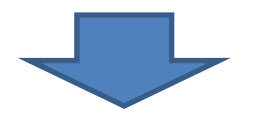

| 【重要】「クイック入金サービス」操作時のご注意                                                                                                    |
|----------------------------------------------------------------------------------------------------|
| <u>この画面以降に表示される各銀行のクイック入金画面にてブラウザの「X」ボタン<br/>等で画面を閉じるなどの誤った操作をされますと、ご入金が即時に反映されなくな</u><br><u>ります。</u>                                                                    |
| 上記のような誤った操作をされた場合、通常のお振込と同様、すべて個別の確認<br>作業による口座反映となりますため、諸手続きにより口座反映に2営業日程お時<br>間をいただく場合がございます。<br>お手続きを中止する場合でも、必ずページ内の操作ボタンを押してください。<br>くれぐれもご注意くださいますよう、重ねてお願い申し上げます。 |
| 尚、お振込は本人名義のみ受付いたします。<br>他人名義(家族名義を含む)でお振込いただいた場合、入金処理を受付けできま<br>せん。<br>入金処理後に本人名義でないことが判明した場合、ご連絡させていただく場合が<br>ございますのでご了承ください。                                           |
| ※ 処理中の通信障害、誤操作、及びその他事象による入金未反映に起因するお客様の不利益等に関しましては、当社は一切責任を負いかねます。                                                                                                    |
| ▼上記「操作時のご注意」に了承する。                                                                                                    |
| 入金額     100000       金融機関     楽天銀行                                                                                                    |
| 「操作時のこ注意に了車する。」チェックホックスをチェックすると<br>「登録」ボタンを押せるようになります。                                                                                                    |

※クイック入金の詳細については、別途「クイック入金操作説明書」をご覧ください。

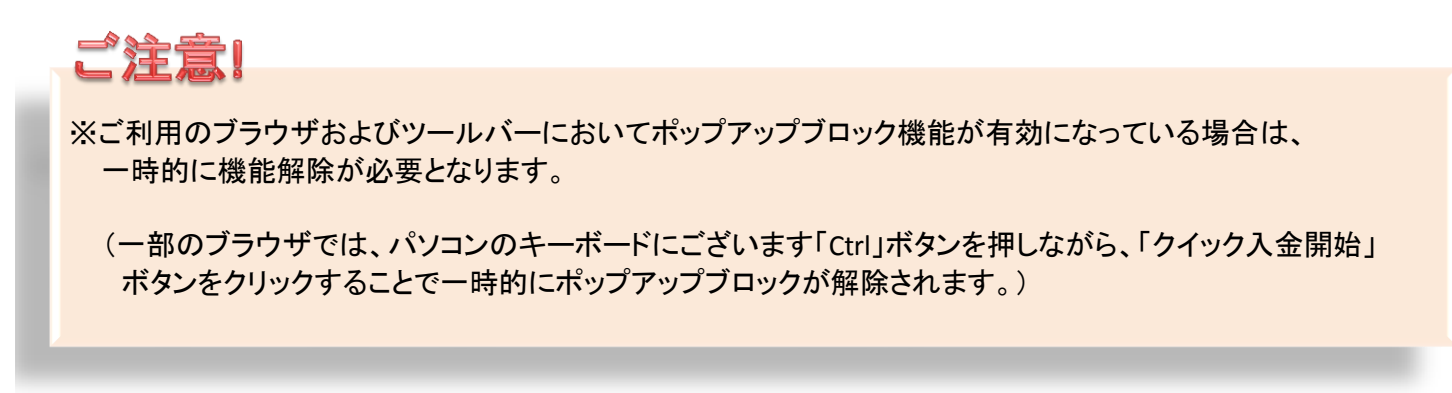

### マッチング入金(取引画面上でのお振込み用口座の確認)

「コントロール」画面にて「入出金」→「マッチング入金」を選択します。

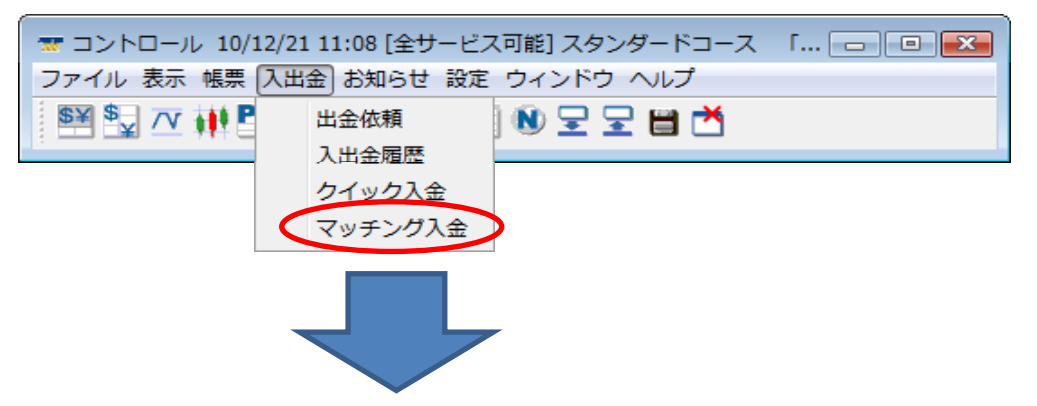

「マッチング入金用口座のご案内」画面にて、お客様専用のマッチング入金口座を確認できます。

| 🐨 マッチング入金                                                                                                    | 「FXブロードネット                                                                                                    | 365]                                                                     |                                                                                                    |
|----------------------------------------------------------------------------------------------------|----------------------------------------------------------------------------------------------------|--------------------------------------------------------------------------|----------------------------------------------------------------------------------------------------|
|                                                                                                    | マッチング入金                                                                                                    | 用口座のご案内                                                                  | 4                                                                                                    |
| お客様一人一<br>いただきまし<br>下部に表示さ<br>客様取引口座<br>また、複数<br>込<br>口座がござ<br>ん。<br>振込の際は、<br>万一、ご本人<br>お客様取引口<br>またその際は<br>support365@fbbr | <ul> <li>人(ログインID毎)</li> <li>た。</li> <li>れましたお客様入金専への入金処理の反映が</li> <li>座(ログインID)を</li> <li>いますので、入金口煙</li> <li>ご注</li> <li>必ず【ご本人名義】で</li> <li>名義と異なる場合は、</li> <li>座への入金反映が通常、</li> <li>お手数でもご登録い、</li> <li>cadnet.comまでメールに</li> </ul> | に個々の専用新<br>用口座へお振送<br>すがわちのお客様<br>ただかのお客様<br>たたいたか<br>ただいているう<br>てお知らせ下さ | 込口座を設けさせて 込みいただくことでお しようになります。 ある各口座毎に専用振 どく必要がございませ 、。 たていただきますので します。 、 、 、 、 、 、 、 、 、 、 、 、 、 、 、 、 、 、 、 |
| 銀行コード                                                                                                    | 0009                                                                                                    | 銀行名                                                                      | 三并住友                                                                                                    |
| 支店コード                                                                                                    | 879                                                                                                    | 支店名                                                                      | ツバキ                                                                                                    |
| 口座種別                                                                                                    | 普通                                                                                                    | 口座番号                                                                     | 7524076                                                                                                    |
| 口座名義人                                                                                                    | (株) FXブロードネツト                                                                                                    | 預託口                                                                      |                                                                                                    |
| 口座名義カナ                                                                                                    | カ) エフエツクスファロート・ネット ふ                                                                                                    | 1977"F                                                                   |                                                                                                    |
|                                                                                                    |                                                                                                    |                                                                          |                                                                                                    |
|                                                                                                    |                                                                                                    |                                                                          | 終了                                                                                                    |
|                                                                                                    |                                                                                                    |                                                                          |                                                                                                    |
|                                                                                                    |                                                                                                    |                                                                          |                                                                                                    |
|                                                                                                    | s areas à                                                                                                    |                                                                          |                                                                                                    |

上記口座は、マッチング入金用口座となっており、 クイック入金の際に表示される振込み先口座とは異なります。

# 4. 出金をする

## 出金の登録

「コントロール」画面にて「入出金」→「出金依頼」を選択します。

| 🐨 コントロール 10/12/21 11:08 [全サー | ビス可能]スタンダードコース 「 👝 💷 🎫 |
|------------------------------|------------------------|
| ファイル 表示 帳票 入出金 お知らせ 診        | 定 ウィンドウ ヘルプ            |
| 醫業 \$ _ / ↓ ● 出金依頼           | ) 🔍 도 도 🛗 📩            |
| 入出金履歴                        |                        |
| クイック入金                       |                        |
| マッチング入金                      | 2                      |
|                              |                        |
|                              |                        |

「登録」ボタンを押すと、「出金依頼(登録)」画面が表示されます。

| <ul> <li>転 出金依頼 「FXブロードネット365</li> <li>最新の状態に更新 登録</li> <li>出金依頼</li> <li>返還可能額 51.253</li> </ul>      | <ul> <li>☆ 出金依頼 「FXブロードネット365」</li> <li>□ □ ○</li> <li>              最新の状態に更新             金録             訂正             取消             『手数料非表示             出金依頼             返還可能額 51.253      </li> </ul> |                                                                                    |                                           |  |  |  |  |  |
|----------------------------------------------------------------------------------------------------|----------------------------------------------------------------------------------------------------|------------------------------------------------------------------------------------|-------------------------------------------|--|--|--|--|--|
| 依頼日 依頼番号<br>※シストL365コースでは、成果範囲                                                                         | 依頼金額<br>欄を決済手数                                                                                                    | <u>備考</u><br>料として表示しております。<br>終了                                                   |                                           |  |  |  |  |  |
| <b>全額出金をする場合</b><br>画面右側にある「全額コピー」を押すと返還可<br>能額全額が出金依頼額にコピーされます。                                       |                                                                                                    | <b>ー部出金をする場</b><br>ご希望の金額を出<br>※5000円未満は出                                          | <b>島合</b><br>1金依頼額に入力してください。<br>1金できません。  |  |  |  |  |  |
| <ul> <li>★ 出金依頼(登録) 「FXブロードネット365」</li> <li>▲ 出金依頼(登録)</li> <li>返還可能額 51,253</li> <li>出金依頼額</li> </ul> |                                                                                                    | <ul> <li>▼ 出金依頼(登録)</li> <li>出金依頼(登録)</li> <li>返還可能額 5</li> <li>出金依頼額 3</li> </ul> | 「FXブロードネット365」 💽<br>1.253<br>30,000 全額コピー |  |  |  |  |  |
| 登録実行 キャンセル                                                                                             |                                                                                                    | 登録                                                                                 | 実行 キャンセル                                  |  |  |  |  |  |

出金依頼(登録)画面にある「登録実行」ボタンを押すと、出金依頼の登録処理が実行されます。

| 🐨 出金依頼(登録) 「 F X ブロードネット365」 💽 |
|--------------------------------|
| 出金依頼(登録)                       |
| 返還可能額 51,253                   |
| 出金依頼額 30,000 全額コピー             |
|                                |
|                                |
|                                |
| 登録実行 キャンセル                     |
|                                |
|                                |
|                                |

出金依頼画面に依頼日・依頼番号・依頼金額が表示され出金依頼完了となります。

| 田金依頼 「FXブロードネット365」     ■ ■ ■ ■ ■ ■ ■ ■ ■ ■ ■ ■ ■ ■ ■ ■ ■                                                                           | POINT!                                                                                            |
|----------------------------------------------------------------------------------------------------|---------------------------------------------------------------------------------------------------|
| □ 2007 2012 2012 2017 2017 2017 2017 2017                                                                                           | ※全額出金を除き、ご出金は5000円以上で<br>承っております。                                                                 |
| 依頼日     依頼番号     依頼金額     備考       2010-12-21     337     30,000     余剰金引出         ※シストレ365コースでは、成果報酬額を決済手数料として表示しております。         終了 | ※当社での出金処理は、ご依頼頂いてから<br>原則として翌日(金融機関の営業日)から<br>2営業日後までにお客様にご登録頂いて<br>いる金融機関口座にお振込みをさせて<br>頂いております。 |

# POINT!

「口座状況」画面で確認しましょう

ロ座状況画面の左上にある「詳細」タブをクリックして、出金依頼額に正しく反映されているか 確認してください。

| ☆ □座状況 「F X ブロードネット365」 □ |         |          |         |             |        |  |  |
|---------------------------|---------|----------|---------|-------------|--------|--|--|
| 簡易〔詳細〕                    |         |          |         |             |        |  |  |
| 1口座資産                     | 129,906 | 4.預り評価残高 | 129,254 | 8取引証拠金      | 78,000 |  |  |
| 2.未実現合計                   | 0       | 5注文中証拠金  | 0       | 11.マージンコール値 | 0      |  |  |
| ・未実現スポット                  | 0       | 6出金依頼額   | 30,000  | 12.0スカット値   | 15,600 |  |  |
| ・未実現スワップ                  | 0       | 7.有効証拠金  | 99,254  | ※両建相殺証拠金    | 78,000 |  |  |
| ・未実現入金                    | 0       | 8取引証拠金   | 78,000  | ※新規注文可能額    | 21,254 |  |  |
| 3評価損益                     | -652    | 9.返還可能額  | 21,254  | □ 应继持变/約    | 107.04 |  |  |
| ・スポット                     | -532    | 10.不足額   |         |             | 127.24 |  |  |
| ・スワップ                     | 0       |          |         |             |        |  |  |
| ·決済予定手数料                  | 120     |          |         | 最新の状        | 代態に更新  |  |  |
|                           |         |          |         |             |        |  |  |
|                           |         |          |         |             |        |  |  |
|                           |         |          |         |             |        |  |  |

### 出金の訂正および取消

#### 出金依頼の訂正

- ①「コントロール」画面にて「入出金」→「出金依頼」を 選択します。
- ② 訂正したい出金依頼の欄を選択し、「訂正」ボタン をクリックすると、「出金依頼(訂正)」画面が表示され ます。
- ☆ 出金依頼 「FXブロードネット365」 🐨 出金依頼(訂正) 「FXブロードネット365」 出金依頼(訂正) 最新の状態に更新 登録 訂正 取消 📄 手数料非表示 出金依頼 出金依頼番号 337 返還可能額 21,254 出金依頼年月日 2010-12-21 依頼日 依頼番号 依頼金額 備考 返還可能額 21,254 出金依頼額(訂正前) 30.000 10.000 出金依頼訂正 ※シストレ365コースでは、成果報酬額を決済手数料として表示しております。 訂正実行 キャンセル 終了

#### 出金依頼の取消

- ①「コントロール」画面にて「入出金」→「出金依頼」を選択 します。
- ②取消をしたい出金依頼の欄をクリックし、「取消」ボタンを クリックすると、「出金依頼(取消)」画面が表示されます。
- ③「取消実行」ボタンを押すと、該当の出金依頼が 取消されます。

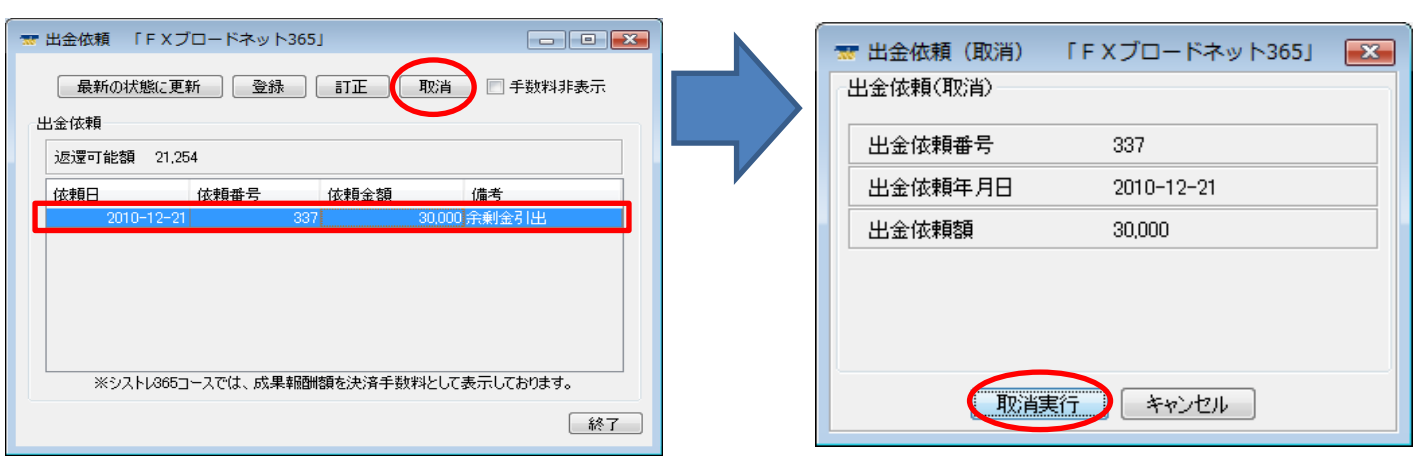

17

③ご希望の金額に訂正した後、「訂正実行」を クリックすると該当の出金依頼の金額が訂正 されます。

#### 手数料に関して

新規建玉をすると、新規手数料と決済手数料が出金依頼額として自動的に表示されます。 新規手数料は新規取引日の値洗い時まで、決済手数料は決済取引日の値洗い時まで表示されます。 手数料は、訂正および取消をして頂くことはできません。

| <ul> <li>最新の状態に更新</li> <li>金依頼</li> <li>返還可能額 50.67</li> </ul> | 新 登録                             | 訂正 取     | 肖 📄 手数料非表示                                                     |    | 山金依頼の「訂正」「取消」を行う際<br>「手数料非表示」にチェックを入れ |
|----------------------------------------------------------------|----------------------------------|----------|----------------------------------------------------------------|----|---------------------------------------|
| 依頼日<br>2010-12-22<br>2010-12-22<br>2010-12-22<br>2010-12-22    | 依頼番号<br>348<br>347<br>346<br>345 | 依頼金額<br> | 備考<br>20 決済手数料(※)<br>20 決済手数料(※)<br>20 新規手数料(※)<br>20 新規手数料(※) |    | 頂くことで、検索しやすくなります。                     |
| ※シストレ365コ                                                      | ースでは、成果報酬                        | 額を決済手数料と | して表示しております。                                                    | 57 |                                       |

# 5. 取引画面のカスタマイズ

取引画面をお好みの表示スタイルに変更し、保存することができます。

#### 取引画面全体のコントロール

- 1. 取引画面を整列して表示する
- 2. 最小化された取引画面を元に戻す
- 3. 取引画面を全て最小化する
- 4. 取引画面を全て閉じる
- 5. チャート・ティックの規定値を削除する
- 6. 画面の配置を初期状態に戻す
- 7. 画面の状態を保存する

### 1. 取引画面を整列して表示する

◆表示中のウィンドウを指定した列数分、均等に表示します。 (例: 2列表示にすると、下記の配置に切り替わります。)

| ▼コントロール 10/12/21 12:09 [全サービス可能] スタンダードコース 「FXブロードネット365」<br>ファイル、東京 雄三 入出会 お知らせ 設定 ウィンドウ ヘルブ |                                                  |  |  |  |  |  |
|-----------------------------------------------------------------------------------------------|--------------------------------------------------|--|--|--|--|--|
| 백월·27 배위패링및 영종·2 월 11 년                                                                       |                                                  |  |  |  |  |  |
| ようこそ FXTS監視用 種(110B220005)                                                                    |                                                  |  |  |  |  |  |
| ▼レート表示(Box型) 「FXブロードネット365」 ロ □ ⊠                                                             | ■ ポジションー覧 「F Xブロードネット365」                        |  |  |  |  |  |
|                                                                                               | 最新の状態に更新                                         |  |  |  |  |  |
| USD/JPY(米ドル円) EUR/JPY(ユーロ/円) GBP/JPY(英ポンド/円)                                                  | No 商品 注文番号 約定日時 売 買 スワップ 約定R 取引証拠金 評価R           |  |  |  |  |  |
| 83.66 83.68 110.23 110.25 130.10 130.13                                                       |                                                  |  |  |  |  |  |
| 売66 月68 売23 月25 売10 月13                                                                       |                                                  |  |  |  |  |  |
|                                                                                               |                                                  |  |  |  |  |  |
|                                                                                               |                                                  |  |  |  |  |  |
| 指信他注文 く ト 指値他注文 く ト 指値他注文 く ト                                                                 |                                                  |  |  |  |  |  |
| AUD/JPY(豪ドル円) NZD/JPY(NZドル円) CAD/JPY(かがドル円)                                                   |                                                  |  |  |  |  |  |
| 83.29 83.32 62.38 62.42 82.32 82.35                                                           | ۲                                                |  |  |  |  |  |
| 〒 注文中明細 「F X ブロードネット365」 □ □ □ □ □                                                            | ↓ T □ 単状況 「F X ブロードネット365」 - ● Ø                 |  |  |  |  |  |
| 最新の状態に更新 「訂正」 取消                                                                              | 10.8 1144                                        |  |  |  |  |  |
| No 注文番号 注文日時 状况 取引 種別 商品 売 買 新規注文 執行条件                                                        | ↓ 1□座波燈 0 3評価捐益 0                                |  |  |  |  |  |
|                                                                                               | 8期引証拠金 0 ※新規注文可能額 0                              |  |  |  |  |  |
| □定線時¥00 00 最新の比較に更新                                                                           |                                                  |  |  |  |  |  |
|                                                                                               |                                                  |  |  |  |  |  |
|                                                                                               |                                                  |  |  |  |  |  |
|                                                                                               |                                                  |  |  |  |  |  |
|                                                                                               |                                                  |  |  |  |  |  |
| ۲                                                                                             |                                                  |  |  |  |  |  |
| ■ USD/JPY Bid 日足 「F Xブロードネット365」                                                              | ↓ w USD/JPY Bid 日足 「F X ブロードネット365」              |  |  |  |  |  |
| □プリング足 ・ USD/JPY ・ 日足 ・ 8366-83.68                                                            | ロワンク定                                            |  |  |  |  |  |
| ◎ ♥ 團 巛 鄆 ♥ ♥ ℡ 些 散 散 抄 ∠ 野 ♥                                                                 | ②號團巛顫♥♥♥転些酸酸臭∠髮■                                 |  |  |  |  |  |
| 86.95                                                                                         | 90.93 90.74                                      |  |  |  |  |  |
|                                                                                               | 44) 00.29                                        |  |  |  |  |  |
|                                                                                               | 05.83                                            |  |  |  |  |  |
| <sup>4</sup> 44 • 11+14 ↓ 14 ↓ 14 ↓ 1 ↓ 1 ↓ 1 ↓ 1 ↓ 1 ↓ 1 ↓ 1                                 |                                                  |  |  |  |  |  |
| 79.09                                                                                         | 78.45                                            |  |  |  |  |  |
| 2010/9/9 2010/10/7 2010/11/4 2010/12/1                                                        | 2010/7/15 2010/9/12 2010/9/9 2010/10/7 2010/11/4 |  |  |  |  |  |

コントロール画面にて「ウィンドウ」→「整列」をクリックし、列を選択します。

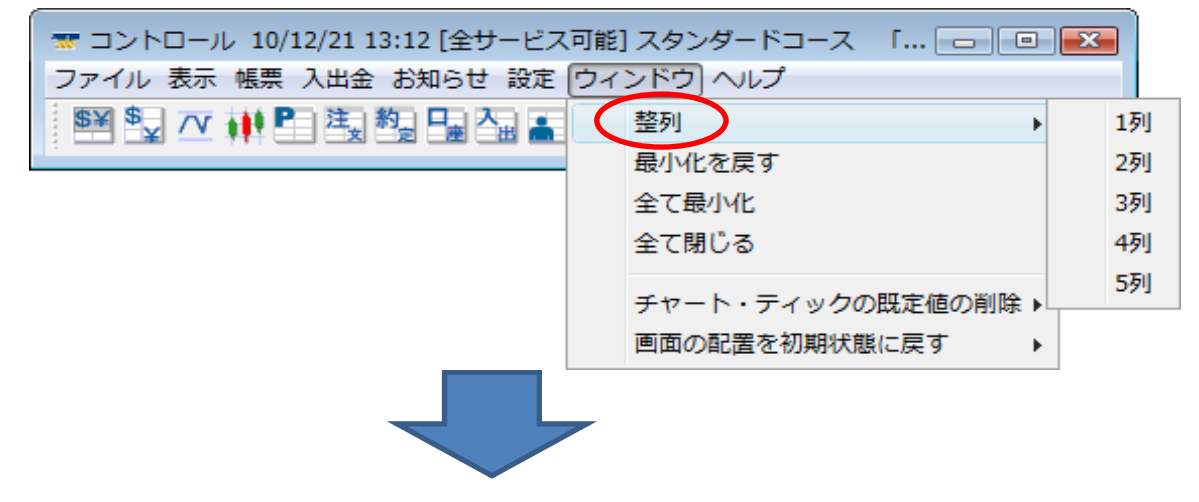

### 2. 取引画面を全て最小化する

◆現在表示中の全トレード画面を最小化します。複数のウィンドウを各々小さくする手間を省くことができます。 コントロール画面にて「ウィンドウ」→「全て最小化」をクリックすると、全ての取引画面が最小化されます。

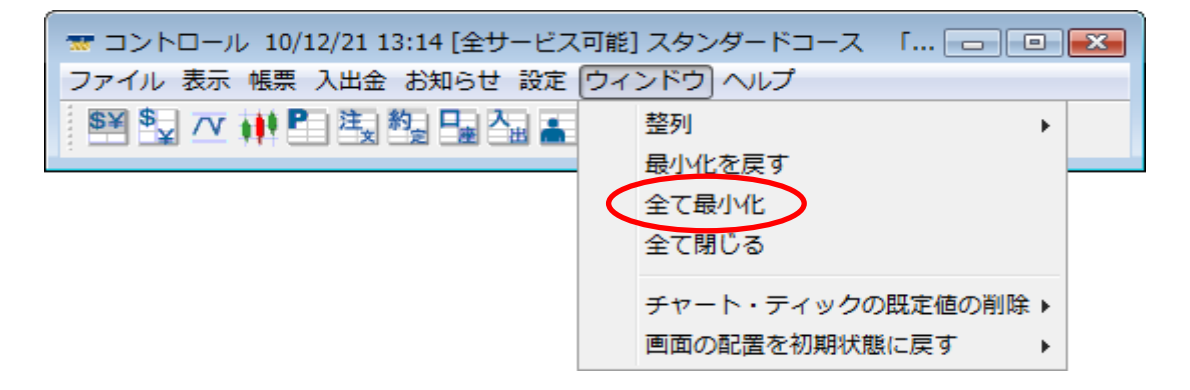

# **POINT!**

| コントロール画面の右から4番目のアイコン 로 (画面を最小化します)でも<br>同じ操作が可能です。  |
|-----------------------------------------------------|
| ▼ コントロール 10/12/21 10:52 [全サービス可能] スタンダードコース … □ □ ■ |
|                                                     |
|                                                     |
|                                                     |

### 3. 最小化された取引画面を元に戻す

◆最小化したトレード画面全てを元のサイズに戻します。複数のウィンドウを各々大きくする手間を省くことができます。 コントロール画面にて「ウィンドウ」→「最小化を戻す」をクリックすると、取引画面が表示されます。

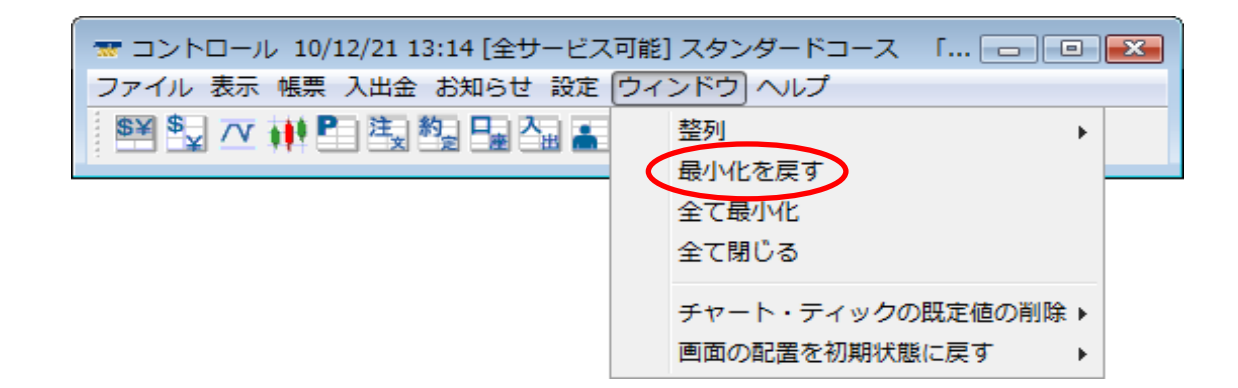

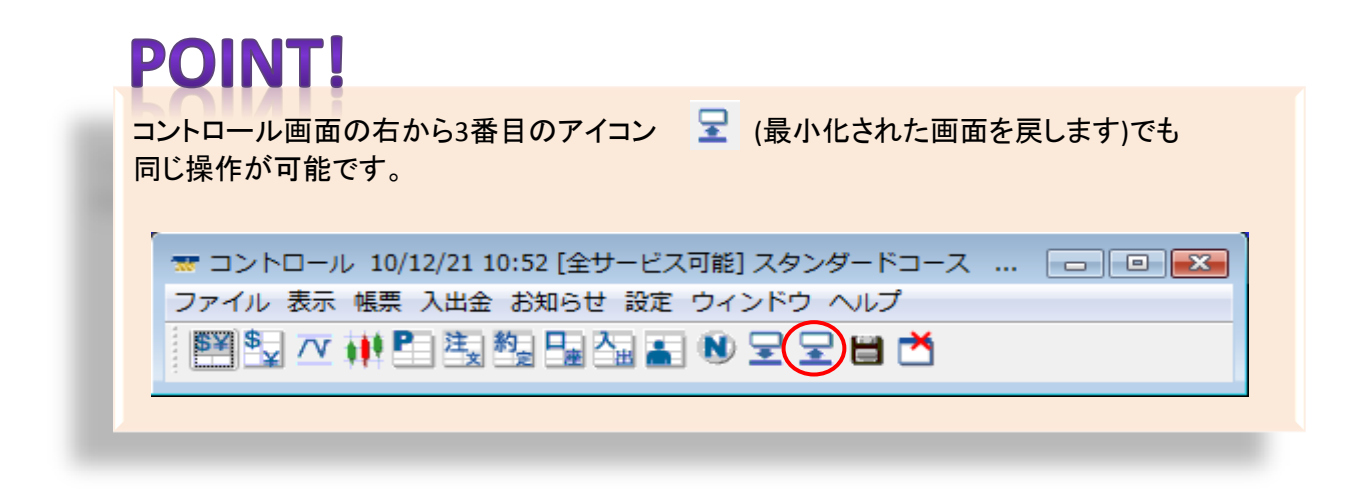

### 4. 取引画面を全て閉じる

◆全てのトレード画面を閉じ、ログアウトします。

コントロール画面にて「ウィンドウ」→「全て閉じる」をクリックするとログアウトされます。

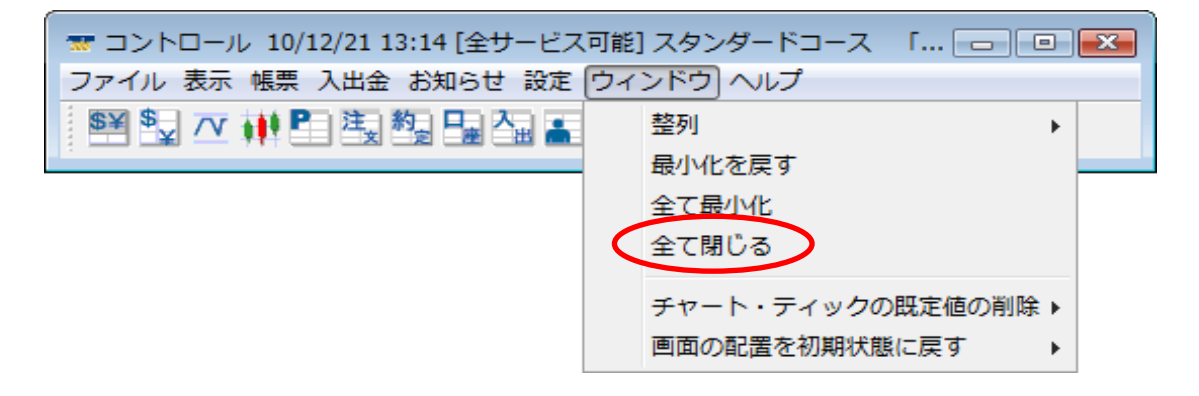

# **POINT!**

コントロール画面の一番右側のアイコン Ŏ (終了します)または「ファイル」→「終了」からも 同じ操作が可能です。

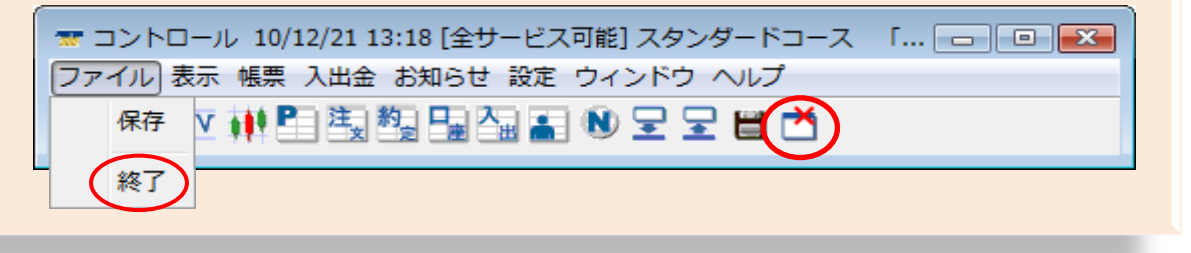

5. チャート・ティックの既定値を削除する

◆チャート画面またはティック画面にて既定値として設定した内容を初期状態に戻します。

コントロール画面にて「ウィンドウ」→「チャート・ティックの既定値の削除」からチャートまたはティックを選択します。

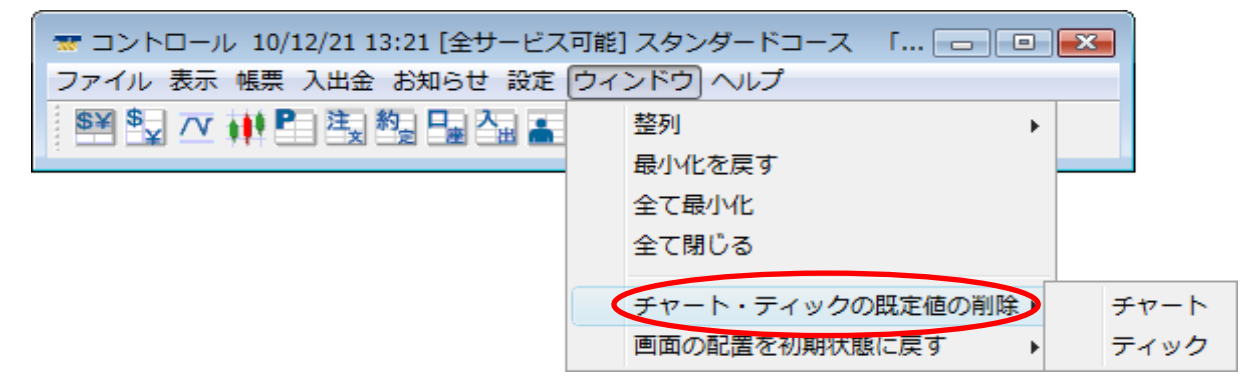

### 6. 画面の配置を初期状態に戻す

◆チャート画面等の設定も含め、全ての画面を初期状態に戻します。

コントロール画面にて「ウィンドウ」→「画面の配置を初期状態に戻す」→「表示して保存」をクリックします。

| 🐨 コントロール 10/12/21 13:23 [全サービス] | 可能] | スタンダードコース 「 🗖 🔍   | × |         |
|---------------------------------|-----|-------------------|---|---------|
| ファイル 表示 帳票 入出金 お知らせ 設定 (        | ウイ  | ンドウヘルプ            |   |         |
| 新 🗗 🗸 🗰 🖬 建 🐨 🌹                 |     | 整列    ▶           |   |         |
| -                               |     | 最小化を戻す            |   |         |
|                                 |     | 全て最小化             |   |         |
|                                 |     | 全て閉じる             |   |         |
|                                 |     | チャート・ティックの既定値の削除・ |   |         |
|                                 | <   | 画面の配置を初期状態に戻す ト   | 表 | <b></b> |
| L                               |     |                   | 表 | 示して保存   |

## 7. 画面の状態を保存する

◆現在開いている各トレード画面の種類・サイズ・位置・設定等のレイアウトを記憶することができます。 必要な画面のみを残し、お好きな位置に配置して設定等を変更して下さい。 次回ログインした際に、保存した画面の設定・レイアウトが表示されます。

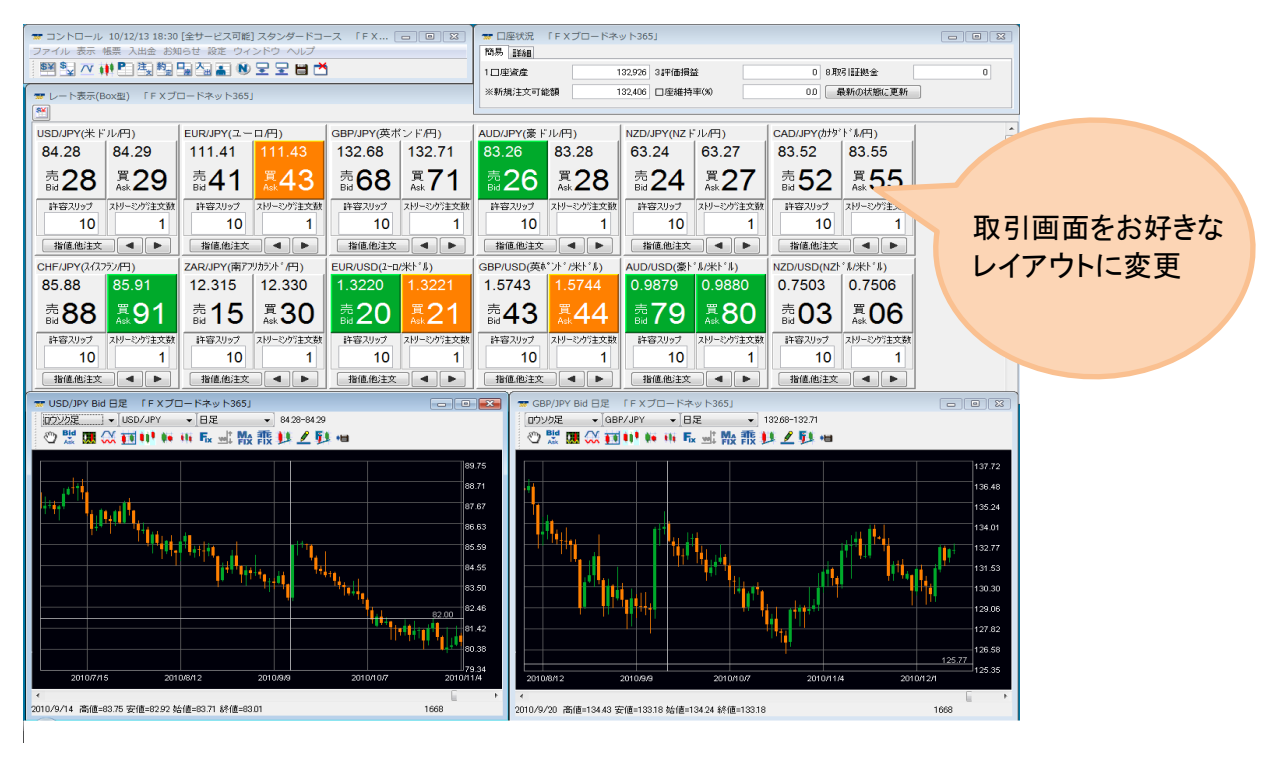

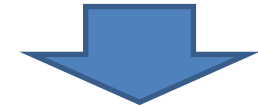

コントロール画面にて「ファイル」→「保存」をクリックするか、または右から2番目のアイコン (開いている画面の状態を保存します)をクリックします。

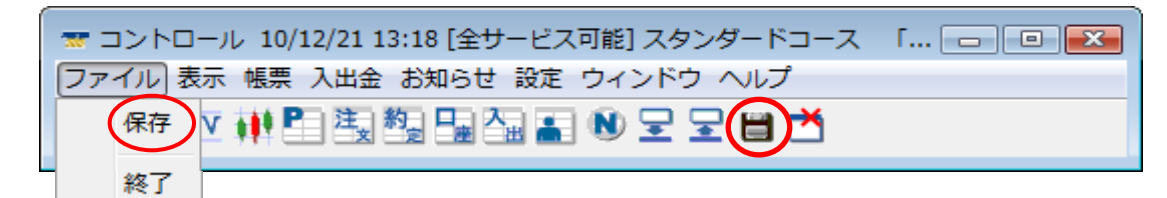

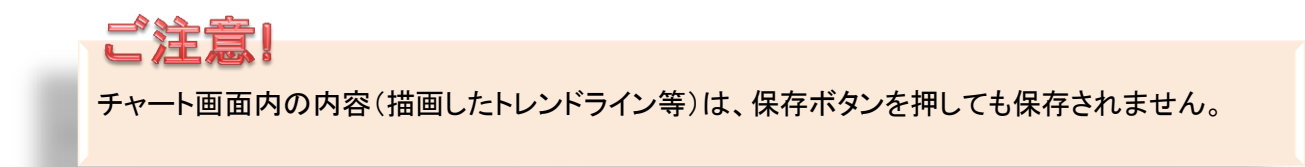

#### レート表示画面

下記項目を変更・保存することができます。

- 1. 表示したい通貨ペアを設定する
- 2. 通貨ペアの並び替えをする
- 3. ストリーミング注文数、許容スリップを変更する
- 4. 色の変更をする
- 5. 確認メッセージの表示位置を変更、または非表示にする
- 6.1日の高値・安値・始値と、現在レートと始値の差額を表示する

1. 表示したい通貨ペアを設定する

◆レート表示画面に表示したい通貨ペアを設定します。初期設定では、全ての通貨ペアが表示されています。

「コントロール」画面の「設定」→「商品の設定」をクリックすると、「商品の設定」画面が表示されます。

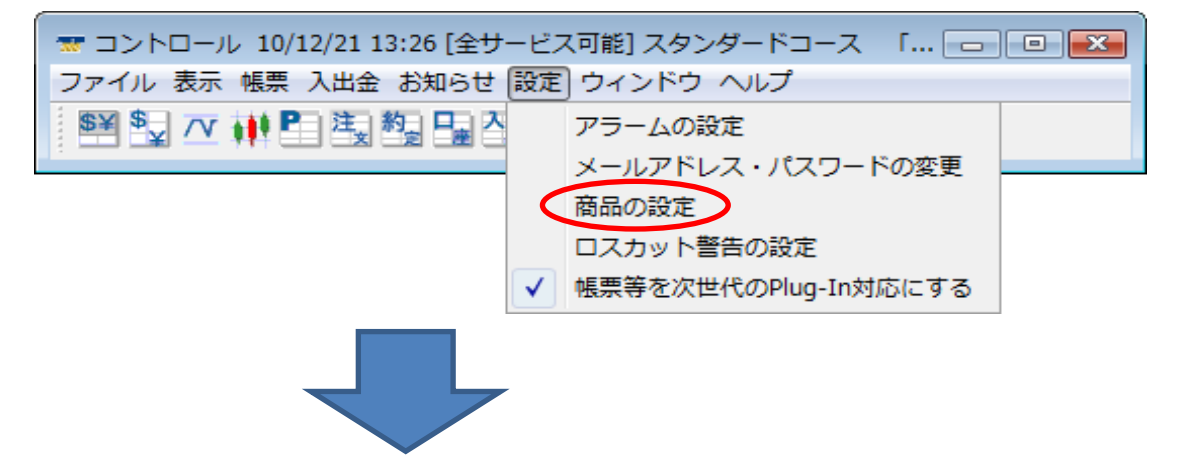

画面右側に表示されている通貨ペアが取引画面に表示されます。使用しない通貨ペアを画面中央にあるボタン (下図の□の部分)で左側に移動して下さい。

| 表示されない<br>通貨ペア 商品 数量初期増値 i+容2Uッグ初期増 通貨ペア 通貨ペア 1 100 SL/JPY 1 100 NZD/JPY 1 100 AUD/JPY 1 100 NZD/JPY 1 100 AUD/JPY 1 100 NZD/JPY 1 100 AUD/JPY 1 100 AUD/JPY AUD/JPY AUD/JPY AUD/JPY AUD/JPY AUD/JPY AUD/JPY AUD/JPY AUD/JPY AUD/JPY AUD/JPY AUD/JPY AUD/JPY AUD/JPY AUD/JPY AUD/JPY AUD/JPY AUD/JPY AUD/JPY AUD/JPY AUD/JPY AUD/JPY AUD/JPY AUD/JPY AUD/JPY AUD/JPY AUD/JPY AUD/JPY AUD/JPY AUD/JPY AUD/JPY AUD/JPY AUD/JPY                                                                                                    | 取引画面に  | <ul> <li>Ø 商品の設定 「F :</li> <li>●</li> <li>●</li></ul> | XJO-F | ネット365」<br>商品をたらに移動した | 暑合は. 移動1 た商品 | このみレート表示されます。 | 取引画面に<br>表示される |
|----------------------------------------------------------------------------------------------------|--------|----------------------------------------------------------------------------------------------------|-------|-----------------------|--------------|---------------|----------------|
| 通貨ペア<br>UR/JPY 1 100 UR/JPY 1 100 UR/JPY 1 100 UR/JPY 1 100 CBP/JPY 1 100 CAD/JPY 1 100 CAD/JPY 1 100 CAD/JPY 1 100 CHF/JPY 1 100 CHF/JPY 1 1                                                                                                    | 表示されない | 商品                                                                                                    |       | 商品                    | 数量初期值        | 許容スリップ初期値     | 通貨ペア           |
| UR/JPY     1     100       SL/JPY     1     100       GBP/JPY     1     100       AUD/JPY     1     100       NZD/JPY     1     100       CAD/JPY     1     100       CAD/JPY     1     100       USD/CAD     1     100       EUR/GBP     1     100       EUR/GBP     1     100 <td>诵貨ペア</td> <td></td> <td></td> <td>USD/JPY</td> <td></td> <td>1 100 🔺</td> <td></td>                                                                                                    | 诵貨ペア   |                                                                                                    |       | USD/JPY               |              | 1 100 🔺       |                |
| SL/JPY     1     10       GBP/JPY     1     100       AUD/JPY     1     100       >>     CAD/JPY     1       CAD/JPY     1     100       CAD/JPY     1     100       CAD/JPY     1     100       CAD/JPY     1     100       CHF/JPY     1     100       CHF/JPY     1     100       CAD/JPY     1     100       CHF/JPY     1     100       CHF/JPY     1     100       CBP/USD     1     100       AUD/USD     1     100       NZD/USD     1     100       USD/CAD     1     100       USD/CHF     1     100       EUR/GBP     1     100       EUR/AUD     1     100                                                                                                    |        |                                                                                                    |       | UR/JPY                |              | 1 100         |                |
| GBP/JPY     1     10       AUD/JPY     1     100       NZD/JPY     1     100       CAD/JPY     1     100       CHF/JPY     1     100       CHF/JPY     1     100       CHF/JPY     1     100       CHF/JPY     1     100       CHF/JPY     1     100       CHF/JPY     1     100       CHF/JPY     1     100       CHF/JPY     1     100       CHF/JPY     1     100       CURVUSD     1     100       VSD/CAD     1     100       USD/CAD     1     100       USD/CHF     1     100       EUR/GBP     1     100       EUR/AUD     1     100                                                                                                    |        |                                                                                                    |       | SL/JPY                |              | 1 10          |                |
| AUD/JPY     1     100       NZD/JPY     1     100       CAD/JPY     1     100       CAD/JPY     1     100       CAD/JPY     1     100       CAD/JPY     1     100       CAD/JPY     1     100       CAD/JPY     1     100       CAD/JPY     1     100       CAD/JPY     1     100       CAD/JPY     1     100       CAD/JPY     1     100       CAD/JPY     1     100       CAD/JPY     1     100       CAD/JPY     1     100       CAD/JDO     1     100       NZD/USD     1     100       USD/CAD     1     100       EUR/GBP     1     100       EUR/AUD     1     100                                                                                                    |        |                                                                                                    |       | GBP/JPY               |              | 1 10          |                |
| NZD/JPY 1 100<br>CAD/JPY 1 100<br>CHF/JPY 1 100<br>CHF/JPY 1 100<br>CHF/JPY 1 100<br>CHF/JPY 1 100<br>CHF/JPY 1 100<br>EUR/USD 1 100<br>GBP/USD 1 100<br>AUD/USD 1 100<br>USD/CAD 1 100<br>USD/CAD 1 100<br>EUR/GBP 1 100<br>EUR/AUD 1 100                                                                                                    |        |                                                                                                    |       | AUD/JPY               |              | 1 100         |                |
| → CAD/JPY 1 1 10<br>CHF/JPY 1 100<br>CHF/JPY 1 100<br>CAR/JPY 1 100<br>CAR/JPY 1 100 |        |                                                                                                    | >     | NZD/JPY               |              | 1 10 =        | <u>最上</u>      |
| CHF/JPY     1     10       ZAR/JPY     1     10       K     EUR/USD     1     10       GBP/USD     1     10       AUD/USD     1     10       NZD/USD     1     10       USD/CAD     1     10       USD/CHF     1     10       EUR/JBP     1     10                                                                                                    |        |                                                                                                    | >>    | CAD/JPY               |              | 1 10          |                |
| <                                                                                                    |        |                                                                                                    |       | CHF/JPY               |              | 1 10          |                |
| EUR/OSD         1         10           GBP/USD         1         10           AUD/USD         1         10           NZD/USD         1         10           USD/CAD         1         10           USD/CHF         1         10           EUR/GBP         1         10           EUR/AUD         1         10                                                                                                    |        |                                                                                                    | ~~    | ZAR/JPY               |              | 1 10          |                |
| AUD/USD         1         10           AUD/USD         1         10           NZD/USD         1         10           USD/CAD         1         10           USD/CHF         1         10           EUR/GBP         1         10           EUR/AUD         1         10                                                                                                    |        |                                                                                                    | <     | EUR/USD               |              | 1 10          |                |
| AUD/USD     1     10       NZD/USD     1     10       USD/CAD     1     10       USD/CHF     1     10       EUR/GBP     1     10       EUR/AUD     1     10                                                                                                    |        |                                                                                                    |       |                       |              | 1 10          |                |
| USD/CAD 1 10<br>USD/CHF 1 10<br>EUR/GBP 1 10<br>EUR/AUD 1 10                                                                                                    |        |                                                                                                    |       | AUD/USD               |              | 1 10          |                |
| USD/CHF 1 10<br>EUR/GBP 1 10<br>EUR/AUD 1 10                                                                                                    |        |                                                                                                    |       | USD/CAD               |              | 1 10          |                |
| EUR/GBP 1 10<br>EUR/AUD 1 10                                                                                                    |        |                                                                                                    |       | USD/CHE               |              | 1 10          |                |
| EUR/AUD 1 10                                                                                                    |        |                                                                                                    |       | EUB/GBP               |              | 1 10          |                |
|                                                                                                    |        |                                                                                                    |       | EUR/AUD               |              | 1 10          |                |
| EUR/CHF 1 10                                                                                                    |        |                                                                                                    |       | EUR/CHF               |              | 1 10 -        |                |

(例)USD/JPYのみ表示するように設定を変更します。

① 《 ボタンで、一度全ての通貨ペアを左側に移動します。

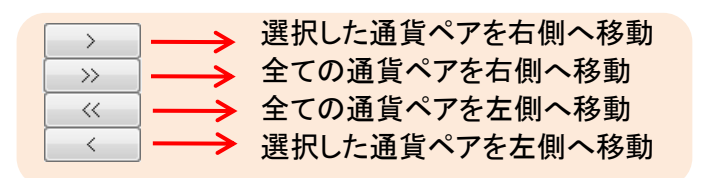

#### ②USD/JPYをクリックし、 メタンで右側へ移動します。

| ☆ 商品の設定   | ΓF | ×ブロード | ネット365」 |         |         |             |     |
|-----------|----|-------|---------|---------|---------|-------------|-----|
|           |    |       |         |         |         |             |     |
| 使用可能な商品   |    |       | 商品をこちらに | 移動した場合は | は、移動した剤 | 商品のみレート表示され | ます。 |
| 商品        |    |       | 商品      | 数量      | 初期値     | 許容スリップ初期    |     |
| USD/JPY   | -  |       |         |         |         |             |     |
| EUR/JPY   | -  |       |         |         |         |             |     |
|           | -  |       |         |         |         |             |     |
|           |    |       |         |         |         |             |     |
|           |    |       | 1       |         |         |             | 最上  |
| CHE/JPY   | Ξ  |       |         |         |         |             |     |
| ZAR/JPY   |    | >>    |         |         |         |             |     |
| EUR/USD   |    |       |         |         |         |             |     |
| GBP/USD   |    |       |         |         |         |             | 最下  |
| AUD/USD   |    | <     |         |         |         |             |     |
| NZD/USD   |    |       |         |         |         |             |     |
| USD/CAD   |    |       |         |         |         |             |     |
| USD/CHF   |    |       |         |         |         |             |     |
| EUR/GBP   | -  |       |         |         |         |             |     |
| EUR/AUD   | -  |       |         |         |         |             |     |
| LELIR/CHE |    |       |         |         |         |             |     |

③設定完了後、画面左上の「保存します」 📙 をクリックすると取引画面に反映されます。

|                                                                                                    | ドネット365」    |            |             |                           | ☆ レート表示(                                         | Box型) 「FXブ                       | ロードネッ 🗔 💷 💌 |
|----------------------------------------------------------------------------------------------------|-------------|------------|-------------|---------------------------|--------------------------------------------------|----------------------------------|-------------|
|                                                                                                    |             |            |             |                           | <b>111</b>                                       |                                  |             |
| 使用可能な商品                                                                                                    | 商品をこちらに移動した | と場合は、移動した商 | 品のみレート表示されま | ŧす。                       | USD/JPY(米                                        | ドリレ/円)                           |             |
| 商品                                                                                                    | 商品          | 数量初期值      | 許容スリップ初期    |                           | 83.63                                            | 83.64                            |             |
| EUR/JPY<br>GBP/JPY<br>AUD/JPY<br>AUD/JPY<br>CAD/JPY<br>CAD/CAD<br>CAD/CAD<br>CAD/CAD/CAD<br>CAD/CAD/CAD/CAD<br>CAD/CAD/CAD/CAD/CAD/CAD/CAD/CAD/CAD/CAD/ |             |            | 1 10        | ■<br>最上<br>上へ<br>下へ<br>最下 | 売 <b>63</b><br><sup>時容スリップ</sup><br>10<br>指値.他注3 | 買64<br>Ask 64<br>ストリーミング注文数<br>1 |             |

## 2. 通貨ペアの並び替えをする

◆レート表示画面に表示されている通貨ペアの並び順を変更できます。

「コントロール」画面の「設定」→「商品の設定」をクリックすると、「商品の設定」画面が表示されます。 順番を変更したい通貨ペアをクリックし、画面右側にあるボタン(下図の口の部分)で任意の位置に移動して下さい。

#### (例)USL/JPYを一番上に移動します。

| 使用可能な商品 |   | 商品をこちらに移動 | 加た場合は、移動した商 | 品のみレート表示されます。 |          |             |
|---------|---|-----------|-------------|---------------|----------|-------------|
| 商品      |   | 商品        | 数量初期值       | 許容スリップ初期値     |          | クリック        |
|         |   | USD/JPY   |             | 1 100 -       |          |             |
|         |   | EUR/JPY   |             | 1 100         |          |             |
|         |   | USL/JPY   |             | 1 10          |          |             |
|         |   | GBP/JPY   |             | 1 10          |          |             |
|         |   | AUD/JPY   |             | 1 100         |          |             |
|         | > | NZD/JPY   |             | 1 10          | 最上       |             |
|         |   | CAD/JPY   |             | 1 10          | EA.      |             |
|         |   | CHF/JPY   |             | 1 10          |          |             |
|         | < | ZAR/JPY   |             | 1 10          | <u> </u> |             |
|         |   | EUR/USD   |             | 1 10          | 最下       |             |
|         | < | GBP/USD   |             | 1 10          |          | (2) 最上」ホタンで |
|         |   | AUD/USD   |             | 1 10          |          | 来上へ我動       |
|         |   | NZD/USD   |             | 1 10          |          | 甘土、杨利       |
|         |   | USD/CAD   |             | 1 10          |          |             |
|         |   | USD/CHF   |             | 1 10          |          |             |
|         |   | EUR/GBP   |             | 1 10          |          |             |
|         |   | EUR/AUD   |             | 1 10          |          |             |
|         |   | EUR/CHF   |             | 1 10          | <b>T</b> |             |

設定完了後、画面左上の「保存します」 📕 をクリックすると取引画面に反映されます。 USL/JPYが 一番上に 移動しました Ø レート表示(Box型) 「F X 🥝 商品の設定 「FXブロードネット365」 \_ **D** \_ X **S¥** USL/JPY(米ドル円(ラージ) USD/JPT(ZINT 10/H) 使用可能な商品 商品をこちらに移動した場合は、移動した商品のみレート表示されます。 123.200 123.188 123.198 商品 商品 数量初期値 許容スリップ初期値 売88 買**98 588** 買**00** LISD/JPY 100 ストリーミング注文数 許容スリップ 許容スリップ ストリーミング注文数 EUR/JPY 100 GBP/JP 10 10 100 1 1 ALID/JPY 100 最上 NZD/JPY 指值.他注文 指値.他注文 ◀ ► > 10 CAD/JPY 10 上へ 下へ >> EUR/JPY(ユーロ/円) GBP/JPY(英标'가 '/円) CHF/JPY 10 ZAR/JPY 10 << 130.830 186.61 186.64 最下 EUR/USD 10 < GBP/USD 10 30 **罵60** 64 売61 AUD/USD 10 10 NZD/USD 許容スリップ ストリーミング注文数 許容スリップ ストリーミング注文数 USD/CAD 10 USD/CHE 10 100 1 10 1 EUR/GBP 10 指值.他注文 指値.他注文 🖌 🕨 EUR/AUD 10 EUR/CHF 10 AUD/JPY(豪\゙ル/円) NZD/JPY(NZ<sup>h</sup>\*师) 00.000 00.000 00 0 00.10

## 3. ストリーミング注文数、許容スリップを変更する

ストリーミング注文の際の発注数量と許容スリップの値を通貨ペアごとに変更することが出来ます。 初期設定では、ストリーミング注文数(数量初期値)は1、許容スリップは10(10pips=10銭)に設定されています。 ※許容スリップとは発注レートと、約定レートとに乖離があった場合、この『許容スリップ』以内なら約定するという 意味の数値です。(許容スリップについては、P.32もご参照ください。)

「コントロール」画面の「設定」→「商品の設定」をクリックすると、「商品の設定」画面が表示されます。 変更したい項目の上でダブルクリックし、数値を変更します。

| 注文数(数量                                                                       | 륕初期値)の変更                                                                                                    | 変更したい通貨<br>ペアの数量初期値を<br>ダブルクリック                                                             | 許容スリップの変更                                                                              | 変更したい通貨ペアの<br>許容スリップ初期値を<br>ダブルクリック                                                                                 |
|------------------------------------------------------------------------------|----------------------------------------------------------------------------------------------------|---------------------------------------------------------------------------------------------|----------------------------------------------------------------------------------------|----------------------------------------------------------------------------------------------------|
| <ul> <li>● 商品の設定 「F</li> <li>● 通</li> <li>● 使用可能な商品</li> <li>● 商品</li> </ul> | X ブロードネット365」<br>商品をごちらに移動した場合に<br>商品をごちらに移動した場合に<br>EUR/JPY<br>EUR/JPY<br>AUD/JPY<br>> CAD/JPY<br>> CAD/JPY<br>> CAD/JPY<br>CAD/JPY<br>CAD/<br>CAD/<br>CA | は、移動した<br>のみレート表示されます。<br>量が期度値<br>10<br>10<br>10<br>10<br>10<br>10<br>10<br>10<br>10<br>10 | ● 開始の成定 IFXプロードネット365」<br>使用可能な商品 商品をこちらに<br>商品 BBA BBA BBA BBA BBA BBA BBA BBA BBA BB | 移動した場合は、移動した商品のみレート表示<br>ます。<br>数量初期値<br>計容スリップ初期値<br>1<br>1<br>1<br>1<br>1<br>1<br>1<br>1<br>1<br>1<br>1<br>1<br>1 |
|                                                                              | EUR/GBP<br>EUR/AUD<br>EUR/CHF<br>GBP/AUD<br>GBP/CHF                                                                                                    | 1 10<br>1 10<br>1 10<br>1 10<br>1 10<br>1 10<br>+                                           | EUR/GBP<br>EUR/AUD<br>EUR/CHF<br>GBP/AUD<br>GBP/CHF                                    | 1 10<br>1 10<br>1 10<br>1 10<br>1 10<br>1 10<br>1 10<br>*                                                           |

#### ストリーミング注文数の数量

ストリーミング注文数1= 1万通貨 ※ZAR/JPY、NOK/JPY、HKD/JPY、SEK/JPY、MXP/JPYは、ストリーミング注文数1= 10万通貨 ※**くりっく365ラージ** 米ドル/円(USL/JPY)、ユーロ/円(EUL/JPY)、英ポンド/円(GBL/JPY)、 豪ドル/円(AUL/JPY)、ユーロ/ドル(EUL/USL)=10万通貨

キーボードのEnterキーにて確定し、画面左上の「保存します」 🐸 をクリックすると取引画面に反映されます。

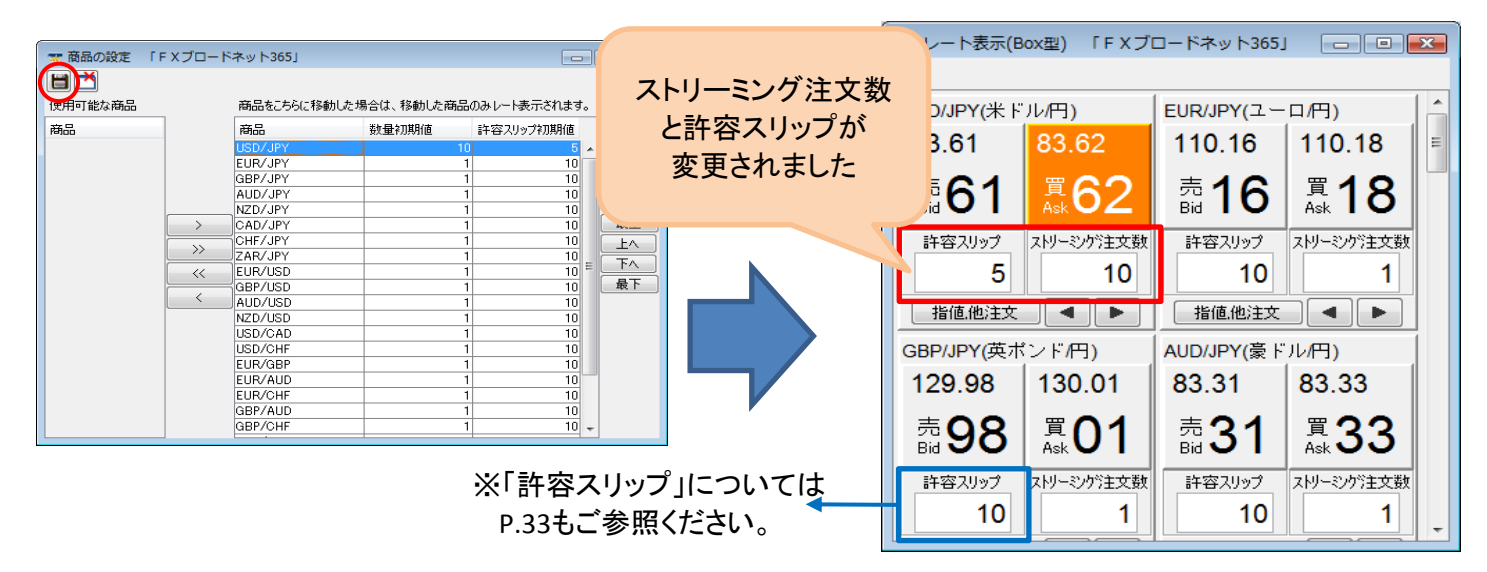

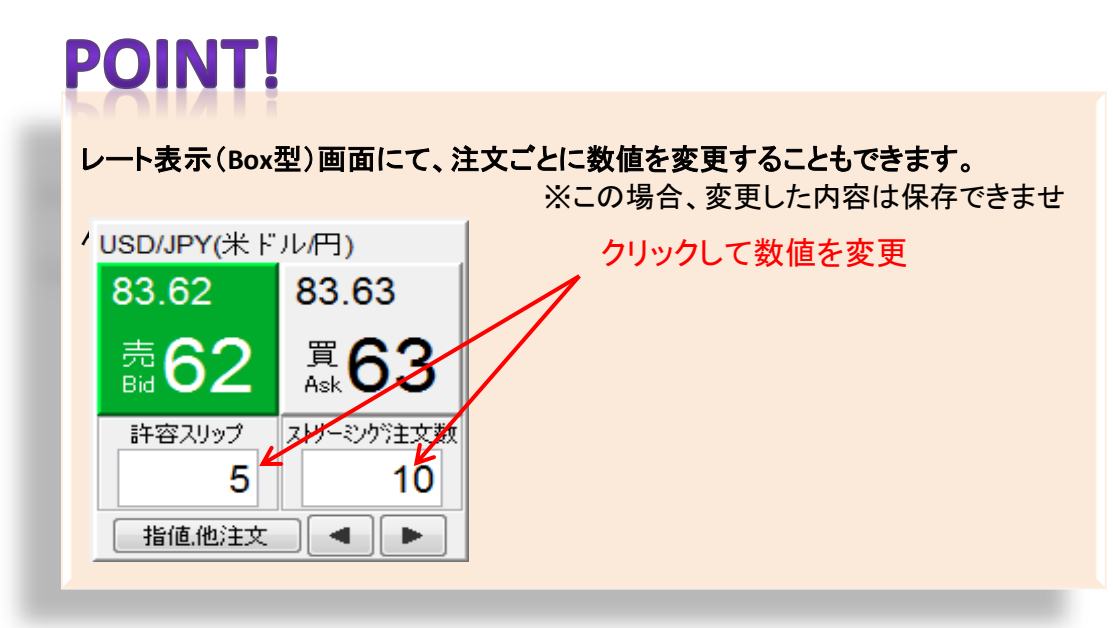

## 4. 色の変更をする

◆初期設定では、レートが直前より上がった時はオレンジ色、下がった時は緑色、文字の色は白色に表示されます。

①レート表示画面左上のアイコン 🎦 をクリックしてください。

#### レート表示(Box型)の場合

#### レート表示(一覧型)の場合

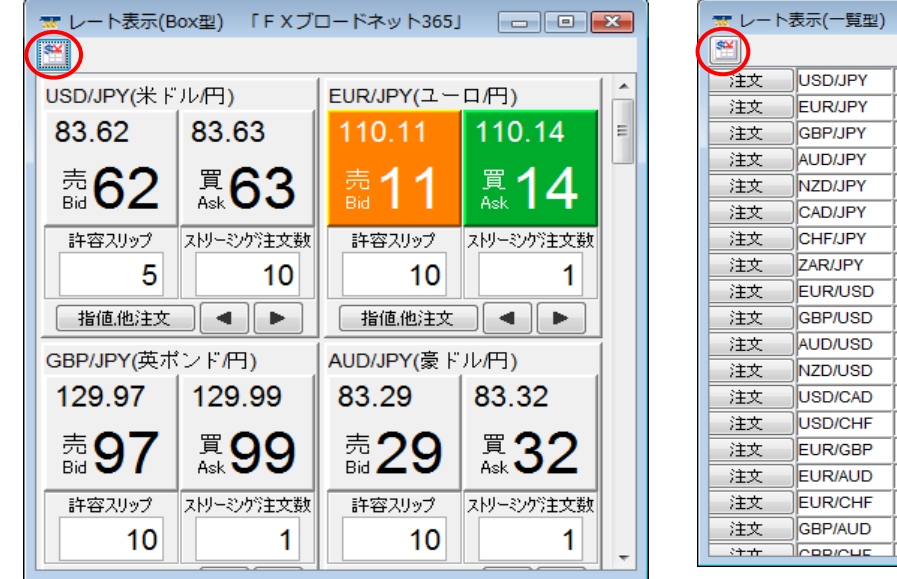

|              | 表示(一智型) | Г         | FXブロード   | ネット3651   |   | (         |          | ×   |
|--------------|---------|-----------|----------|-----------|---|-----------|----------|-----|
|              |         | 売         | V−K(Bid) | 買レーH(Ask) |   | 気配数量(Bid) | )気配数量(As | :k) |
| 注文           | USD/JPY |           | 83.61    | 83.63     | 1 | 3,699     | 5,200    | *   |
| 注文           | EUR/JPY | $\square$ | 110.09   | 110.11    |   | 2,700     | 693      |     |
| 注文           | GBP/JPY | 1         | 129.98   | 129.99    | 1 | 300       | 200      |     |
| 注文           | AUD/JPY | 1         | 83.30    | 83.32     | 1 | 2,300     | 300      | 1   |
| 注文           | NZD/JPY |           | 62.38    | 62.41     |   | 3,700     | 200      | 1   |
| 注文           | CAD/JPY | 1         | 82.26    | 82.29     | 1 | 1,000     | 2,400    | 1   |
| 注文           | CHF/JPY | $\square$ | 86.84    | 86.87     |   | 100       | 1,100    | 1   |
| 注文           | ZAR/JPY |           | 12.235   | 12.255    |   | 140       | 340      | Ξ   |
| 注文           | EUR/USD | $\square$ | 1.3167   | 1.3169    | 1 | 1,996     | 3,000    |     |
| 注文           | GBP/USD | 1         | 1.5543   | 1.5545    |   | 1,400     | 200      | 1   |
| 注文           | AUD/USD | 1         | 0.9963   | 0.9965    |   | 2,100     | 2,000    | 1   |
| 注文           | NZD/USD | $\square$ | 0.7461   | 0.7464    |   | 700       | 100      | 1   |
| 注文           | USD/CAD |           | 1.0162   | 1.0165    | Ļ | 1,300     | 1,000    | 1   |
| 注文           | USD/CHF | Ē         | 0.9626   | 0.9629    |   | 100       | 200      | 1   |
| 注文           | EUR/GBP | $\square$ | 0.8470   | 0.8472    |   | 800       | 400      |     |
| 注文           | EUR/AUD | Ļ         | 1.3213   | 1.3216    | Ļ | 1,250     | 1,000    |     |
| 注文           | EUR/CHF | Γ         | 1.2675   | 1.2679    |   | 480       | 80       |     |
| 注文           | GBP/AUD | Ļ         | 1.5598   | 1.5602    |   | 800       | 130      |     |
| <u>`</u> ++; |         | Í.        | 4 4004   | 4 4000    | 1 | 100       | leo      | -   |

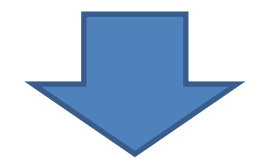

②「色・その他の設定」画面が表示されましたら、変更したい項目の「色選択」ボタンをクリックしてください。
③色のサンプル画面にて、お好きな色を選択して「了解」ボタンを押して下さい。

「色・その他の設定」画面に戻りますので、画面左上のアイコン 🔫 (終了します)をクリックし画面を閉じて下さい。

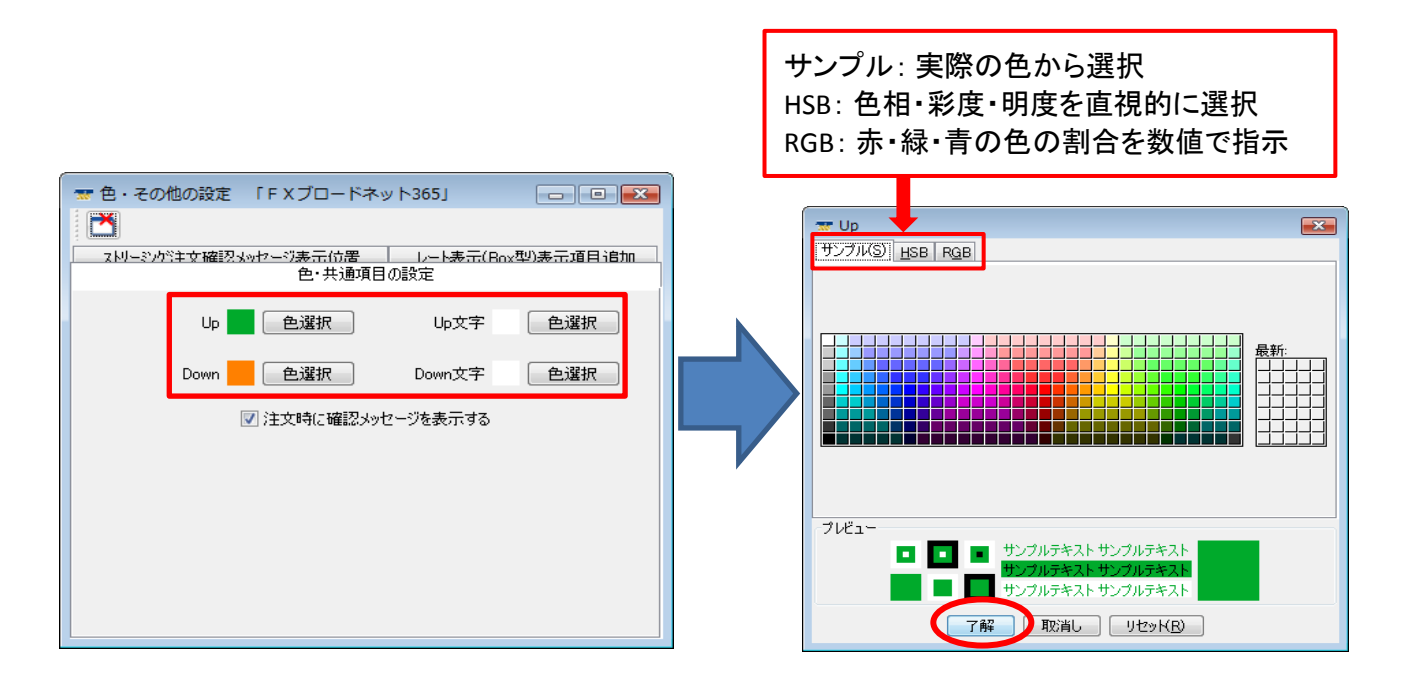

④コントロール画面の右から2番目のアイコン

(開いている画面の状態を保存します)をクリックして、保存して下さい。

| 🐨 コントロール 10/12/21 10:52 [全サービス可能] スタンダードコース |  |
|---------------------------------------------|--|
| ファイル 表示 帳票 入出金 お知らせ 設定 ウィンドウ ヘルプ            |  |
| ■ 1 1 1 1 1 1 1 1 1 1 1 1 1 1 1 1 1 1 1     |  |

#### 5. 確認メッセージの表示位置を変更、または非表示にする

#### ①確認メッセージの表示位置を変更する

◆新規ストリーミング注文の際に表示される注文確認メッセージの表示位置を設定することができます。 レート表示画面に対する位置か、モニターに対する位置かで指定してください。

レート表示画面左上のアイコン 🎬 をクリックすると、「色・その他の設定」画面が表示されます。 「ストリーミング注文確認メッセージ表示位置」タブをクリックし、お好みの位置を選択して下さい。

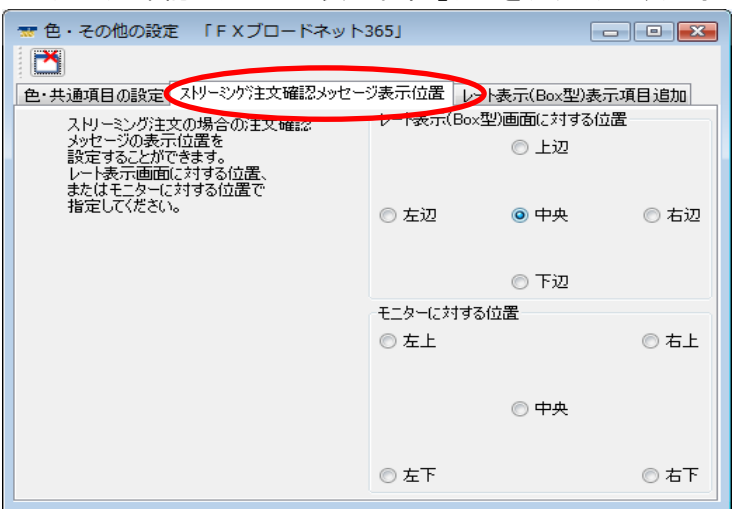

②確認メッセージを非表示にする

◆新規ストリーミング注文の際に表示される注文確認メッセージを表示せず、ワンクリック注文ができるように 設定できます。

レート表示(Box型)画面左上のアイコン [201]をクリックすると、「色・その他の設定」画面が表示されます。 「色・共通項目の設定」タブ内の画面下「注文時に確認メッセージを表示する」のチェックをはずして下さい。

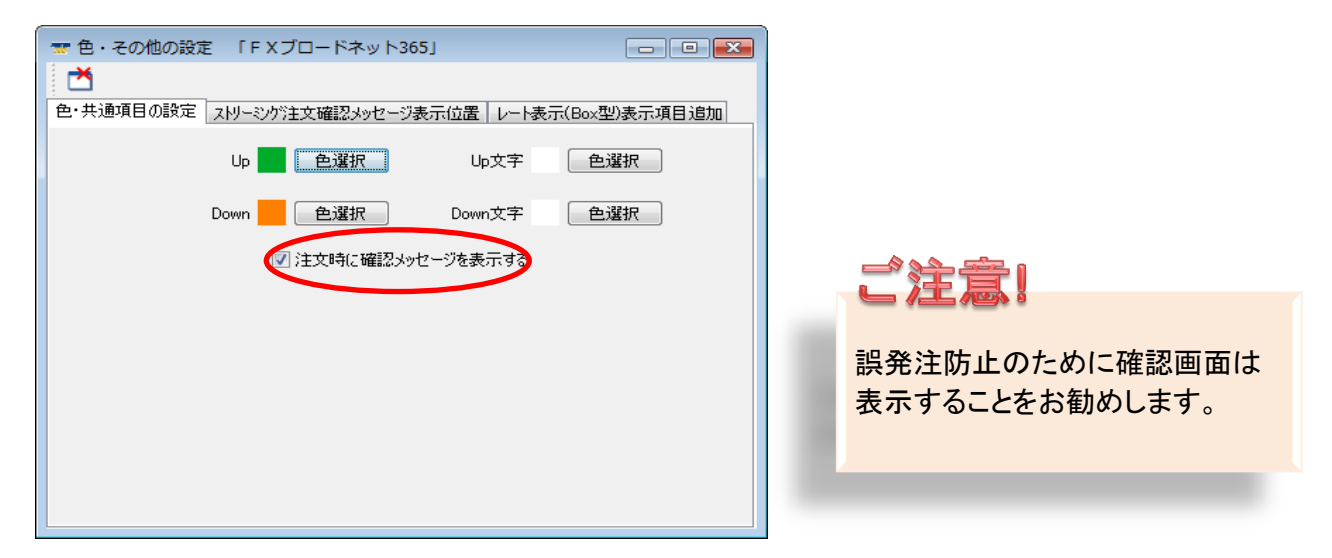

コントロール画面の右から2番目のアイコン 📕 (開いている画面の状態を保存します)をクリックして、保存して下さい。

🐨 コントロール 10/12/21 10:52 [全サービス可能] スタンダードコース 📖 🗖 💷 ファイル 表示 帳票 入出金 お知らせ 設定 ウィンドウ ヘルプ 😫 🌄 🕂 🕂 門 海 編 晶 福 🚛 🕦 도 모(目) 🕇

#### 6.1日の高値・安値・始値と、現在レートと始値の差額を表示する

レート表示(Box型)画面左上のアイコン 🎦 をクリックすると、「色・その他の設定」画面が表示されます。 「レート表示(Box型)表示項目追加」タブをクリックし、表示したい項目を選択します。 画面左上のアイコン 🎽 (終了します)をクリックし、画面を閉じて下さい。

| <ul> <li>★ 色・その他の設定 「FXブ</li> <li>★ 通道目の設定 ZkU~ミックジョン</li> </ul>          | ロードネット365」<br>立確認 いかわージまティーの | レート表示(Box型)表示項目追加) |
|---------------------------------------------------------------------------|------------------------------|--------------------|
| レート表示(Box型)の表示項目の<br>追加設定することできます。<br>項目一覧の中から表示項目を<br>選択してください。          |                              |                    |
| 1<br>無し ▼                                                                 | 2<br>無し                      | •                  |
| Open<br>Open(見出し)<br>High E<br>High(見出し)<br>Low<br>Low(見出し)<br>Bid-Open - | <u>4</u><br>無し               | •                  |
|                                                                           |                              |                    |

.....

コントロール画面の右から2番目のアイコン 📛 (開いている画面の状態を保存します)をクリックして、保存して下さい。

| 🐨 コントロール 10/12/21 10:52 [全サービス可能] スタンダードコース |  |
|---------------------------------------------|--|
| ファイル 表示 帳票 入出金 お知らせ 設定 ウィンドウ ヘルプ            |  |
|                                             |  |

# **POINT!**

Open:当日の始値 High:当日の高値 Low:当日の安値 Bid-Open:当日の始値と現在値の差額

※Highを選択すると、「High: 90.15」High(見出し)を選択すると、「H: 90.15」と表示されます。

# 6. 新規注文をする

新規注文時における発注可能なご注文の種類は下記の通りです。

①ストリーミング注文 ②指値注文 ③トリガー注文(ストップ) ④IFD注文 ⑤OCO注文 ⑥IFDO

新規注文はレート表示画面より行います。レート表示画面には、Box型と一覧型の2種類があります。

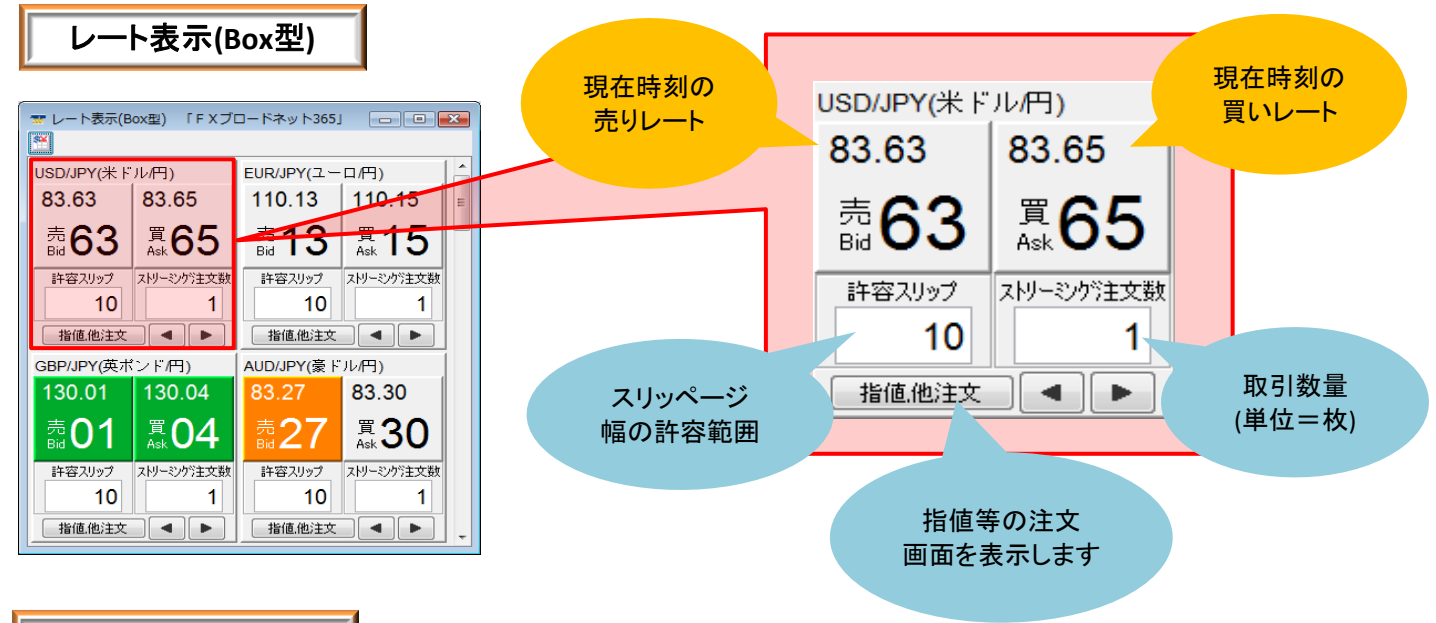

### レート表示(一覧型)

| 👅 🕜 🔤    | 示(一覧型)  | ٦I | × 72- Ka | ×ν h <b>35</b> ] |           | 4         | (5)       | 6      |        | 8     | 9         | 10        |          | •     |   |
|----------|---------|----|----------|------------------|-----------|-----------|-----------|--------|--------|-------|-----------|-----------|----------|-------|---|
| <b>*</b> |         | 売レ | -KBid)   | 町レート(Ask)        | 2         | 氘配数量(Bid) | 気配数量(Ask) | 直近約定値  | 出来高    | 前日清算値 | Open(Bid) | High(Bid) | Low(Bid) |       |   |
| 注文       | USD/JPY |    | 83.71    | 83.72            | $\square$ | 5,000     | 1,500     | 83.72  | 11,135 |       | 83.74     | 83.85     | 83.69    | 16:16 |   |
| 注文       | EUR/JPY | 1  | 110.00   | 110.02           | 1         | 800       | 900       | 110.00 | 12,542 |       | 109.68    | 110.10    | 109.55   | 16:16 |   |
| 注文       | GBP/JPY | 1  | 129.62   | 129.65           |           | 1,400     | 500       | 129.63 | 5,914  |       | 129.48    | 129.70    | 129.45   | 16:16 |   |
| 注文       | AUD/JPY |    | 83.39    | 83.41            | $\square$ | 300       | 400       | 83.40  | 24,894 |       | 83.50     | 83.56     | 83.31    | 16:16 |   |
| 注文       | NZD/JPY |    | 62.12    | 62.15            | $\square$ | 3,300     | 2,300     | 62.12  | 2,775  |       | 62.24     | 62.33     | 62.03    | 16:16 | Ξ |
| 注文       | CAD/JPY | 1  | 82.38    | 82.42            |           | 2,200     | 1,200     | 82.38  | 1,187  |       | 82.29     | 82.44     | 82.27    | 16:16 |   |
| 注文       | CHF/JPY |    | 87.73    | 87.76            | Ļ         | 1,100     | 200       | 87.76  | 987    |       | 87.34     | 87.78     | 87.34    | 16:16 |   |
| 注文       | ZAR/JPY |    | 12.290   | 12.300           | $\square$ | 100       | 100       | 12.295 | 682    |       | 12.255    | 12.305    | 12.235   | 16:16 |   |
| 注文       | EUR/USD | 1  | 1.3140   | 1.3141           | Ļ         | 2,300     | 500       | 1.3140 | 3,834  |       | 1.3096    | 1.3150    | 1.3079   | 16:16 |   |
| 注文       | GBP/USD | 1  | 1.5485   | 1.5488           | $\square$ | 1,500     | 1,400     | 1.5483 | 843    |       | 1.5463    | 1.5494    | 1.5457   | 16:16 |   |
| 注文       | AUD/USD |    | 0.9968   | 0.9970           | $\square$ | 100       | 2,500     | 0.9971 | 852    |       | 0.9977    | 0.9978    | 0.9950   | 16:16 |   |
| 注文       | NZD/USD |    | 0.7424   | 0.7427           |           | 100       | 1,300     | 0.7415 | 26     |       | 0.7435    | 0.7441    | 0.7407   | 16:15 |   |
| 注文       | USD/CAD |    | 1.0157   | 1.0160           |           | 999       | 1,100     | 1.0157 | 20     |       | 1.0170    | 1.0177    | 1.0154   | 16:16 |   |
| 注文       | USD/CHF | 1  | 0.9540   | 0.9542           | 1         | 100       | 100       | 0.9542 | 474    |       | 0.9581    | 0.9587    | 0.9533   | 16:16 | - |

①「注文」ボタン・・・・・該当する通貨ペアの「新規注文」画面が表示されます。

- ②売りレート(Bid)・・・・表示時刻(①)時点の売りレート
- ③買いレート(Ask)・・・表示時刻(①)時点の買いレート
- ④気配数量(Bid)・・・・売気配の取引可能な枚数が表示されます。
- ⑤気配数量(Ask)・・・・買気配の取引可能な枚数が表示されます。
- ⑥直近約定値・・・・・・最新の約定レートが表示されます。

 ⑦出来高・・・・・取引開始時刻から表示時刻(⑪)時点までの出来高を表示します。
 ⑧前日清算値・・・・・前日の清算価格が表示されます。
 ⑨Open(Bid)・・・・・当日の開始値(売りレート)が表示されます。
 ⑪High(Bid)・・・・・当日内、表示時刻時点の最高値(売りレート)が表示されます。
 ⑪Low(Bid)・・・・・当日内、表示時刻時点の最安値(売りレート)が表示されます。
 ⑫時刻・・・・・・当日内、表示時刻時点の最安値(売りレート)が表示されます。
 ⑫ト刻・・・・・・当日内、表示時刻時点の最安値(売りレート)が表示されます。
 ⑫レート表示(一覧型)画面を表示するには、「コントロール」画面の左から2番目のアイコン (レート表示(一覧型)を表示します)をクリックしてください。

| 🐨 コントロール 10/12/21 10:52 [全サービス可能] スタンダードコース 👝 回 💌 |
|---------------------------------------------------|
| ファイル 表示 帳票 入出金 お知らせ 設定 ウィンドウ ヘルプ                  |
| ● ● ● ● ● ● ● ● ● ● ● ● ● ● ● ● ● ● ●             |
|                                                   |

### ストリーミング注文

◆ストリーミング注文とは、リアルタイムに表示されるレートをクリックすることでそのレートで取引が成立する注文方法です。

※取引所の気配値が許容スリップ以上変化した場合等に約定しないことがあります。 レート表示(Box型)画面からワンクリックで注文する方法と、新規注文画面を立ち上げて注文する方法があります。

#### ワンクリックでのストリーミング注文

レート表示(Box型)画面にて、ストリーミング注文数および許容スリップがご希望の数値であるか確認後、 対象の通貨ペアの売り買いどちらかをクリックします。 ※ストリーミング注文数および許容スリップを変更したい場合

|         | USD/JPY(米ド)           | レ(円)            |          |
|---------|-----------------------|-----------------|----------|
| 売りの場合は  | 83.63                 | 83.65           | ← 買いの場合は |
| ココをクリック | 売 <b>63</b>           | 買 <b>65</b>     | ココをクリック  |
|         | 許容スリップ<br>10<br>指値他注文 | ストリーミング注文数<br>1 |          |
|         |                       |                 |          |

確認画面が表示されましたら、「OK」をクリックするとストリーミング注文が執行されます。

| 🐨 確認 「FXブ               | ロードネット365」 (         | × |  |  |  |  |  |  |  |
|-------------------------|----------------------|---|--|--|--|--|--|--|--|
| USD/JPYを注文します。(買:83.71) |                      |   |  |  |  |  |  |  |  |
| ストリーミング注文数:1 許容スリップ:10  |                      |   |  |  |  |  |  |  |  |
| 注文します。よろしいですか?          |                      |   |  |  |  |  |  |  |  |
| ОК <i>キャンセル</i>         |                      |   |  |  |  |  |  |  |  |
| (二) 次回からお               | │ 次回からこのメッセージを表示しない。 |   |  |  |  |  |  |  |  |
|                         |                      |   |  |  |  |  |  |  |  |
|                         |                      |   |  |  |  |  |  |  |  |

「次回からこのメッセージを表示しない」に チェックをすると、その後はこの画面は表示 されずにワンクリックでストリーミング注文が 可能になります。但し、誤発注防止のために 確認画面は表示することをお勧めします。
## 取引数量(ストリーミング注文数)について

ー回の注文につき、米ドル/円、ユーロ/円、英ポンド/円、豪ドル/円、スイスフラン/円、 カナダドル/円、NZドル/円、ユーロ/ドルは、1枚~500枚 その他の通貨は、1枚~300枚となっております。 ※南アフリカランド/円、ノルウェークローネ/円、香港ドル/円、スウェーデンクローナ/円、 メキシコペソ/円は、1枚が10万通貨単位となっておりますのでご注意ください。 ※くりっく365ラージ通貨ペア 米ドル/円(USLJPY)、ユーロ/円(EULJPY)、英ポンド/円(GBLJPY)、豪ドル/円 (AULJPY)、ユーロ/ドル(EULUSL)は、1枚が10万通貨単位となっておりますのでご注意ください。

## 新規注文画面からのストリーミング注文

レート表示(Box)型画面では「指値、他注文」ボタンを、レート表示(一覧型)画面では「注文」ボタンをクリックすると 「新規注文」画面が表示されます。

## レート表示(Box型)の場合

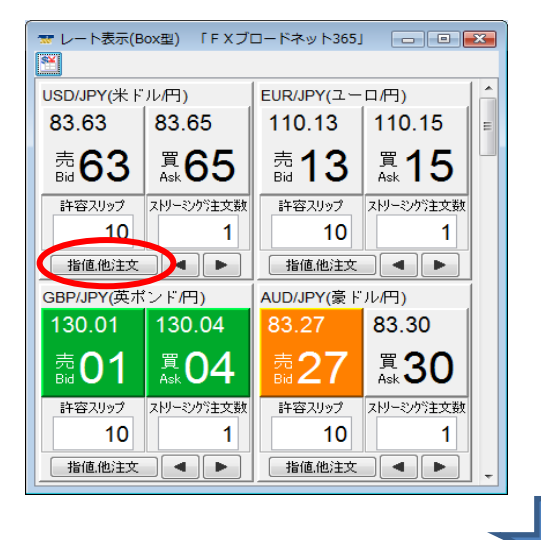

## レート表示(一覧型)の場合

| 🐨 レート語   | 表示(一覧型) | ٢         | F X ブロー | ドネット365」  |           | [         |           | ×  |
|----------|---------|-----------|---------|-----------|-----------|-----------|-----------|----|
| <b>*</b> |         | 売l        | ∕KBid)  | 買レード(Ask) |           | 気配数量(Bid) | ) 気配数量(As | k) |
| 注文       | JSD/JPY | Γ         | 83.64   | 83.65     | Γ         | 500       | 1,994     | *  |
| 注义       | EUR/JPY | $\square$ | 110.15  | 110.17    | $\square$ | 1,200     | 1,000     |    |
| 注文       | GBP/JPY | $\square$ | 130.00  | 130.03    | $\square$ | 1,600     | 199       |    |
| 注文       | AUD/JPY | Ļ         | 83.31   | 83.33     | Ļ         | 1,100     | 300       |    |
| 注文       | NZD/JPY |           | 62.43   | 62.46     | Ļ         | 3,900     | 1,500     |    |
| 注文       | CAD/JPY |           | 82.26   | 82.29     |           | 1,000     | 1,000     |    |
| 注文       | CHF/JPY |           | 86.85   | 86.88     |           | 300       | 100       |    |
| 注文       | ZAR/JPY |           | 12.240  | 12.255    |           | 136       | 50        | Ξ  |
| 注文       | EUR/USD |           | 1.3169  | 1.3171    | $\square$ | 3,490     | 3,500     |    |
| 注文       | GBP/USD | $\square$ | 1.5543  | 1.5545    | $\square$ | 1,000     | 200       |    |
| 注文       | AUD/USD | Ļ         | 0.9961  | 0.9963    | Ļ         | 2,700     | 100       |    |
| 注文       | NZD/USD |           | 0.7465  | 0.7469    |           | 700       | 1,300     |    |
| 注力       |         |           | 1 016/  | 1 0100    | Γ.        | 1 500     | 1 300     |    |

「新規注文」画面上部の[ストリーミング]を選択してください。

| ☆ 新規注文(USD/JPY) | 「FXブロードネット365」                               |                     |
|-----------------|----------------------------------------------|---------------------|
| ストリーミングリ借価      | [] [IFD] [OCO] [IFDO]                        | [ <u>最新の状態に更新</u> ] |
| 新規注文(ストリーミ      | ング)                                          |                     |
| 商品              | USDJPY 【1枚 = 10000通貨】                        |                     |
| 数量 1            | 1                                            |                     |
| 許容スリップ 2        | 許容スリップの入力は、<br>レートの最小桁を1として入力してください。<br>10 → |                     |
| 売買区分 3          | ◎ 売 ◎ 買                                      |                     |
| Γ:              | 主文する」ボタンを押すと、注文いたしますので、                      |                     |
|                 | 本画面で注文内容をよくご確認ください。                          |                     |
|                 | (4) 注文する                                     |                     |
|                 |                                              | 終了                  |

## ①数量を入力する

お取引を行う通貨の数量(単位=枚)を入力します。

## ②許容スリップを入力する

発注レートと、約定レートとに乖離があった場合、この『許容スリップ』以内なら約定するという意味の 数値です。レートの変動が早い場合などは、ここに適当な値を入力しないと約定しにくい場合があります。

## ③売買区分を選択する

売り注文か買い注文かを指定します。

## ④「注文する」ボタンをクリックする

このボタンのクリックにより注文依頼がなされます。正式にその注文が通った場合は受領のメッセージが表示されますが、エラーがある場合はその旨のメッセージが表示され注文は受け付けられません。

## ご注意!

エラーが発生した場合は、その旨のメッセージが表示され注文は受け付けされません。 各エラーの詳細については 85ページ

レート表示画面では、くりっく365通貨ペア(24通貨ペア)、くりっく365ラージ(5通貨ペア)の表示が ございます。

1ロットあたりの取引数量が異なりますので、注文時にはご注意ください。

## ■スタンダードコース(10,000通貨単位)

※南アフリカランド・ノルウェークローネ・スウェーデンクローナ・香港ドル・メキシコペソ(対円取引)は 1ロット=100,000通貨

※くりっく365ラージ USL/JPY(米ドル円) EUL/JPY(ユーロ円) GPL/JPY(英ポンド円) AUL/JPY(豪ドル円) EUL/USL(ユーロドル)は、1ロット=100,000通貨

## 許容スリップについて

※くりっく365取引においては、取引所にて各通貨ペアごとに注文受付可能幅が設定されております。 その為、許容スリップを設定する際には、注文受付可能幅範囲内で設定して頂くこととなります。 尚、注文受付可能幅につきましては、下記表をご確認ください。

※許容スリップは、ストリーミング注文の際に発生するスリッページのみ反映される数値となります。 トリガー注文時に発生するスリッページには反映されません。

※許容スリップの数値を「0」に設定した場合、発注ボタンをクリックした瞬間のレート以外では約定処理は 実施されません。 発注ボタンをクリックした瞬間のレートから1pipsでも変動が発生しますとご注文が約定しませんので 相場状況によってはご注文が約定しづらくなるといった場合もあります。 許容スリップは、ストリーミング注文の際の「売買のチャンスを広げる」か「予期せぬレートでの約定を避ける」 かをお客様ご自身で設定頂けるものとなります。

## ≪許容スリップ設定時の注文受付可能幅≫

| 通信ペマ               | <u> 基準価格に対する注文受付可能幅</u> |            |  |  |  |  |
|--------------------|-------------------------|------------|--|--|--|--|
| 通具へり               | 買指値/売りトリガー              | 売指値/買いトリガー |  |  |  |  |
| 米ドル/円              | 基準価格+3円                 | 基準価格-3円    |  |  |  |  |
| 米ドル/円(くりっく365ラージ)  | 基準価格+3円                 | 基準価格-3円    |  |  |  |  |
| ユーロ/円              | 基準価格+4円                 | 基準価格-4円    |  |  |  |  |
| ユーロ/円(くりっく365ラージ)  | 基準価格+4円                 | 基準価格-4円    |  |  |  |  |
| 英ポンド/円             | 基準価格+5円                 | 基準価格-5円    |  |  |  |  |
| 英ポンド/円(くりっく365ラージ) | 基準価格+5円                 | 基準価格-5円    |  |  |  |  |
| 豪ドル/円              |                         |            |  |  |  |  |
| 豪ドル/円(くりっく365ラージ)  |                         |            |  |  |  |  |
| スイスフラン/円           | 基準価格+3円                 | 基準価格-3円    |  |  |  |  |
| カナダドル/円            |                         |            |  |  |  |  |
| NZドル/円             |                         |            |  |  |  |  |

| 通貨ペマ                      | 基準価格に対する注       | E文受付可能幅         |
|---------------------------|-----------------|-----------------|
| 通具**/                     | 買指値/売りトリガー      | 売指値/買いトリガー      |
| 南アフリカランド/円<br>ノルウェークローネ/円 | 基準価格+0.7円       | 基準価格-0.7円       |
| 香港ドル/円                    | 基準価格+0.5円       | 基準価格-0.5円       |
| スウェーデンクローナ/円              | 基準価格+0.6円       | 基準価格-0.6円       |
| ポーランドズロチ/円                | 基準価格+1.6円       | 基準価格-1.6円       |
| メキシコペソ/円                  | 基準価格+0.3円       | 基準価格-0.3円       |
| ユーロ/米ドル                   | 基準価格+0.04米ドル    | 基準価格-0.04米ドル    |
| ユーロ/米ドル(くりっく365ラージ)       | 基準価格+0.04米ドル    | 基準価格-0.04米ドル    |
| 英ポンド/米ドル                  | 基準価格+0.05米ドル    | 基準価格-0.05米ドル    |
| 英ポンド/スイスフラン               | 基準価格+0.05スイスフラン | 基準価格-0.05スイスフラン |
| 米ドル/スイスフラン                | 基準価格+0.03スイスフラン | 基準価格-0.03スイスフラン |
| 米ドル/カナダドル                 | 基準価格+0.03カナダドル  | 基準価格-0.03カナダドル  |
| 豪ドル/米ドル                   | 基準価格+0.03米ドル    | 基準価格-0.03米ドル    |
| ユーロ/スイスフラン                | 基準価格+0.04スイスフラン | 基準価格-0.04スイスフラン |
| ユーロ/英ポンド                  | 基準価格+0.04英ボンド   | 基準価格-0.04英ポンド   |
| NZドル/米ドル                  | 基準価格+0.03米ドル    | 基準価格-0.03米ドル    |
| ユーロ/豪ドル                   | 基準価格+0.04豪ドル    | 基準価格-0.04豪ドル    |
| 英ポンド/豪ドル                  | 基準価格+0.05豪ドル    | 基準価格-0.05豪ドル    |

## 指值注文

レート表示(Box型)画面では「指値、他注文」ボタンを、レート表示(一覧型)画面では「注文」ボタンをクリックすると 「新規注文」画面が表示されます。

レート表示(Box型)の場合

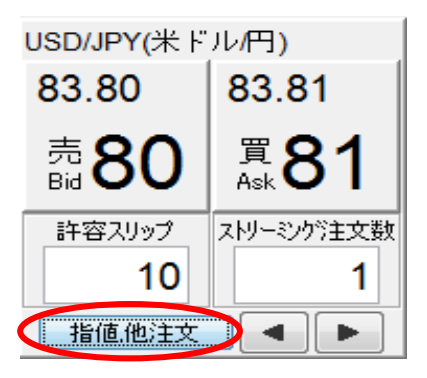

## レート表示(一覧型)の場合

| Í | 🐨 レート | 表示(一覧型) | ٢  | F Xブロー | ドネット365」  |           | (         |           | x   |
|---|-------|---------|----|--------|-----------|-----------|-----------|-----------|-----|
|   | **    |         | 売し | ∕KBid) | 買レード(Ask) |           | 気配数量(Bid) | ) 気配数量(As | :k) |
|   | 注文    | USD/JPY |    | 83.64  | 83.65     |           | 500       | 1,994     | •   |
|   | 注文    | EUR/JPY |    | 110.15 | 110.17    |           | 1,200     | 1,000     |     |
|   | 注文    | GBP/JPY |    | 130.00 | 130.03    | $\square$ | 1,600     | 199       |     |
|   | 注文    | AUD/JPY | Ļ  | 83.31  | 83.33     | Ļ         | 1,100     | 300       |     |
|   | 注文    | NZD/JPY |    | 62.43  | 62.46     | Ļ         | 3,900     | 1,500     |     |
|   | 注文    | CAD/JPY |    | 82.26  | 82.29     | $\square$ | 1,000     | 1,000     |     |
|   | 注文    | CHF/JPY |    | 86.85  | 86.88     |           | 300       | 100       |     |
|   | 注文    | ZAR/JPY |    | 12.240 | 12.255    | Γ         | 136       | 50        | ≡   |
|   | 注文    | EUR/USD |    | 1.3169 | 1.3171    |           | 3,490     | 3,500     |     |
|   | 注文    | GBP/USD |    | 1 5543 | 1 5545    |           | 1 000     | 200       |     |

| ☆ 新規注文(USD/JPY) | 「FXブロードネット365」                                                                          |
|-----------------|-----------------------------------------------------------------------------------------|
| [ストリーミング] [指値   | [] [IFD] [OCO] [IFDO] [最新の状態に更新]                                                        |
| 新規注文(指値)        |                                                                                         |
| 商品              | USDJPY 【1枚 = 10000通貨】                                                                   |
| 執行条件 1          | 指値(リミット) 🗸                                                                              |
| 数量 🛛 🙎          | 1                                                                                       |
| V-1 3           |                                                                                         |
| 売買区分 4          | ◎ 売 ◎ 買                                                                                 |
| 有効期限 (5)        | 無期限 -                                                                                   |
| 指定日時 6          | 有効期限に「指定期限」を選択した場合に<br>指定日時を入力してください。<br>2010 ▼年 12… ▼月 22 ▼日 16 ▼時 <sup>49</sup> ▼分 0秒 |
| ٢ş              | 注文する」ボタンを押すと、注文いたしますので、<br>本画面で注文内容をよくご確認ください。                                          |
|                 | 終了                                                                                      |

## ①執行条件を選択する

『指値(リミット)』か『トリガー(ストップ)』を指定します。 指値(リミット)とは、現在のレートより有利なレートを指定して行う注文をいいます。

## ②数量を入力する

お取引を行う通貨の数量(単位=枚)を入力します。 発注数量については一回の注文につき、米ドル/円、ユーロ/円、英ポンド/円、豪ドル/円、スイスフラン/円、 カナダドル/円、NZドル/円、ユーロ/ドルは、1枚~500枚 その他の通貨は、1枚~300枚となっております。

## ③レートを入力する

『指値(リミット)』または『トリガー(ストップ)』の指定レートを入力します。

### ④売買区分を選択する

売り注文か買い注文かを指定します。

## ⑤有効期限を指定する

この注文がいつまで有効なのかを指定します。期限設定をしない場合は『無期限』を選択して下さい。 【当日(取引日における取引終了時間まで) ・ 無制限 ・ 指定期限】

### ⑥指定日時を入力する

上記有効期限で『指定期限』を選択した場合、その指定日時を入力して下さい。 この期限が到来しても執行条件を満たさなかった場合、該当のご注文は自動的にキャンセルされます。

### ⑦「注文する」ボタンをクリックする

37

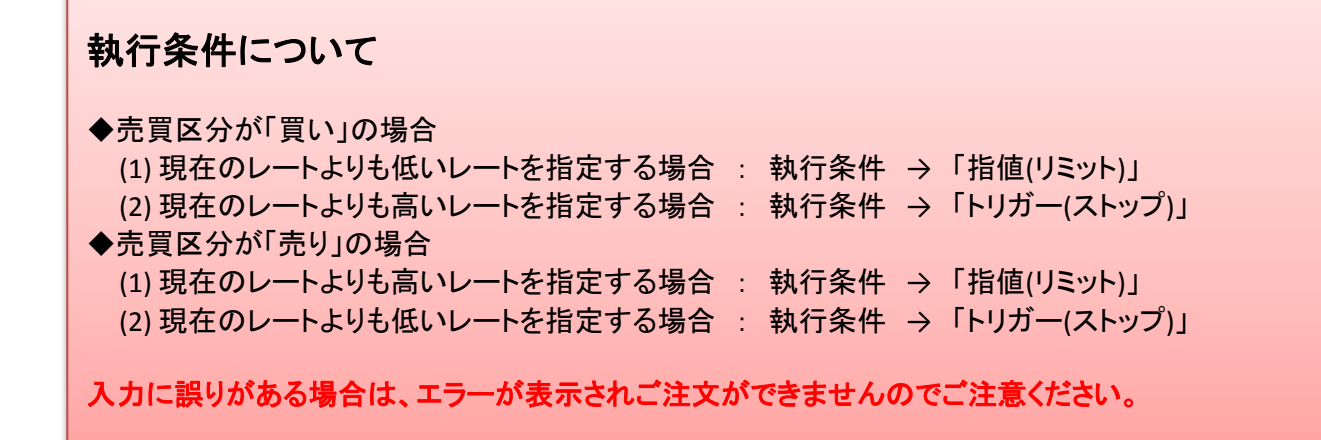

## IFD注文(イフダン=IFDONE)

◆IFD注文とは、新規注文とその注文が成立したら自動的に有効となる決済注文をセットで出す注文方法です。 あらかじめ、新規で買う(売る)値段と決済の売る(または買う)値段を決めたい場合に利用します。 ※IFD注文は、新規注文が成立しなければ、決済注文も無効のままになります。

レート表示(Box型)画面では「指値、他注文」ボタンを、レート表示(一覧型)画面では「注文」ボタンを クリックすると「新規注文」画面が表示されます。画面上部の[IFD]を選択してください。

| ☞ 新規注文(USD/JPY) | 「FXブロードネット365」                                                                                                    |       |
|-----------------|----------------------------------------------------------------------------------------------------|-------|
| [ストリーミング] [指値   | [[IFD] <u>DCO</u> ] [IFDO] [最新の状態]                                                                                           | ≌に更新] |
| 新規注文(IFD)       |                                                                                                    |       |
| ■新規注文           |                                                                                                    |       |
| 商品              | USDJPY 【1枚 = 10000通貨】                                                                                                    |       |
| 数量 (1)          | 1                                                                                                    |       |
| 売買区分 2          | ◎ 売 ◎ 買                                                                                                    |       |
| 執行条件 3          | 指値(リミット)                                                                                                    |       |
| レート <b>(4</b> ) |                                                                                                    |       |
| 有効期限 5          | 無期限                                                                                                    |       |
| 指定日時 6          | 有効期限に「指定期限」を選択した場合に<br>指定日時を入力してください。<br>2010 → 年 <sup>12</sup> → 月 <sup>22</sup> → 日 <sup>16</sup> → 時 <sup>57</sup> → 分 0秒 |       |
| ■決済注文           |                                                                                                    |       |
| 数量 🚺            | 【新規注文と同数】                                                                                                    |       |
| 執行条件 🛛 🚷        | 指値(リミット)                                                                                                    |       |
| v-r (9)         | レートに入力された値は、執行条件が「トリガー(トレール<br>には無視されます。                                                                                     | )」の時  |
| トレール幅 🕕         | 【USDJPYの最低トレール幅は「6」です。】<br>トレール幅は執行条件が「トリガー(トレール)」の時のみ有<br>す。                                                                | 前効で   |
| 有効期限 (11)       | 無期限                                                                                                    |       |
| Г               | 注文する」ボタンを押すと、注文いたしますので、                                                                                                    |       |
|                 | 本画面で注文内容をよくご確認ください。<br>(1) 注文する                                                                                              |       |
|                 |                                                                                                    |       |
|                 |                                                                                                    | 終了    |

## 1. 新規注文

①~⑥は、「指値注文」(33・34ページ)を参考に入力してください。

## 2. 決済注文

## ⑦数量

決済数量は新規注文数量と同数となります。

#### ⑧執行条件を選択する

決済条件としての『指値(リミット)』か『トリガー(ストップ)』か『トリガー(トレール)』を指定します。

#### ⑨レートを入力する

執行条件が『指値(リミット)』または『トリガー(ストップ)』のとき、指定レートを入力します。 ※執行条件が『トリガー(トレール)』のとき、入力の必要はありません。

### ⑩トレール幅を入力する

執行条件が『トリガー(トレール)』のとき、トレール幅を入力します。 トレール幅は最低「6」、最大「99」となっております。執行基準価格は1pip刻みで自動更新されます。 ただし、南アフリカランド/円、ノルウェークローネ/円、香港ドル/円、スウェーデンクローナ/円に関しては、 トレール幅は最低「5」、最大「95」、執行基準価格は5pip刻みで自動更新されます。 ※執行条件が『指値(リミット)』および『トリガー(ストップ)』のとき、入力の必要はありません。

#### ①有効期限を指定する

この注文での有効期限は必ず『無期限』になります。期限指定を行なう場合は、新規分の注文が約定した後に変更処理にて指定して下さい。

## ⑩「注文する」ボタンをクリックする

このボタンのクリックにより注文依頼がなされます。正式にその注文が通った場合は受領のメッセージが 表示されますが、エラーがある場合はその旨のメッセージが表示され注文は受け付けられません。

## トレール注文とは

トレール注文とは、決済注文の際に発注できるトリガー注文となります。 相場の変動に合わせてトリガー価格を変更することにより実勢レートに合ったトリガー注文を執行するために用いられます。(値動きに合わせてトリガー価格の水準を変化させて、価格の変化についていく機能です。)

## OCO注文(オーシーオー=One Cancels The Other)

◆OCO注文とは2つの注文を同時に発注し、一方の注文が約定したら、他方が自動的にキャンセルされる注文です。 通常は指値注文とトリガー注文を同時に発注し、新規・決済注文どちらでもご利用頂けます。

レート表示(Box型)画面では「指値、他注文」ボタンを、レート表示(一覧型)画面では「注文」ボタンを クリックすると「新規注文」画面が表示されます。画面上部の[OCO]を選択してください。

| ☆ 新規注文(USD/JPY) | 「FXブロードネット365」                                                                   |                               |  |  |  |  |  |
|-----------------|----------------------------------------------------------------------------------|-------------------------------|--|--|--|--|--|
| [ストリーミング] 脂値    | <u>ストリーミング] [指値] [IFD] [CO] IFDO] [最新の状態に更新]</u>                                 |                               |  |  |  |  |  |
| 新規注文(OCO)       | 新規注文(OCO)                                                                        |                               |  |  |  |  |  |
| 商品              | USDJPY 【1枚 = 10000通貨】                                                            |                               |  |  |  |  |  |
| 執行条件 (1)        | 【指値(リミット) ↓                                                                      | ドリガー(ストップ) ▼                  |  |  |  |  |  |
| 数量 (2)          | 1                                                                                |                               |  |  |  |  |  |
| V-1 (3)         |                                                                                  |                               |  |  |  |  |  |
| 売買区分 (4)        | ◎ 売 ◎ 買                                                                          | ◎ <sub>売</sub> ◎ <sub>買</sub> |  |  |  |  |  |
| 有効期限 (5)        | [無期限 →]                                                                          |                               |  |  |  |  |  |
| 指定日時 6          | 有効期限に「指定期限」を選択した場合に<br>指定日時を入力してください。<br>2010 ◆ 年 12… ◆ 月 22 ◆ 日 17 ◆ 時 2 ◆ 分 0秒 |                               |  |  |  |  |  |
| Г               | 「注文する」ボタンを押すと、注文いたしますので、                                                         |                               |  |  |  |  |  |
|                 | 本画面で注文内容をよくご確認ください。                                                              |                               |  |  |  |  |  |
|                 | (7) 注文する                                                                         |                               |  |  |  |  |  |
|                 |                                                                                  |                               |  |  |  |  |  |

## ①執行条件を選択する

『指値(リミット)』か『トリガー(ストップ)』を指定します。 ※新規OCO注文は売買区分が異なる場合、同じ執行条件で設定頂くことができます。

## ②数量を入力する

お取引を行う通貨の数量(単位=枚)を入力します。

## ③レートを入力する

『指値(リミット)』および『トリガー(ストップ)』の指定レートをそれぞれ入力します。

## ④売買区分を選択する

売り注文か買い注文かを指定します。 ※売買区分は、左右とも同じ執行条件・売買区分の組み合わせはできません。

## ⑤有効期限を指定する

この注文がいつまで有効なのかを指定します。期限設定をしない場合は『無期限』を選択して下さい。 【当日(取引日における取引終了時間まで)・無制限・指定期限】

## ⑥指定日時を入力する

上記有効期限で『指定期限』を選択した場合、その指定日時を入力して下さい。 この期限が到来しても執行条件を満たさなかった場合、該当のご注文は自動的にキャンセルされます。

## ⑦「注文する」ボタンをクリックする

このボタンのクリックにより注文依頼がなされます。正式にその注文が通った場合は受領のメッセージが 表示されますが、エラーがある場合はその旨のメッセージが表示され注文は受け付けられません。

## 新規OCO注文について

OCO注文において売買区分を「売」と「買」にして発注された場合、その注文が一部約定された場合には残りのご 注文はOCO注文として注文中の状態となります。その為、残されたご注文が始めに約定されたご注文の売買区 分と異なる場合もございます。その場合は両建てとなりますのでご注意ください。

【例】新規OCO注文で売買区分を「売」と「買」にして10枚発注した。

その後「買い注文」の指値レートに達した為注文が執行されたが5枚のみー部約定された。残りの5枚はOCO注 文として注文中の状態となり、その後「売り注文」の指定レートに達した為5枚の注文が約定され両建てとなった。

## IFDO注文(IFDとOCOの組み合わせ)

◆IFDO注文とは、IFD注文とOCO注文を組み合わせた注文方法です。 新規注文に対して指値またはトリガー注文を出して、同時に利益確定と損失確定の決済注文を出すことができます。 IFD注文の決済注文としてOCO注文の方法を用いて、利益確定と損失確定の注文を同時に出すことが可能です。

レート表示(Box型)画面では「指値、他注文」ボタンを、レート表示(一覧型)画面では「注文」ボタンを クリックすると「新規注文」画面が表示されます。画面上部の[IFDO]を選択してください。

| ☆ 新規注文(USD/JPY) | 「FXブロードネット365」                                           |                            |
|-----------------|----------------------------------------------------------|----------------------------|
| [ストリーミング] 借価    | i] [IFD] [OCO] [IFDO]                                    | [最新の状態に更新]                 |
| 新規注文(IFDO)      | $\mathbf{i}$                                             |                            |
| ■新規             |                                                          |                            |
| 商品              | USDJPY 【1枚 = 10000通貨】                                    |                            |
| 新規数量 1          | 1                                                        |                            |
| 売買区分 (2)        | ◎ 売 ◎ 買                                                  |                            |
| 執行条件 (3)        | 指値(リミット) 🚽                                               |                            |
| 新規レート 4         |                                                          |                            |
| 有効期限 5          | 無期限 🚽                                                    |                            |
| 指定日時 6          | 有効期限に「指定期限」を選択し<br>下項目を入力してください。<br>2010 ▼年 12… ▼月 22 ▼日 | た場合に<br>17 ◆時 6 ◆ 分 0秒     |
| <b>■OCO</b> 決済  |                                                          |                            |
| 執行条件 🚺          | 指値(リミット) →                                               | リガー(ストップ) 🚽                |
| 決済数量 🛛 😽        | 【新規注文と同数】                                                | 【新規注文と同数】                  |
| 決済レート 🧐         | レートに入力された値は、執行条<br>には無視されます。                             | 件が「トリガー(トレール)」の時           |
| トレール幅 🕕         | 【USDJPYの最低トレール幅は「6<br>トレール幅は執行条件が「トリカ<br>す。              | 5」です。】<br>「~(トレール)」の時のみ有効で |
| 有効期限 (11)       | 無期限                                                      |                            |
| Т               | 注文する」ボタンを押すと、注文いた                                        | としますので、                    |
|                 | 本画面で注文内容をよくご確認く                                          | だざい。                       |
|                 |                                                          | 終了                         |

## 1. 新規注文

①~⑥は、「指値注文」(31・32ページ)を参考に入力してください。

## 2. 決済注文

#### ⑦執行条件を選択する

決済条件としての『指値(リミット)』か『トリガー(ストップ)』か『トリガー(トレール)』をそれぞれ指定します。

### ⑧数量を入力する

決済数量は新規注文数量と同数となります。

### ⑨レートを入力する

執行条件が『指値(リミット)』または『トリガー(ストップ)』のとき、指定レートを入力します。 ※執行条件が『トリガー(トレール)』のとき、入力の必要はありません。

## ⑩トレール幅を入力する

執行条件が『トリガー(トレール)』のとき、トレール幅を入力します。 トレール幅は最低「6」、最大「99」となっております。執行基準価格は1pip刻みで自動更新されます。 ただし、南アフリカランド/円、ノルウェークローネ/円、香港ドル/円、スウェーデンクローナ/円に関しては、 トレール幅は最低「5」、最大「95」、執行基準価格は5pip刻みで自動更新されます。 ※執行条件が『指値(リミット)』および『トリガー(ストップ)』のとき、入力の必要はありません。 ※トレール注文の機能についてはP.37をご参照ください。

## ①有効期限を指定する

この注文での有効期限は必ず『無期限』になります。期限指定を行なう場合は、新規注文が約定した後に変更処理にて指定して下さい。

### 12「注文する」ボタンをクリックする

このボタンのクリックにより注文依頼がなされます。正式にその注文が通った場合は受領のメッセージが 表示されますが、エラーがある場合はその旨のメッセージが表示され注文は受け付けられません。

## 7. ポジションを決済する

決済注文時における発注可能なご注文の種類は下記の通りです。

①ストリーミング注文 ②連続決済 ③指値注文 ④トリガー注文(ストップ) ⑤OCO注文 ⑥トレール注文
 ⑦建玉整理

「ポジション一覧」画面で保有ポジションの詳細や今現在の売買差益等を確認します。 また、決済注文もこの「ポジション一覧」画面より行います。

| <b>7</b> 7 | # <b>@</b> ∋>-                                                                            | -覧「F | プロードネット        | 365J | (3 |      |        | (4)    |        |     |        |        |         |        |        |        |
|------------|-------------------------------------------------------------------------------------------|------|----------------|------|----|------|--------|--------|--------|-----|--------|--------|---------|--------|--------|--------|
| 最          | 最新の状態に更新 🦳 決済 集計画面の表示[ ◎ しない ◎ 選択行 ◎ 全行 ] 建玉整理 ※シストレ365コースにおける成果報酬予定額は決済後に確定するため表示していません。 |      |                |      |    |      |        |        |        |     |        |        |         |        |        |        |
| No         | 商品                                                                                        | 注文番号 | 約定日時           | 売    | 買  | スワップ | 約定R    | 取引証拠金  | 評価R    | 円貨R | スポット円貨 | スワップ円貨 | 決済予定手数料 | 決済予定損益 | 指値     | トリガー   |
| 1          | USD/JPY                                                                                   | 5009 | 11-08-22 14:11 | 1    | 1  | 0.00 | 76.46  | 33,000 | 76.72  | 1   | 2,600  | 0      |         | 2,600  | 76.77  | 76.65  |
| 2          | EUR/JPY                                                                                   | 5012 | 11-08-22 14:11 |      | 1  | 0.00 | 110.14 | 47,000 | 110.22 | 1   | 800    | 0      |         | 800    | 110.24 | 110.14 |
| 3          | GBP/JPY                                                                                   | 4908 | 11-08-22 11:25 |      | 1  | 0.00 | 126.01 | 52,000 | 126.49 | 1   | 4,800  | 0      |         | 4,800  | 128.01 | 124.01 |
|            | 5                                                                                         | 6    | $\overline{O}$ | 8    | 9  | 10   | 1      | 12     | (13)   | 14  | (15)   | 16     | 1       | (18)   | (19)   | 20     |

①「最新の状態に更新」ボタン・・クリックすると、直近のレートを取得し損益を再計算します。 指値等の条件が満たされている場合は、新たに明細が増えたり、決済により明細が

減ったりする場合があります。

- ②「決済」ボタン・・・・決済したいポジションを選択してからこのボタンをクリックすると、該当ポジションの「決済注文」 画面が表示されます。
- ③集計画面の表示・・「ポジション集計」画面の表示・非表示を切り替えます。
- ④建玉整理・・・・・・建玉整理したいポジションを選択してからこのボタンをクリックすると、該当ポジションの「建玉 整理」画面が表示されます。
- ⑤商品・・・・・取引を行なった通貨ペアが表示されます。
- ⑥注文番号・・・・・対象ポジションの注文番号です。お取引に関するお問合せの際にはこちらの番号をお知らせ下さい。
- ⑦約定日時・・・・・対象の注文が約定した日時が表示されます。
- ⑧売・・・・・・売ポジションの場合、ここに取引数量が表示されます。
- ⑨買・・・・・・買ポジションの場合、ここに取引数量が表示されます。
- ⑩スワップ・・・・・今現在までの累計スワップポイントが表示されます。
- ①約定R(レート)・・・新規取引の約定レートが表示されます。
- ①取引証拠金・・・・・取引に充当されている証拠金が表示されます。
- ③評価R(レート)・・・最新の損益を計算するレートが表示されます。 ポジションが売り取引(新規売り)の場合は、決済は「買い」となりますのでその時点の買いレート、 買い取引(新規買い)の場合は、決済は「売り」となりますので、その時点の売りレートが表示されま す。
- ④円貨R(レート)・・・外貨同士の取引の場合、セカンドカレンシー(通貨ペアの右側の通貨)の直近の円貨レートが 表示されます。
- 15スポット円貨・・・・今現在のポジションごとの売買損益が円貨で表示されます。

対円取引の場合 【(新規約定レートと評価レートの差額)× 取引数量】

外貨同士取引の場合【(新規約定レートと評価レートの差額)× 取引数量 × 円貨レート】

- ⑥スワップ円貨・・・・今現在までの累計スワップポイントが円評価価格で表示されます。
  ⑦決済予定手数料・・該当ポジションにおける決済時の取引手数料が表示されます。
  - ※当該項目には新規手数料は含んでおりません。
- 18決済予定損益・・・・・スポット円貨(売買損益)+スワップー決済予定手数料が表示されます。
  - 該当ポジションを決済すると、受渡日にこの金額が口座資産に加算されます。
- ⑪指値・・・・・・・対象ポジションに対して決済指値注文がある場合、指定したレートが表示されます。
- 20トリガー・・・・・・・対象ポジションに対して決済トリガー注文がある場合、指定したレートが表示されます。

| 1 | 「ポジション一覧」画面を表示するには、「コントロール」画面の左から5番目のアイコン 🎦 (ポジションの一覧を表示します)をクリックしてください。 |
|---|--------------------------------------------------------------------------|
|   | 🐨 コントロール 10/12/21 10:52 [全サービス可能] スタンダードコース 🕞 💷 🎫                        |
|   | ファイル 表示 帳票 入出金 お知らせ 設定 ウィンドウ ヘルプ                                         |
|   |                                                                          |
|   |                                                                          |

「ポジション一覧」画面にて決済したいポジションを選択し「決済」ボタンをクリックすると、「決済注文」画面が 表示されます。

| 🐨 決                     | 済注文(281) 「F | Xブロードネット365」 🗖 🗖 🎫                           |
|-------------------------|-------------|----------------------------------------------|
| C.                      | ポジション情報     |                                              |
| 1                       | 新規注文番号      | 1047                                         |
| 2                       | 保有/対象 数量    | 1⁄1                                          |
| 3                       | 新規約定レート     | 83.85                                        |
| 4                       | 商品          | USD/JPY                                      |
| 5                       | 売買区分        | 売                                            |
| i i i                   | 現在レート       |                                              |
| 6                       | 現在レート       | 83.57                                        |
| ामरा                    |             |                                              |
|                         |             |                                              |
| $\overline{\mathbf{O}}$ | 売買区分        | Ŧ                                            |
|                         | 指値取消        | □ 本ポジションへ注文中の指値等を取消す。                        |
|                         | 決済数量        | 1 束                                          |
|                         | 許容スリップ      | 10 🛫<br>許容スリップの入力は、<br>レートの最小桁を1として入力してください。 |
|                         | 🕅 ថ         | 決済<br>翻測画面を表示しないで決済する。                       |
|                         |             |                                              |
|                         |             |                                              |

## <u>ポジション情報</u>

①新規注文番号

決済しようとしているデータの新規注文時の番号が表示されます。

②保有/対象数量

保有数量:この新規注文に対して、未決済の数量が表示されます。

対象数量:上記から注文中未約定の他の注文数を減じた数量が表示されます。

③新規約定レート

該当ポジションの新規約定レートが表示されます。

④商品

この取引データの通貨ペアが表示されます。

⑤売買区分

新規注文時の売買区分が表示されます。

<u>現在レート</u>

⑥現在レート

現時点での最新レートが表示されます。

## <u>決済</u>

⑦売買区分

この取引データの決済時売買区分が表示されます。

## ストリーミング決済注文

ポジションー覧画面にて、決済したいポジションを選択し「決済」ボタンをクリックすると、「決済注文」画面が 表示されます。

|    | 1. 決<br>ポジシ<br>クリ | 済する<br>イヨンを<br>ック |                | 2.<br>7 | 「決<br>ボタン | 済」<br>ノを |        |         |              |            |          |        |            |           |    |      |
|----|-------------------|-------------------|----------------|---------|-----------|----------|--------|---------|--------------|------------|----------|--------|------------|-----------|----|------|
| 7  | <b>π</b> 3        | IF)               | 、ブロード          | 7       | フリッ       | ク        |        |         |              |            |          |        |            |           |    |      |
| 最  | · ANC             | 更新                | 決済 算計画面の       |         |           | a d      | 行 🔿 全行 | f] 建玉整理 | <b>E</b> *97 | \r\/365⊐−; | えにおける成果朝 | 酬予定額は決 | 済後に確定するためま | 表示していません。 |    |      |
| No | 488               | 注文番号              | 約定日時           | 売       | 買         | スワップ     | 約定R    | 取引証拠金   | 評価R          | 円貨R        | スポット円貨   | スワップ円貨 | 決済予定手数料    | 決済予定損益    | 指値 | トリガー |
| 1  | USD/JPY           | 6974              | 11-09-08 15:45 |         | 1         | 0.00     | 77.23  | 33,000  | 77.24        | 1          | 100      | 0      | 30         | 70        |    |      |
| 2  | USD/JPY           | 6973              | 11-09-08 15:45 |         |           | 000      | 11.23  | 33,000  | 77.24        | 1          | 100      | U      | 30         | 70        |    |      |
| 3  | EUR/JPY           | 6972              | 11-09-08 15:45 |         | 1         | 0.00     | 108.96 | 47,000  | 108.91       | 1          | -500     | 0      | 150        | -650      |    |      |
| 4  | GBP/JPY           | 6971              | 11-09-08 15:45 |         | 1         | 0.00     | 123.51 | 52,000  | 123.56       | 1          | 500      | 0      | 150        | 350       |    |      |
| 5  | AUD/JPY           | 6970              | 11-09-08 15:45 |         | 1         | 0.00     | 82.39  | 34,000  | 82.32        | 1          | -700     | 0      | 150        | -850      |    |      |

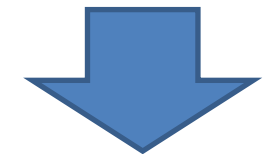

|                                                | × |                                                                    |
|------------------------------------------------|---|--------------------------------------------------------------------|
| ポジション情報                                        |   |                                                                    |
| 新規注文番号 6974                                    |   |                                                                    |
| 保有/対象 数量 1/1                                   |   |                                                                    |
| 新規約定レート 77.23                                  |   |                                                                    |
| 商品 USD/JPY                                     |   |                                                                    |
| 売買区分買                                          |   |                                                                    |
| 現在レート                                          |   |                                                                    |
| 現在レート 77.24                                    |   |                                                                    |
|                                                |   | DOINT                                                              |
| スリーミング 指値・Nガー OCO                              |   |                                                                    |
| 決済                                             |   |                                                                    |
| 売買区分売                                          |   | ************************************                               |
| 指値取消 📃 本ポジションへ注文中の指値等を取消す。                     |   |                                                                    |
| 決済数量 1 1 🚽                                     |   | 対象ボジションに対して指値注文等が登録されている場合、決済教員が「のよま云されてい                          |
| 許容スリップ 2 10 - 10 - 10 - 10 - 10 - 10 - 10 - 10 |   | リーミング決済できません。こちらにチェックを<br>入れると注文の登録を取消し、ストリーミング                    |
| 3 決済                                           |   | 注文を発注することができます。                                                    |
| @ 確認画面を表示しないで決済する。                             |   | 💼 確認画面を表示しないで決済する。                                                 |
| <                                              | • | ここにチェックを入れると、ストリーミング決済<br>の確認画面は表示されずにワンクリックスト<br>リーミング注文が可能になります。 |

## ①数量を入力する

決済を行なう通貨の数量を(単位=枚)を入力します。 一部決済も可能ですので、その際は決済数量の指定を行なって下さい。 保有ポジション以上の数量を入力され「決済」ボタンを押すと、保有ポジションの数量に自動的に変更されます。

## ご注意!

ポジションに対して指値注文等の決済注文が登録されている場合、決済数量が「0」と表示されストリーミング決済 できません。「指値取消」項目にチェックを入れて注文の登録を取り消すと、決済数量が変更されます。

※「ポジション一覧」画面右側の「指値」「トリガー」の項目に、登録した指定レートが表示されています。

| 1 | or オ                                                                                  | 〈ジションー  | ·覧 「FX | ブロードネット30      | 55] |   |      |        |        |        |     |        |        |         |        |       |       |
|---|---------------------------------------------------------------------------------------|---------|--------|----------------|-----|---|------|--------|--------|--------|-----|--------|--------|---------|--------|-------|-------|
|   | 最新の状態に更新 洗済 集計画面の表示[@しない ② 選択行 ② 全行 ] 建玉整理 ※シストレ365コースにおける成果報酬予定額は決済後に確定するため表示していません。 |         |        |                |     |   |      |        |        |        |     |        |        |         |        |       |       |
|   | No                                                                                    | 商品      | 注文番号   | 約定日時           | 売   | 買 | スワップ | 約定R    | 取引証拠金  | 評価R    | 円貨R | スポット円貨 | スワップ円貨 | 決済予定手数料 | 決済予定損益 | 指値    | りガー   |
| 1 |                                                                                       | USD/JPY | 6974   | 11-09-08 15:45 |     | 1 | 0.00 | 77.23  | 33,000 | 77.24  | 1   | 100    | 0      | 30      | 0      | 80.00 | 76.00 |
| 2 |                                                                                       | USD/JPY | 6973   | 11-09-08 15:45 |     | 1 | 0.00 | 77.23  | 33,000 | 77.24  | 1   | 100    | 0      | 30      | 70     |       |       |
| 3 |                                                                                       | EUR/JPY | 6972   | 11-09-08 15:45 |     | 1 | 0.00 | 108.96 | 47,000 | 108.91 | 1   | -500   | 0      | 150     | -650   |       |       |
| 4 |                                                                                       | GBP/JPY | 6971   | 11-09-08 15:45 |     | 1 | 0.00 | 123.51 | 52,000 | 123.56 | 1   | 500    | 0      | 150     | 350    |       |       |
| 5 |                                                                                       | AUD/JPY | 6970   | 11-09-08 15:45 |     | 1 | 0.00 | 82.39  | 34,000 | 82.32  | 1   | -700   | 0      | 150     | -850   |       |       |
|   |                                                                                       |         |        |                |     |   |      |        |        |        |     |        |        |         |        |       |       |

## ②許容スリップを入力する

発注レートと約定レートに乖離があった場合、この『許容スリップ』以内なら決済するという意味の数値です。 レートの変動が早い場合などは、ここに適当な値を入力しないと約定しにくい場合があります。 ※許容スリップについては、P.33をご参照ください。

#### ③「決済」ボタンをクリックする

「確認画面を表示しないで決済する。」にチェックした場合は、「決済」ボタンをクリックすると決済注文依頼が されます。正式にその決済注文が通った場合は受領のメッセージが表示されますが、エラーがある場合は その旨のメッセージが表示され、決済注文は受け付けられません。

「確認画面を表示しないで決済する。」にチェックが入っていない場合、「決済」ボタンをクリックすると 注文内容の確認画面が開きます。

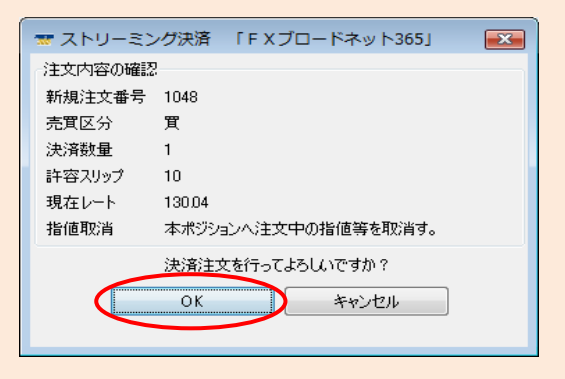

「ストリーミング決済」画面が表示されましたら、内容を確認し 「OK」をクリックすると決済注文依頼がされます。 正式にその決済注文が通った場合は受領のメッセージが 表示されますが、エラーがある場合はその旨のメッセージが 表示され、決済注文は受け付けられません。

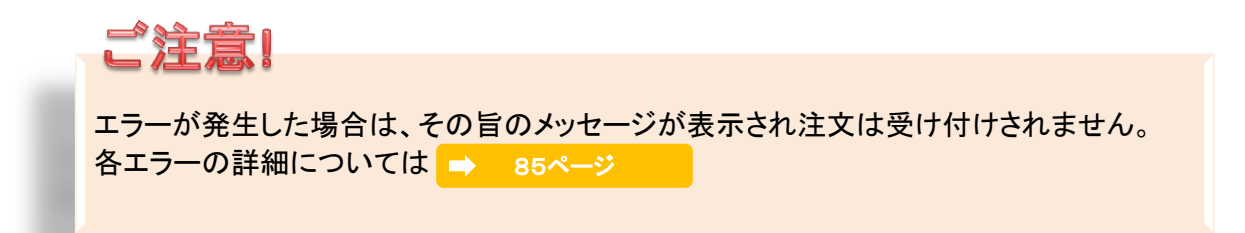

## 連続決済(ストリーミング)

◆連続決済では、通貨ペア及び売買区分が同じ通貨ペアを、まとめてストリーミング決済することができます。

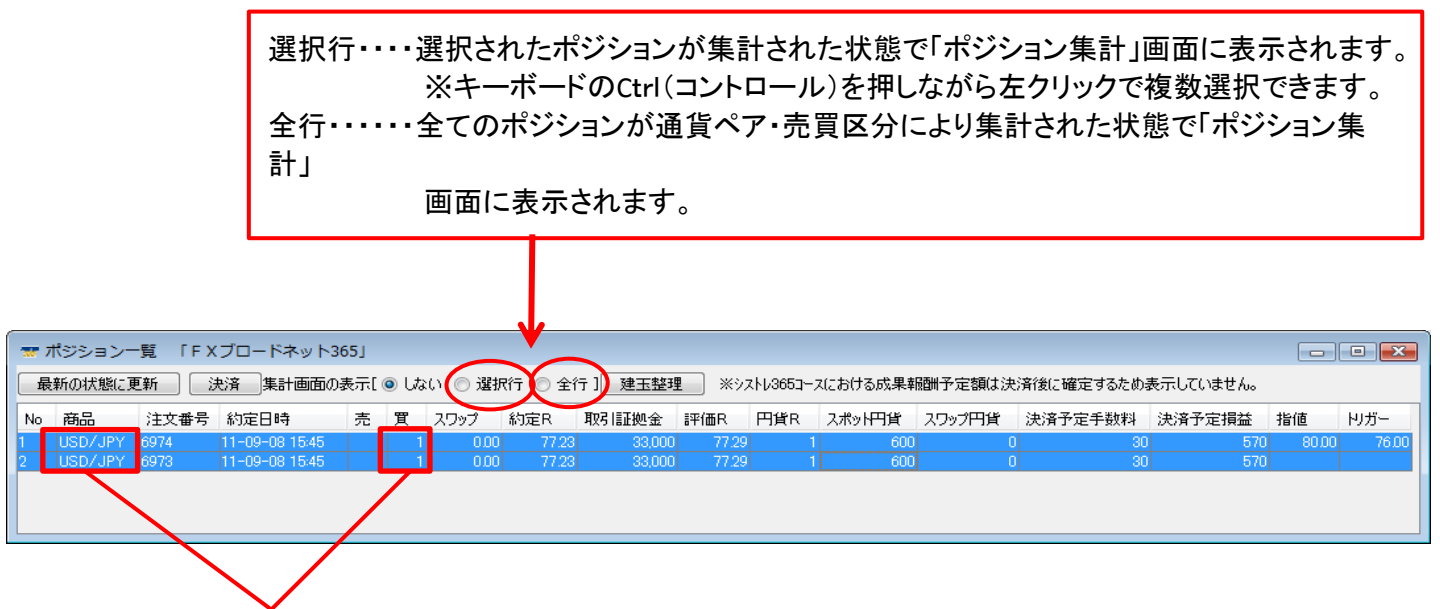

通貨ペア・売買区分が同じポジションのみ集計されます

①ポジションー覧画面にて「選択行」または「全行」にチェックを入れて下さい。 「選択行」にチェックを入れた場合は、決済するポジションを選択してください。

②ポジション集計画面が表示されましたら、決済するポジションを選択して、決済ボタンをクリックしてください。

| F Xブロードネット365」 |                                                               |                                                                                                    |                                                                                                    |
|----------------|---------------------------------------------------------------|----------------------------------------------------------------------------------------------------|----------------------------------------------------------------------------------------------------|
| 決済 ※シストレ365コー  | スにおける成果報酬予定額は決済領                                              | 後に確定するため表示していません。                                                                                      |                                                                                                    |
| 累計スワップ 約定R     | 評価R 差引R 円貨                                                    | R スポット円貨 スワップ円貨                                                                                        | 決済予定手数料 決済予定損益                                                                                                    |
| 2 0.00 7       | 7.23 77.29 0.06                                               | 1 1,200                                                                                                | 0 60 1,140                                                                                                    |
|                |                                                               |                                                                                                    |                                                                                                    |
|                |                                                               |                                                                                                    |                                                                                                    |
|                | F X ブロードネット365」<br>決済<br>第ウストレ365コー<br>累計スワップ 約定R<br>2 0.00 7 | FXブロードネット365」<br>決済<br>※シストレ365コースにおける成果報酬予定額は決済作<br>累計2.ワップ 約定R 評価R 差引R 円貨<br>2 0.00 77.23 77.29 0.06 | FXプロードネット365」         洗済         ※シストレ365コースにおける成果報酬予定額は決済後に確定するため表示していません。         累計スワップ       約定R         評価R       差引R       円貨R       スポット円貨       スワップ円貨         2       0.00       77.23       77.29       0.06       1       1,200 |

③「決済注文(連続)」画面が表示されましたら、内容を確認し「決済」ボタンをクリックしてください。

| 🐨 決済注文(連続) 「FXブロードネット365」 💦 💷 🗐                                                                                         |                                                             |
|----------------------------------------------------------------------------------------------------|-------------------------------------------------------------|
| 選択     注文番号     保有     対象     約定R     差引R       ☑     6974     1     1     77.23       ☑     6973     1     1     77.23 | 決済の対象となっている通貨ペアが<br>表示されます。左側の「選択」項目に<br>チェックが入っているポジションを決済 |
| 現在レート (USD/JPY)<br>現在レート 77.29                                                                                          | します。                                                        |
| ス ドリーミング 決済                                                                                                    |                                                             |
| 売買区分 売<br>指値取消 □注文中の指値等を取消す。(※)                                                                                         | 対象ポジションに対して指値注文等が登録                                         |
| 決済数量 2<br>10 ↓<br>許容スリップ 許容スリップの入力は、レートの<br>最小桁を1として入力してください。                                                           | せん。こちらにチェックを入れると注文の登<br>録を取消し、ストリーミング注文を発注する                |
| 決済  磁認画面を表示しないで決済する。                                                                                                    | ここができます。                                                    |
| ※指値取消のチェックボックスをチェックに変えたタイミングで、<br>上記ポジション全てにチェックが付きます。決済対象の<br>ポジションを再度ご確認の上、「決済」ポタンを押してください。                           |                                                             |

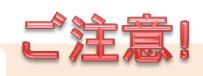

連続決済の際には、ご注文出来る注文数に以下の制限があります。

一回の注文につき、連続決済できるポジション数は10件までとなります。

(例) 米ドル/円のポジションを合計20件保有 この場合、最大注文件数が10件となりますので、20件のポジションを決済するには 2回に分けて決済を行って頂くこととなります。

## 指値・トリガー決済注文

ポジション一覧画面にて、決済したいポジションを選択し「決済」ボタンをクリックすると、「決済注文」画面が 表示されます。「指値・トリガー」タブをクリックして下さい。

| 🐨 決済   | 注文(2  | 281) [F:   | xブロ-  | - ドネット365」       |     | - • <b>×</b> |
|--------|-------|------------|-------|------------------|-----|--------------|
| #      | パジション | 情報         |       |                  |     |              |
|        | 新規注   | 文番号        | 1047  |                  |     |              |
|        | 保有/   | (対象 数量     | 1/1   |                  |     |              |
|        | 新規約   | 定レート       | 83.85 |                  |     |              |
|        | 商品    |            | USD/  | /JPY             |     |              |
|        | 売買区   | (分         | 売     |                  |     |              |
| IJ     | 見在レー  | ۲-<br>۲-   |       |                  |     |              |
|        | 現在レ   | - <b>ŀ</b> | 83.12 |                  |     |              |
| 2 141- | **    | 指値・トリガー    |       |                  |     |              |
|        | ~~    | 決済         |       |                  |     |              |
|        |       | 売買区分       |       | 買                |     |              |
|        | 1     | 決済数量       |       | 1                |     |              |
|        | 2     | 執行条件       |       | 指値(りミット)         | •   |              |
|        | 3     | 決済レート      |       |                  |     |              |
|        | 4     | トレール幅      |       | 6 🔺              |     |              |
|        | 5     | 有効期限       |       | 無期限 👻            |     |              |
|        | 6     | 指定期限       |       | 2010/12/23 14:59 | :00 |              |
|        |       |            | 7     | 決済               |     |              |

## ①数量を入力する

決済を行なう通貨の数量を枚単位で入力します。一部決済も可能ですので、その際は決済数量の指定を 行なって下さい。

保有ポジション以上の数量を入力され「決済」ボタンを押すと、保有ポジションの数量に自動的に変更されます。

#### ②執行条件を選択する

決済条件としての『指値(リミット)』か『トリガー(ストップ)』か『トリガー(トレール)』を指定します。

## ③決済レートを入力する

執行条件が『指値(リミット)』または『トリガー(ストップ)』のとき、指定レートを入力します。 ※執行条件が『トリガー(トレール)』のとき、入力の必要はありません。

## ④トレール幅を入力する

執行条件が『トリガー(トレール)』のとき、トレール幅を入力します。 トレール幅は最低「6」、最大「99」となっております。執行基準価格は1pip刻みで自動更新されます。 ただし、南アフリカランド/円、ノルウェークローネ/円、香港ドル/円、スウェーデンクローナ/円に関しては、 トレール幅は最低「5」、最大「95」、執行基準価格は5pip刻みで自動更新されます。 ※執行条件が『指値(リミット)』および『トリガー(ストップ)』のとき、入力の必要はありません。

## ⑤有効期限を指定する

この注文がいつまで有効なのかを指定します。期限設定をしない場合は『無期限』を選択して下さい。 【当日(取引日における取引終了時間まで)・無制限・指定期限】

## ⑥指定日時を入力する

上記有効期限で『指定期限』を選択した場合、その指定日時を入力して下さい。 この期限が到来しても執行条件を満たさなかった場合、該当のご注文は自動的にキャンセルされます。

## ⑦「決済」ボタンをクリックする

「決済」ボタンをクリックすると決済注文依頼がされます。 正式にその決済注文が通った場合は受領のメッセージが表示されますが、エラーがある場合はその旨の メッセージが表示され、決済注文は受け付けられません。

## 0CO決済注文

ポジション一覧画面にて、決済したいポジションを選択し「決済」ボタンをクリックすると、「決済注文」画面が 表示されます。「OCO」タブをクリックして下さい。

| 🐨 決済注文(281) 「FXブロードネット365」 📃 🖃 🔜 |
|----------------------------------|
| ポジション情報                          |
| 新規注文番号 1047                      |
| 保有/対象 数量 1/1                     |
| 新規約定レート 83.85                    |
| 商品 USD/JPY                       |
| 売買区分 売                           |
| 現在レート                            |
| 現在レート 83.12                      |
| ストリーミング 指値・トリガ<(000)       決済    |
|                                  |
|                                  |
|                                  |
| 3 決済レート                          |
|                                  |
| ⑤ 有効期限 無期限 ▼                     |
| 6 指定期限 2010/12/23 14:59 :00      |
| ⑦ 決済                             |

## ①数量を入力する

決済を行なう通貨の数量を枚単位で入力します。一部決済も可能ですので、その際は決済数量の指定を 行なって下さい。

保有ポジション以上の数量を入力され「決済」ボタンを押すと、保有ポジションの数量に自動的に変更されます。

## ②執行条件を選択する

ー方は『指値(リミット)』、他方は『トリガー(ストップ)』か『トリガー(トレール)』を指定します。

## ③決済レートを入力する

執行条件が『指値(リミット)』または『トリガー(ストップ)』のとき、指定レートを入力します。 ※執行条件が『トリガー(トレール)』のとき、入力の必要はありません。

## ④トレール幅を入力する

執行条件が『トリガー(トレール)』のとき、トレール幅を入力します。 トレール幅は最低「6」、最大「99」となっております。執行基準価格は1pip刻みで自動更新されます。 ただし、南アフリカランド/円、ノルウェークローネ/円、香港ドル/円、スウェーデンクローナ/円、メキシコペソ/円 に関しては、トレール幅は最低「5」、最大「95」、執行基準価格は5pip刻みで自動更新されます。 ※執行条件が『指値(リミット)』および『トリガー(ストップ)』のとき、入力の必要はありません。

## ⑤有効期限を指定する

この注文がいつまで有効なのかを指定します。期限設定をしない場合は『無期限』を選択して下さい。 【当日(取引日における取引終了時間まで) ・ 無制限 ・ 指定期限】

### ⑥指定日時を入力する

上記有効期限で『指定期限』を選択した場合、その指定日時を入力して下さい。 この期限が到来しても執行条件を満たさなかった場合、該当のご注文は自動的にキャンセルされます。

### ⑦「決済」ボタンをクリックする

「決済」ボタンをクリックすると決済注文依頼がされます。 正式にその決済注文が通った場合は受領のメッセージが表示されますが、エラーがある場合はその旨の メッセージが表示され、決済注文は受け付けられません。

### 建玉整理

◆建玉整理とは、両建になっているポジション(建玉)同士を相殺して決済する方法です。 約定価格は「売」「買」同一の価格となりますのでスプレッド分のマイナスが生じません。

ポジションー覧画面から決済したい両建てのポジションのうち一つを選択し「建玉整理」をクリックします。

|       |         | 1.   | 建玉整理           | E       |        |            |         | 2. [3    | 建玉整理.          |         |           |           |    |      |
|-------|---------|------|----------------|---------|--------|------------|---------|----------|----------------|---------|-----------|-----------|----|------|
|       |         | す    | るポジショ          | 3       |        |            |         | ボタン      | <i>、</i> をクリック | ל       |           |           |    |      |
| _     |         | ン    | <i>、</i> をクリック | r       |        |            |         |          |                |         |           |           |    |      |
| 788 7 | ポジションー  | -£   |                |         |        |            |         |          |                |         |           |           |    |      |
| 最     | 新の状態に更  | 三新   |                | ्रज⊼[ © | しない 💿  | 選択行 🔘 全征   | テレ 建玉整理 | <b>L</b> | コースにおける成果幸     | 闘闘予定額は決 | 済後に確定するため | 表示していません。 |    |      |
| No    | 商品      | 注文番号 | 約定日時           | 売       | 買 スワッコ | プ 約定R      | 取引証拠金   | 評価R 円貨R  | スポット円貨         | スワップ円貨  | 決済予定手数料   | 決済予定損益    | 指値 | トリガー |
| 1     | USD/JPY | 6981 | 11-09-08 16:23 | 1       |        | 0.00 77.29 | 33,000  | 77.24    | 1 500          | 0       | 30        | 470       |    |      |
| 2     | USD/JPY | 6974 | 11-09-08 15:45 |         | 1      | 0.00 77.23 | 33,000  | 77.22    | 1 -100         | 0       | 30        | -130      |    |      |
|       |         |      |                |         |        |            |         |          |                |         |           |           |    |      |

|   | -<br>🐨 建玉整理(1 | .875) [FX]              | ブロードオ  | ネット365 | 5]      |            |  |  |  |  |  |
|---|---------------|-------------------------|--------|--------|---------|------------|--|--|--|--|--|
|   | 対象ボジション       |                         |        |        |         |            |  |  |  |  |  |
|   | 新規注文番         | 号 69                    | 6981   |        |         |            |  |  |  |  |  |
|   | 保有/対象         | 数量 1/                   | 1/1    |        |         |            |  |  |  |  |  |
|   | 新規約定レー        | -ト 77                   | 77.29  |        |         |            |  |  |  |  |  |
|   | 商品(通貨ペ        | (ア) US                  | SD/JPY |        |         |            |  |  |  |  |  |
|   | 売買区分          | 売                       |        |        |         |            |  |  |  |  |  |
|   | 建玉整理相手        | ポジション                   |        |        |         |            |  |  |  |  |  |
|   | 注文番号          | 志賀区分                    | 保有     | 対象     | 約定B     | 差引度        |  |  |  |  |  |
|   | 6974          | 宜                       | 1      | 2 154K | 7       | 7.23 -0.01 |  |  |  |  |  |
| 9 |               |                         |        |        |         |            |  |  |  |  |  |
|   |               |                         |        |        |         |            |  |  |  |  |  |
|   |               |                         |        |        |         |            |  |  |  |  |  |
|   |               |                         |        |        |         |            |  |  |  |  |  |
|   |               |                         |        |        |         |            |  |  |  |  |  |
|   |               |                         |        |        |         |            |  |  |  |  |  |
|   |               |                         |        |        |         |            |  |  |  |  |  |
|   |               |                         |        |        |         |            |  |  |  |  |  |
|   |               |                         |        |        |         |            |  |  |  |  |  |
|   | (法济           |                         |        |        |         |            |  |  |  |  |  |
| 0 | 2007年<br>地位取当 | 同封免。                    | 相主我的初  | コンへの注  | 立由/11指領 | 白を取ぶさす。    |  |  |  |  |  |
|   |               |                         |        |        |         |            |  |  |  |  |  |
| 3 | 決済数量          | 決済数量 1 🔄 1 Lotあたり手数料=0円 |        |        |         |            |  |  |  |  |  |
|   |               | (                       | 4 決    | 済      |         |            |  |  |  |  |  |
|   |               | 5 🗆 確認                  | 画面を表示  | はないでき  | 史済する。   |            |  |  |  |  |  |

#### ①建玉整理する相手ポジションをクリックする

「建玉整理相手ポジション」内のリストに表示されているポジションから決済したいポジションをクリックします。

## ②注文中の指値等を取消す

対象ポジションに対して指値注文等が登録されている場合、決済数量が「0」と表示され建玉整理できません。 当該項目にチェックを入れると注文の登録を取消し、建玉整理を発注することができます。

#### ③数量を入力する

建玉整理を行なう数量を枚単位で入力します。一部決済も可能ですので、その際は決済数量の指定を 行なって下さい。

保有ポジション以上の数量を入力され「決済」ボタンを押すと、保有ポジションの数量に自動的に変更されます。 ※両建てとなっている双方のポジションの数量が同数量以上ない場合は一部決済できません。

## ④「決済」ボタンをクリックする

「決済」ボタンをクリックすると建玉整理依頼がされます。

正式にその決済注文が通った場合は受領のメッセージが表示されますが、エラーがある場合はその旨の メッセージが表示され、決済注文は受け付けられません。

## ⑤確認画面を表示しないで決済する。

ここにチェックを入れると、建玉整理の確認画面は表示されずに建玉整理が可能になります。

スタンダードコース 内で、USD/JPY(10,000米ドル) と くりっく365ラージUSL/JPY(100,000米ドル)の組み合わせは建て玉整理は行えません。

# 8. 注文の訂正・取消

◆約定前の注文は、「注文中明細」画面より訂正、および取消することができます。

| <br>長 | 主文で利用 | 「F X ブ 2 ドネッ<br>新 訂正 1 | <b>365」</b><br>取消 |    |    |         |   |   |      |      |        |     | [    |       |
|-------|-------|------------------------|-------------------|----|----|---------|---|---|------|------|--------|-----|------|-------|
| No    | 注文番号  | 注文日時                   | 状況                | 取引 | 種別 | 商品      | 売 | 買 | 新規注文 | 執行条件 | 指定R    | 期限  | 一部約定 | 元注文番号 |
| 1     | 1147  | 10-12-23 15:36         | 注文中               | 新規 | 通常 | EUR/JPY | 1 | 1 |      | 指値   | 109.00 | 無期限 |      |       |
| 2     | 1146  | 10-12-23 15:35         | 注文中               | 決済 | 通常 | USD/JPY |   | 1 | 1047 | 指値   | 82.50  | 無期限 |      |       |
|       | 4     | 5                      | 6                 | 1  | 8  | 9       | 1 |   | 12   | 13   | 1      | 15  | (16) | 1     |

①「最新の状態に更新」ボタン・・明細の内容を最新の状態で表示します。

- ②「訂正」ボタン・・・・訂正したいご注文を選択してからこのボタンをクリックすると、該当注文の「注文の訂正」 画面が表示されます。
- ③「取消」ボタン・・・・取消したいご注文を選択してからこのボタンをクリックすると、該当注文の「注文の取消」 画面が表示されます。
- ④注文番号・・・・・・対象取引における注文番号です。お取引に関するお問合せの際にはこちらの番号をお知らせ 下さい。
  - IFD・OCO・IFDOの場合、1注文に対し複数行が表示されます。
  - また、くりつく365では、1注文に対して分割約定または一部約定する場合があります。
  - その場合、約定されなかった残りのご注文については新たな注文番号が採番されます。
- ⑤注文日時・・・・・・該当の注文が登録された日時が表示されます。
- ⑥状況・・・・・・注文の状況を表示します。
  - ◆注文中 お客様からのご注文を受理しており、指値等の約定執行条件の成立を待っている状態です。 新規注文や決済注文の指値などがこれに該当します。 尚、トリガー注文に関しましては、約定条件を満たしますと成行注文が発注される注文方法となるため、ご注文が執行されても取引所においてその価格での注文が受け付けられない場合は、「注文中(※)」となり注文が約定されるまで待機状態となります。
  - ◆待機中 IFD・IFDO注文において、新規注文がまだ約定しておらず「注文中」の時、それに付随する 決済OCO注文部分がこれに該当します。お客様からのご注文は受理していますが、該当 する新規注文が約定しないと、その決済注文の執行条件判断は行われません。 新規の指値等が約定すると「注文中」に変わります。
- ⑦取引・・・・・・注文の内容により、「新規」または「決済」が表示されます。
- ⑧種別・・・・・・・・・指値・トリガー注文の場合は「通常」、それ以外は「IFD」「OCO」「IFDO」等が表示されます。
- ⑨商品・・・・・・注文中の通貨ペアが表示されます。
- ①買・・・・・・・・・買い注文の場合、注文数量が表示されます。
- ①新規注文・・・・・・決済注文の場合、対象の新規注文番号が表示されます。
- 13執行条件・・・・・・『指値(リミット)』、『トリガー(ストップ)』または『トリガー(トレール)』が表示されます。
- ④指定R(レート)・・・『指値(リミット)』、『トリガー(ストップ)』または『トリガー(トレール)』の時、指定したレートが 表示されます。『トリガー(トレール)』は、設定したトレール値および実勢レートの上下により 表示値が変更します。
- 15期限・・・・・・・・注文時に期限の日時指定があればその日時、指定がなければ「無期限」が表示されます。
- ⑥一部約定・・・・・・取引所における取引数量や、取引所が受注したタイミングによっては、一部約定又は全て約定しない場合があります。一部約定した場合は当該項目に「一部約定」と表示されます。
- ①元注文番号・・・・1注文に対して一部約定した場合には当該項目に元注文番号が表示されます。

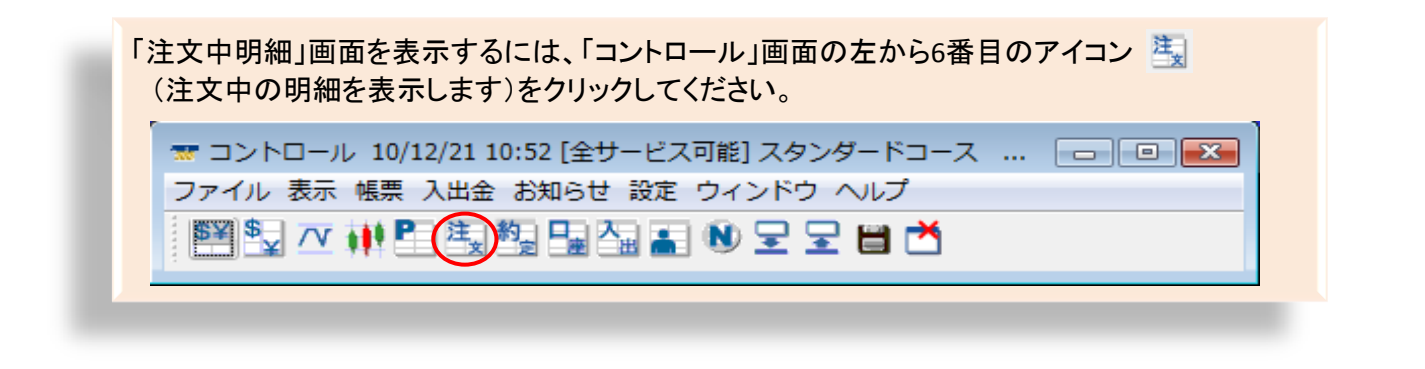

## 注文の訂正

訂正したい注文を選択し、「訂正」ボタンをクリックすると「注文の訂正」画面が表示されます。

| 🐨 注文の訂正(1145) | 「FXブロードネット365」     |                  |
|---------------|--------------------|------------------|
| 決済注文の訂正(OCO)  | )                  |                  |
| ■OCO決済        |                    |                  |
| 新規注文番号        | 1047               |                  |
| 保有/対象 数量      | 1/1                |                  |
| 新規約定レート       | 売 83.85            |                  |
|               | 1                  |                  |
| 商品            | USDJPY             |                  |
| 決済売買区分        | 買                  | 買                |
| 執行条件          | 判ガー(ストップ) →        | 指値(リミット) 🚽       |
|               | 84.00              | 82.85            |
| 決済レート         | レートに入力された値は、執行条    | 件が「トリガー(トレール)」の時 |
|               | には無視されます。          |                  |
|               |                    |                  |
| トレール幅         | トレール幅は執行条件が「トリカ    | ~(トレール)」の時のみ有効で  |
|               |                    |                  |
|               | USDJPYの設成トレール幅は「6」 | লেই 🛛            |
| 決済致重          |                    |                  |
| 有効期限          | 無期限 ▼              |                  |
|               | 有効期限に「指定期限」を選択し    | た場合に下項目を入力してくだ   |
| 指定日時          |                    | 15 - ++ 27       |
| L             |                    |                  |
|               |                    |                  |
|               |                    |                  |
|               |                    | 終了               |

①現在登録されている内容が表示されます。 訂正したい箇所に直接値を入力して下さい。

②訂正事項をご入力後、「内容確認」ボタンを クリックしてください。「注文の訂正」確認 画面が表示されます。

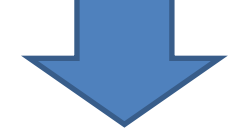

| 🐨 注文の訂正(1145) | 「FXブロードネット365」 |          |
|---------------|----------------|----------|
| 決済注文の訂正確      | 認(OCO)         |          |
| 新規注文番号        | 1047           |          |
| 保有/対象数量       | 1 / 1          |          |
| 新規約定レート       | 売 83.85        |          |
| 商品            | USDJPY         |          |
| 決済売買区分        | 買              | 買        |
| 執行条件          | トリガー(ストップ)     | 指値(リミット) |
| 決済レート         | 84.00          | 82.85    |
| 決済数量          | 1              | 1        |
| 有効期限          | 無期限            |          |
|               |                |          |
|               |                | 終了       |

③訂正内容を確認し、「訂正」ボタンをクリック するとご注文が訂正されます。

※注文の訂正をキャンセルしたい場合は、 「終了」ボタンをクリックして画面を閉じて 下さい。

## 注文の取消

取消したい注文を選択し、「取消」ボタンをクリックすると「注文の取消」画面が表示されます。

| 主文の取消(1145) | 「FXブロードネット365」         |               |
|-------------|------------------------|---------------|
| 決済注文の取消((   | 000)                   |               |
| 新規注文番号      | 1047                   |               |
| 保有/対象数量     | 1/1                    |               |
| 新規約定レート     | 83.85                  |               |
|             |                        |               |
| 商品          | USDJPY                 |               |
| 売買区分        | 買                      | 買             |
| 執行条件        | トリガー(ストップ)             | 指値(リミット)      |
| 決済レート       | 84.00                  | 82.85         |
| 決済数量        | 1                      | 1             |
| 有効期限        | 無期限                    |               |
|             |                        |               |
| 注文番号/日時     | 1145(左側) 1114(右側)/2010 | )-12-23 15:26 |
|             | 取消の登録                  |               |
|             |                        | 終             |

 ①現在登録されている内容が表示されます。
 「取消の登録」ボタンをクリックするとご注文が 取消されます。

※注文の取消をキャンセルしたい場合は、 「終了」ボタンをクリックして画面を閉じて下さい。

## 9. 口座の状況を確認する

現在の口座の状況を確認します。口座状況画面には、「簡易」と「詳細」2つの表示方法があります。

## 口座状況 簡易画面

| 簡易       |         |          |                 |        |  |
|----------|---------|----------|-----------------|--------|--|
| 1口座資産    | 129,906 | 3評価損益    | -469 8取引証拠金     | 78,000 |  |
| ※新規注文可能額 | 51,437  | □座維持率(%) | 165.94 最新の状態に更新 |        |  |
|          |         |          |                 |        |  |
|          |         |          |                 |        |  |
|          |         |          |                 |        |  |
|          |         |          |                 |        |  |

## **口座状況 詳細画面** 画像1

| ▼ 口座状況 「FXス<br>簡易 [詳細]                                                                                                    | ブロードネット365                                                               | 5]                                                                                                    |                                                        |                                                                        |                                                      |                               |
|----------------------------------------------------------------------------------------------------|--------------------------------------------------------------------------|----------------------------------------------------------------------------------------------------|--------------------------------------------------------|------------------------------------------------------------------------|------------------------------------------------------|-------------------------------|
| 1□座資産                                                                                                    | 129,906                                                                  | 4預り評価残高                                                                                                    | 128,852                                                | 8取引証拠金                                                                 | 78,000                                               |                               |
| 2未実現合計                                                                                                    | -500                                                                     | 5注文中証拠金                                                                                                    | 0                                                      | 11.マージンコール値                                                            | 0                                                    |                               |
| ・未実現スポット                                                                                                    | -500                                                                     | 6出金依頼額                                                                                                    | 80                                                     | 12.0スカット値                                                              | 15,600                                               |                               |
| ・未実現スワップ                                                                                                    | 0                                                                        | 7.有効証拠金                                                                                                    | 128,772                                                | ※両建相殺証拠金                                                               | 78,00                                                | 両建て状態でない                      |
| ・未実現入金                                                                                                    | 0                                                                        | 8取引証拠金                                                                                                    | 78,000                                                 | ※新規注文可能額                                                               | 50,772                                               | 場合、該当項目は                      |
| 3評価損益                                                                                                    | -554                                                                     | 9返還可能額                                                                                                    | 50,772                                                 |                                                                        |                                                      | 画面上に表示                        |
| ・スポット                                                                                                    | -434                                                                     | 10.不足額                                                                                                    |                                                        | □/座維持率(%)                                                              | 165.09                                               | されません。                        |
| ・スワップ                                                                                                    | 0                                                                        |                                                                                                    | LI                                                     |                                                                        |                                                      |                               |
| ·決済予定手数料                                                                                                    | 120                                                                      |                                                                                                    |                                                        | 最新のな                                                                   | 犬熊に更新                                                |                               |
|                                                                                                    |                                                                          |                                                                                                    |                                                        |                                                                        |                                                      | _                             |
| ⑦ 口座状況<br>簡易(詳細)                                                                                                    |                                                                          |                                                                                                    |                                                        |                                                                        |                                                      |                               |
| <ul> <li>ジロ座状況</li> <li>簡易(詳細)</li> <li>1口座資産</li> </ul>                                                                     | 9,991,600                                                                | 4.預約評(面残高                                                                                                    | 9,992,620                                              | 8取引証拠金                                                                 | 270,000                                              |                               |
| クロ座状況  商気  詳細  1ロ座資産  2未実現合計                                                                                                 | 9.991,600                                                                | 4預約評価残高<br>5注文中証拠金                                                                                                    | 9,992,620                                              | 8取引証拠金<br>11.マージンコール値                                                  | 270,000                                              |                               |
| <ul> <li>フロ座状況</li> <li>商気 詳細</li> <li>1口座資産</li> <li>2未実現合計</li> <li>・未実現スポット</li> </ul>                                    | 9,991,600<br>-72,380<br>-72,000                                          | <ul> <li>4.預り評価残高</li> <li>5.注文中証拠金</li> <li>6.出金依頼額</li> </ul>                                                                   | 9,992,620<br>0<br>9,642,100                            | 8取引証拠金<br>11.マージンコール値<br>12.ロスカット値                                     | 270,000<br>0<br>54,000                               |                               |
|                                                                                                    | 9,991,600<br>-72,380<br>-72,000<br>-380                                  | 4預)評価残高<br>5注文中証拠金<br>6出金依頼額<br>7有効証拠金                                                                                            | 9,992,620<br>0<br>9,642,100<br>350,520                 | 8取引証拠金<br>11.マージンコール値<br>12.ロスカット値                                     | 270,000 0 54,000                                     |                               |
| <ul> <li>フロ座状況</li> <li>商易(詳細)</li> <li>1口座資産</li> <li>2未実現合計</li> <li>・未実現スポット</li> <li>・未実現スワップ</li> <li>・未実現入金</li> </ul> | 9,991,600<br>72,380<br>72,000<br>380<br>380<br>380                       | 4.預切評価残高<br>5.注文中証拠金<br>6.出金依頼額<br>7.有効証拠金<br>8取引証拠金                                                                              | 9,992,620<br>0<br>9,642,100<br>350,520<br>270,000      | 8取引証拠金<br>11.マージンコール値<br>12.ロスカット値<br>※新規注文可能額<br>※証拠金不足額残             | 270,000<br>0<br>54,000<br>0<br>380                   | 心西訂加全の                        |
| ⑦ 口座状況 簡易 詳細 1 口座資産 2 未実現合計 ・未実現スポット ・未実現スワップ ・未実現入金 3評価損益                                                                   | 9,991,600<br>-72,380<br>-72,000<br>-380<br>C<br>73,400                   | 4 預切評価残高<br>5 注文中証拠金<br>6 出金依頼額<br>7 有効証拠金<br>8 取引証拠金<br>9 返還可能額                                                                  | 9,992,620<br>0<br>9,642,100<br>350,520<br>270,000      | 8取引証拠金<br>11.マージンコール値<br>12.ロスカット値<br>※新規注文可能額<br>※証拠金不足額残<br>□座維持率(%) | 270,000<br>0<br>54,000<br>0<br>380<br>129 <i>8</i> 2 | 必要証拠金の                        |
|                                                                                                    | 9,991,600<br>72,380<br>72,000<br>380<br>                                 | <ul> <li>4.預り評価残高</li> <li>5.注文中証拠金</li> <li>6.出金依頼額</li> <li>7.有効証拠金</li> <li>8取引証拠金</li> <li>9.返還可能額</li> <li>10.不足額</li> </ul> | 9,992,620<br>0<br>9,642,100<br>350,520<br>270,000<br>0 | 8取引証拠金<br>11マージンコール値<br>12.ロスカッド値<br>※新規注文可能額<br>※証拠金不足額残<br>口座維持率(%)  | 270,000<br>0<br>54,000<br>0<br>380<br>12982          | 必要証拠金の<br>不足が発生して<br>いない場合 該当 |
| ③ 口座状況   簡易 詳細   1 口座資産   2 未実現合計   ・未実現スポット    ・未実現入公   3評価損益    、スペット    、スペット                                             | 9,991,600<br>-72,380<br>-72,000<br>-380<br>0<br>73,400<br>75,000<br>-100 | 4 預切評価残高<br>5 注文中証拠金<br>6 出金依頼額<br>7 有効証拠金<br>8 取引証拠金<br>9 返還可能額<br>10.不足額                                                        | 9,992,620<br>0<br>9,642,100<br>350,520<br>270,000<br>0 | 8取引証拠金<br>11.マージンコール値<br>12.ロスカッド値<br>※新規注文可能額<br>※証拠金不足額残<br>□座維持率(%) | 270,000<br>0<br>54,000<br>0<br>380<br>129 <i>8</i> 2 | 必要証拠金の不足が発生していない場合、該当         |

- 1. 口座資産・・・・・・お預け頂いた証拠金に、決済したお取引のスポット損益やスワップ損益を加算したものです。
   2.未実現合計・・・・・未実現スポット+未実現スワップ+未実現入金の金額です。
  - 反対売買が成立し、確定した損益のうち、決済日(※)をむかえておらず、口座資産へ 反映されていない金額が表示されます。
    - ※決済日は、システムないより運用うカレンダーにて確認できます。
- 3. 評価損益・・・・・現在レートで評価された損益額が表示されます。
  - 保有ポジション全てのお取引におけるスポット損益+スワップ損益-決済予定手数料の金額 です。
- 4. 預かり評価残高・・・(1)口座資産+(2)未実現合計+(3)評価損益が表示されます。今現在のお客様の実質的な 資産です。
- 5. 注文中証拠金・・・未約定(新規注文)の証拠金の合計が表示されます。
- 6. 出金依頼額・・・・・出金依頼をして、まだ出金処理が行われていない金額が表示されます。
  - また、取引手数料は確定(※)するまで当該項目に表示されます。

※取引手数は、取引日の値洗いにて確定され、口座資産より差し引かれます。

- 7. 有効証拠金・・・・・(4)預かり評価残高一(6)出金依頼額が表示されます。
- 8. 取引証拠金・・・・・現在保有しているポジションの取引証拠金の合計が表示されます。
- 9. 返還可能額・・・・(7)有効証拠金ー(8)取引証拠金ー(5)注文中証拠金が表示されます。
- 但し、未実現益・評価益があったとしても、(9)返還可能額は(1)口座資産の額が上限となります。
- 10. 不足額・・・・・・ロスカットの執行等により口座資産がマイナスになった場合に、不足金額が表示されます。
- 12. ロスカット値・・・・取引証拠金に対し、20%を乗じた金額が表示されます。

『有効証拠金くロスカット値』となるとロスカットが執行されます。

※法人口座は、使用されている取引証拠金(100%)がロスカット値となります。

- ※両建て相殺証拠金・・・両建てをしている場合は、片方のポジションに対してのみ取引証拠金が必要となり、 もう一方のポジションに対する取引証拠金は相殺証拠金として合計から差し引かれます。
  - ※両建て状態でない場合は、該当項目は画面上に表示されません。
- ※新規注文可能額・・・・・(7)有効証拠金-(8)取引証拠金-(5)注文中証拠金が表示されます。
- 口座維持率(%)・・・・・・・取引証拠金に対する有効証拠金の比率がパーセンテージで表示されます。

有効証拠金 ÷ 取引証拠金 × 100

# 10. チャート・ティック画面

## チャート画面

◆相場の値動きをグラフ上で確認します。

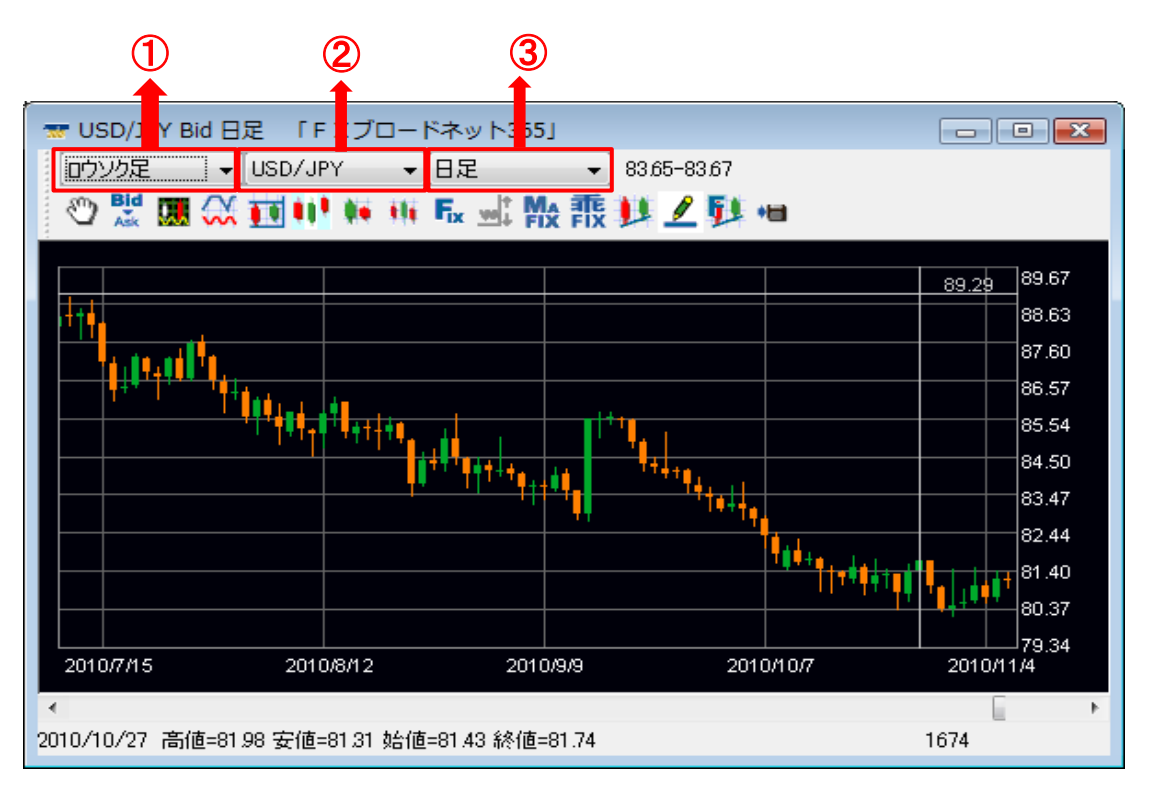

## チャート画面を追加する場合

コントロール画面の左から4番目のアイコン **(**チャートを新たに追加します)を クリックすると、チャート画面が追加できます。

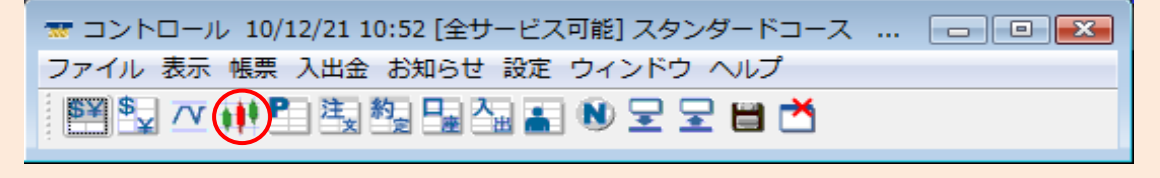

①足型

ロウソク足・・・単位期間を定め、単位期間中に始めに付いた値段を始値、最後に付いた値段を終値、最も 高い値段を高値、最も安い値段を安値とし、この四種の値段(四本値)を使って作成されます。

ライン・・・・・終値の推移のみを表したチャートです。

バーHLC・・・・ 高値と安値を結んだ線の右側に終値だけをプロットしたチャートです。

バーOHLC・・・高値と安値を結んだ線の左側に始値をプロットし、右側に終値をプロットしたチャートです。

平均足・・・・・平均足の始値は前の足の実体の始値と終値の中心とし、終値を現在の単位期間の四本値の 平均とします。高値、安値はローソク足同様現在の単位期間の最高値と最安値を使います。

(2)通貨ペア

通貨ペアを切り替えたい場合にクリックします。表示される一覧から、表示したい通貨ペアを選択して下さい。

#### ③周期

表示する周期を変更する場合にクリックします。

1分足・5分足・10分足・15分足・20分足・30分足・1時間足・2時間足・4時間足・8時間足・日足・週足・月足から 選択できます。

※15分足につきましては、取引システムへの負荷軽減の為、1分足のデータを適用しております。 その為、表示される足の本数も1分足の1/15となります。

#### ④ハンド移動モード

チャート全体の画面移動をマウスのドラッグ&ドロップでできるようになります。

#### ⑤Bid•Ask切替

表示するレートをBid(売レート)にするか、Ask(買レート)にするかを切り替えます。
 ※FX取引でのご注文は、売り注文がBid レート、買い注文がAskレートにて執行されますので、
 チャート画面などでレートをご確認頂く際には、「Bid」と「Ask」を切り替えてご確認下さい。

#### ⑥色・共通項目の設定

表示する補助線の種類、各線や背景の色、背景の格子(ストライプ)の対象時間の設定を変更します。
63ページ

#### ⑦テクニカルチャートの設定

☆ 表示したいテクニカルチャートの選択や設定を行います。

#### ⑧レート基準線機能の切替

レート基準線描画機能のオン・オフの切替を行ないます。 任意のレートのところでダブルクリックすると、そのレートにラインが描画されます。その時、 チャート右上の『マーク位置※』の箇所にそのレートの値が表示され、『現在位置』には マウスポインタの現在位置が、『差額』にはマーク位置と現在位置の差額が表示されます。 もう一度任意のレートでダブルクリックすると、そのレートのところにもラインが引かれ、 『差額』には2つのラインの差額が表示されます。さらに、任意のところでダブルクリックすると、 2本のラインは削除されます。

※ご利用頂く際は、チャート画面左から3番目のアイコン「色・共通項目の設定」にて「テクニカル値表示」にチェックを入れて下さい。 \_\_\_\_\_63ページ

⑨(背景)格子表示の切替

● 時間間隔を見やすくするため、一定時間ごとのストライプを背景に表示するかどうかを指定します。 時間間隔・色の設定については ● 66ページ

## ⑪横幅を広くする

🙀 表示しているチャートの時間幅を広くします。

## ⑪横幅を狭くする

表示しているチャートの時間幅を狭くします。

#### <sup>1</sup>2FIXモード

th

Fx チャートの縦軸(レート座標)を固定(動かさない)します。 初期設定ではOFFになっているため、レートの変動や横スクロールバーの移動で表示されている時間帯のレートにより、最適な座標に切り替わります。

#### 13レート表示のスケール変更

FIXモードがオンの時に有効になり、チャートの縦軸(レート座標)の幅(密度)を変更できます。 初期設定では適切な幅に自動調整されていますが、画面からはみ出た部分を表示したい場合や、 変動が少ない場合に拡大表示したい場合などに使用します。マウスのドラッグ&ドロップ操作により、 以下の4つのパターンの動きで、レート目盛表示を切り替えます。

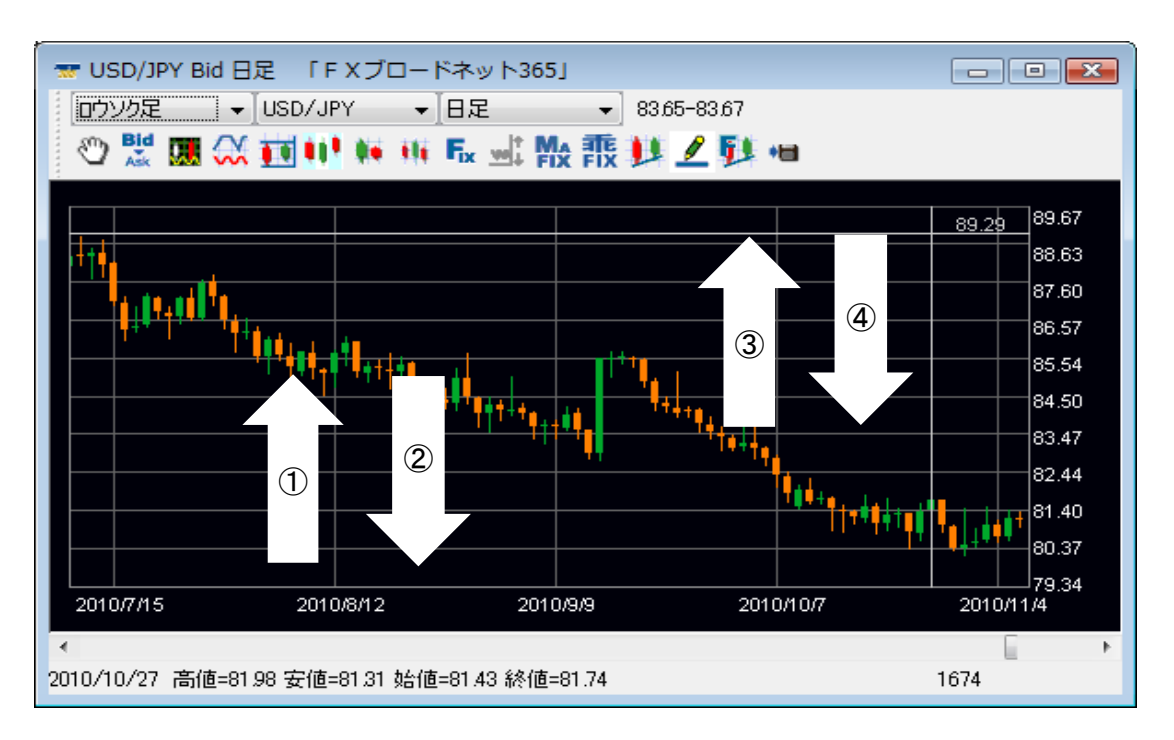

①下段から中心に向かって移動

メモリ上の最高値を固定し、メモリの単位を細かくする。(最安値を低くして表示するレートの幅を広くする。)

②中心から下段に向かって移動

メモリ上の最高値を固定し、メモリの単位を荒くする。(最安値を高くして表示するレートを狭くする。)

③中心から上段に向かって移動 メモリ上の最安値を固定し、メモリの単位を荒くする。(最高値を低くして表示するレートの幅を狭くする。)

④上段から中心に向かって移動 メモリ上の最安値を固定し、メモリの単位を細かくする。(最高値を高くして表示するレートの幅を広くする。)

#### <sup>™</sup>MACD FIXモード

テクニカルチャート「MACD」を表示している際にMACD画面の縦軸を固定します。 初期設定ではOFFになっているため、レートの変動や横スクロールバーの移動で表示されている時間帯の数値により、最適な座標に切り替わります。

#### ① 乖離率 FIXモード

テクニカルチャート「移動平均乖離率」を表示している際に乖離率画面の縦軸を固定します。 初期設定ではOFFになっているため、レートの変動や横スクロールバーの移動で表示されている時間帯の数値により、最適な座標に切り替わります。

## 16トレンドライン描画モードの切替

▶ トレンドラインの描画機能のオン・オフの切替を行ないます。

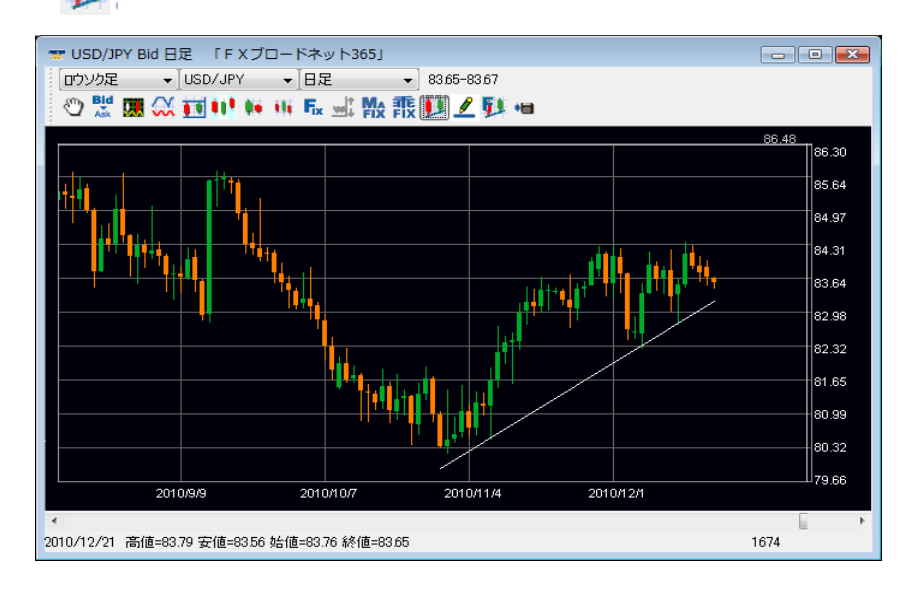

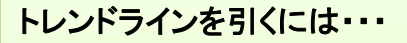

チャート画面内でマウスのドラッグ& ドロップを行います。

※引いたラインの上にマウスポインタを 合わせると、アイコンが「指」の形に 変わります。この状態でドラッグ& ドロップを行うと、該当ラインを移動 することができます。

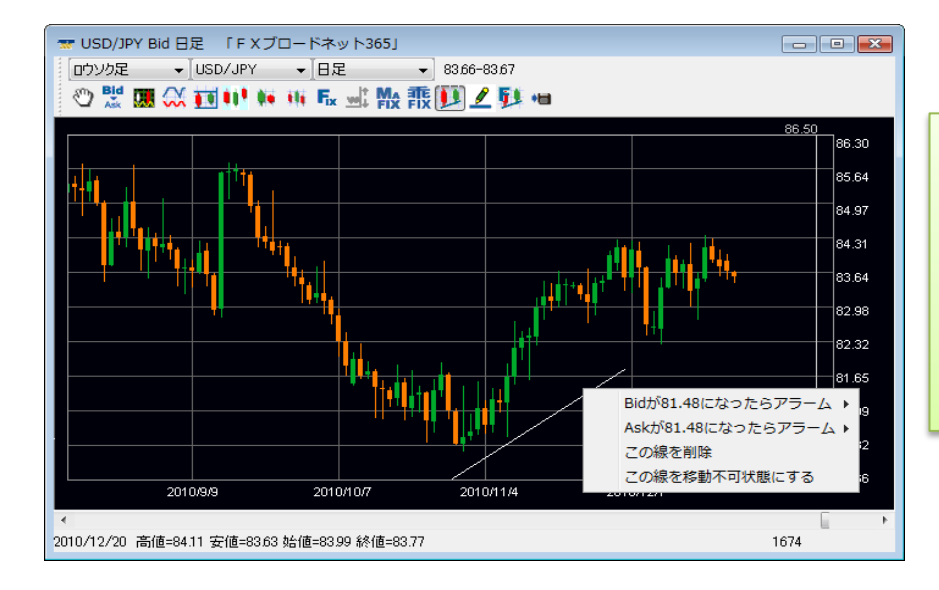

## トレンドラインを削除するには・・・

ラインの上にマウスポインタを合わせ、 アイコンが「指」の形に変わったら、 右クリックをします。表示された選択肢 から項目を選んでください。

### ①トレンドラインの色変更

🧨 トレンドラインを描画する色の設定を変更します。

### 18フィボナッチ描画モードの切替

デクニカルチャート「フィボナッチリトレースメント」の設定をしている場合に、フィボナッチ描画機能の オン・オフの切替を行ないます。

## 19チャートの既定値に設定

■ 現在表示しているチャートの設定内容を既定値として保存します。 チャート画面を追加すると、記憶させた設定内容で画面が表示されます。 ※既定値を削除するには → 20ページ

## <u>ティック画面</u>

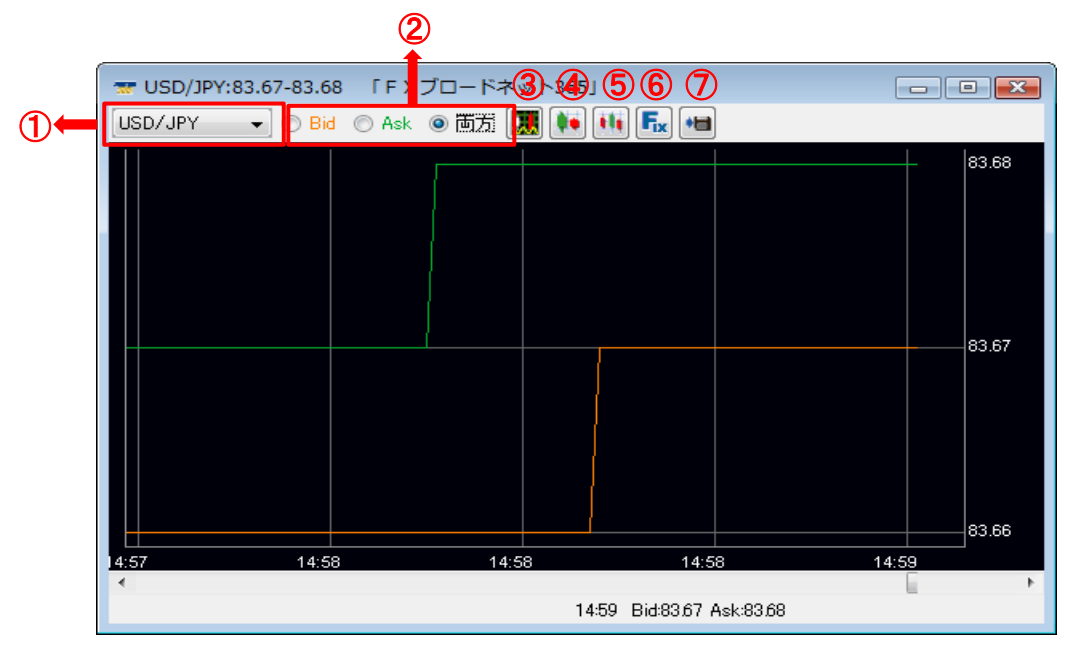

- ①通貨ペア・・・・・・・通貨ペアを切り替えたい場合、クリックして表示される一覧から通貨ペアを選択して下さい。 ②「Bid・Ask・両方」・・・表示するティックを「Bid(売レート)」か「Ask(買レート)」か「両方」から選択します。
- ③色・共通項目の設定・・・表示する線の種類や色の設定等を行ないます。
- ④横幅を広くする・・・・表示しているティックの時間幅を広くします。
- ⑤横幅を狭くする・・・・表示しているティックの時間幅を狭くします。
- ⑥FIXモード・・・・・・・ティックの縦軸(レート座標)を固定(動かさない)します。
  - 初期設定ではOFFになっているため、レートの変動や横スクロールバーの移動で、 表示されている時間帯のレートにより最適な座標に切り替わります。
- ⑦既定値に設定・・・・・現在表示しているティックの設定内容を既定値として保存します。

ティック画面を追加すると、記憶させた設定内容で画面が表示されます。

※既定値を削除するには → 20ページ

## <u>アラームを設定する</u>

◆ある通貨ペアが特定のレートに到達したときに、音でお知らせすることができます。

## 設定方法

アラームを鳴らしたいレートの位置で右クリックをし、表示された選択肢に対して指定します。 (売りレートの場合はBid、買いレートの場合はAskの項目を選択します。)

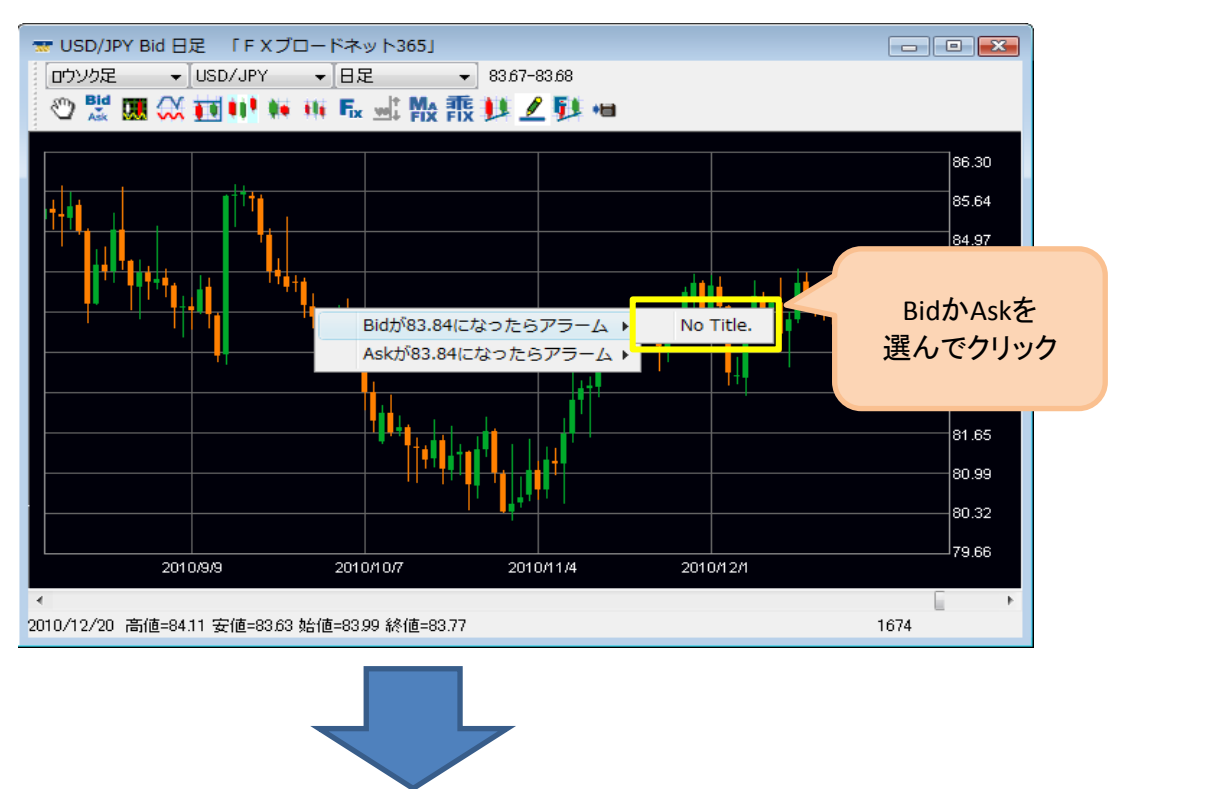

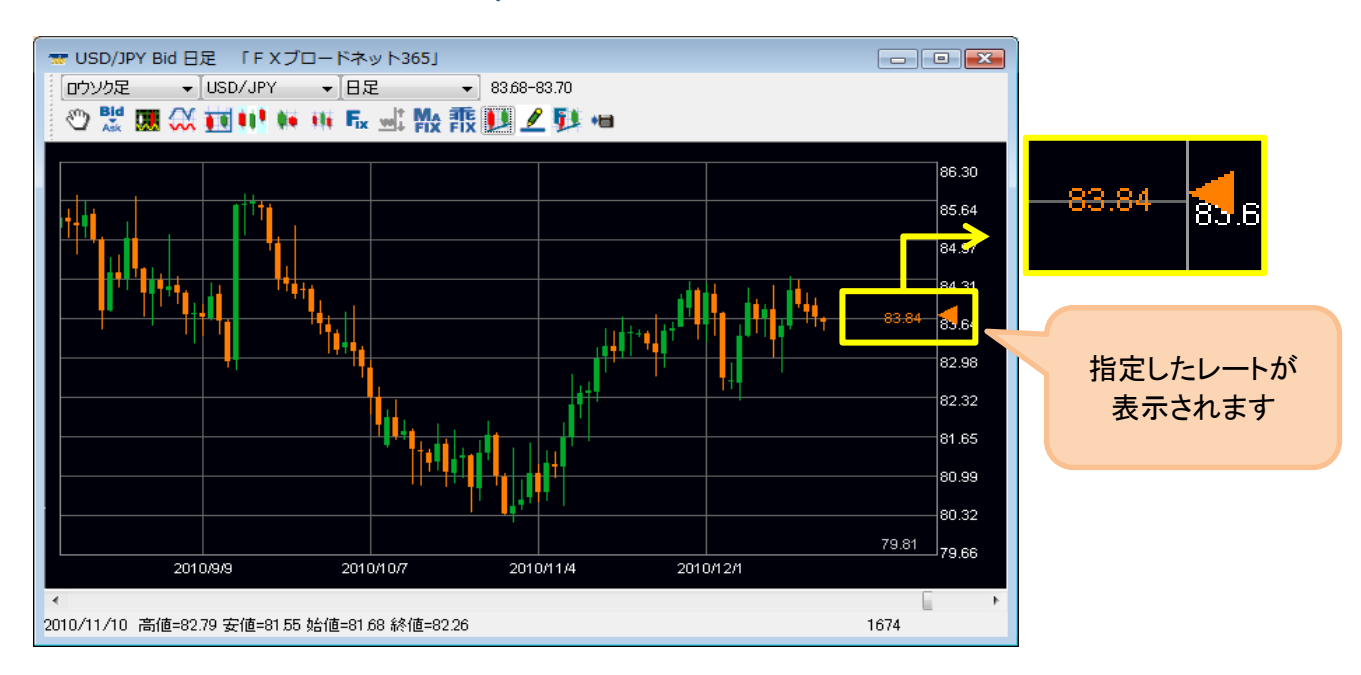

## 解除方法

アラームを設定したレートの位置にマウスポインタを合わせて右クリックし、「アラーム音を削除」の 項目を選択してください。

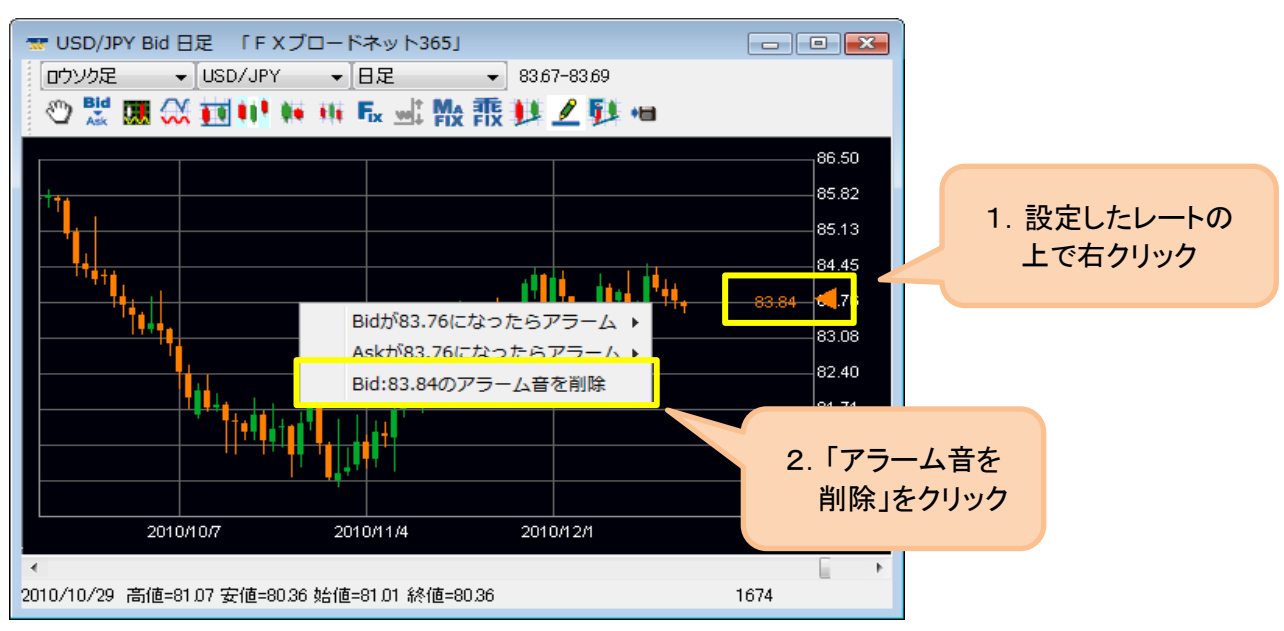

## POINT!

「コントロール」画面の「設定」→「アラームの設定」より、アラームの名称・音の種類・停止方法を 設定することができます。\_\_\_\_\_

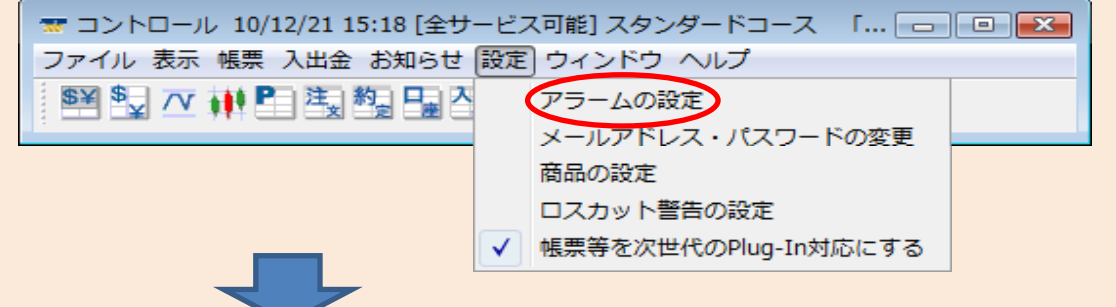

名称を入力し、音の種類、停止方法を選択後、「アラームの設定」画面左上にあるアイコン 🗎 (保存します)をクリックして下さい。

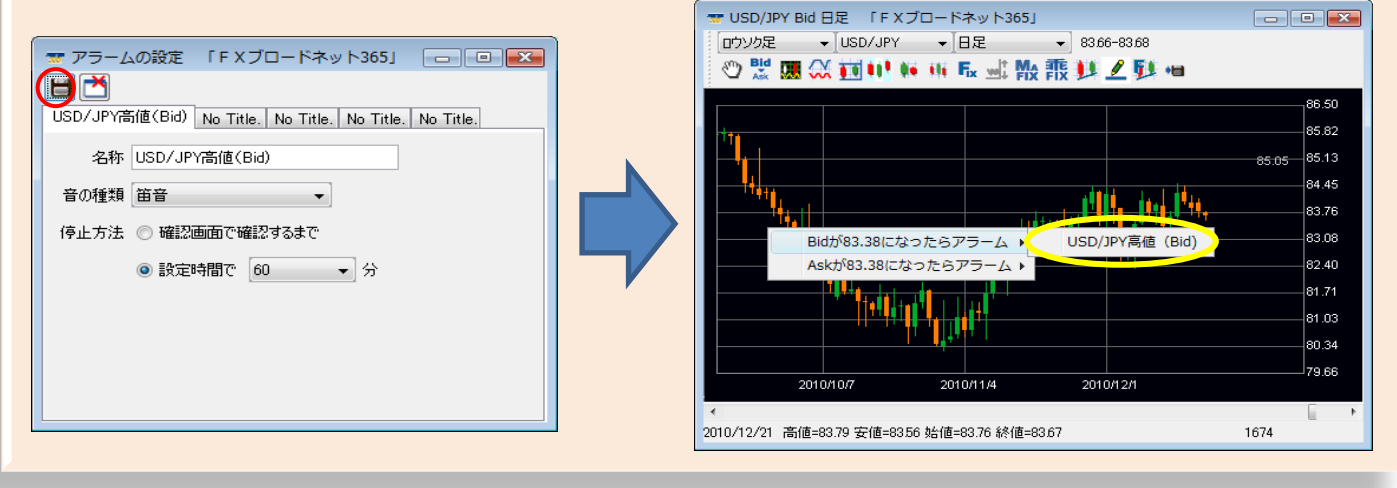

## 設定を変更する(チャート・ティック画面)

チャート画面またはティック画面のアイコン 💹 (色・共通項目の設定)をクリックし、 「色・その他の設定」画面にて下記の項目を設定できます。

- 1. 内線表示の有無
- 2. クロス線表示の有無
- 3. クロス線横の現在位置レートの表示位置を設定
- 4. ポップアップレート表示の有無
- 5. テクニカル値表示の有無
- 6. Bid・Askレート(ライン)表示の有無
- 7. 色の設定
- 8. 格子表示の詳細設定(チャート画面のみ)
- 9.「テクニカルチャート設定画面」タブの色選択 (チャート画面のみ)

 ● その他の設定「FXブロードネット365」
 ● ● ●

 井通設定 色の設定 背景カラーラインの設定 タブの設定

 ウは線縦の表示 ● 内線横の表示

 クロス線縦の表示 ● クロス線横の表示

 クロス線縦の表示 ● クロス線横の表示

 クロス線縦の表示 ● クロス線横の表示

 クロス線縦の表示 ● クロス線横の表示

 クロス線縦の表示 ● クロス線横の表示

 クロス線値の表示位置 ● 左 ● マウスの位置 ● 右

 ボッブアップレートの表示

 テクニカル値表示

 Bidの最新レートをチャードと表示 ● Askの最新レートのラインを表示

1~6は、表示したい項目にチェックを入れ(表示しない項目はチェックをはずす) 「コントロール」画面の「ファイル」→「保存」にて設定を保存して下さい。

## 1. 内線表示の有無

画面内の縦線・横線の表示の有無を設定します。

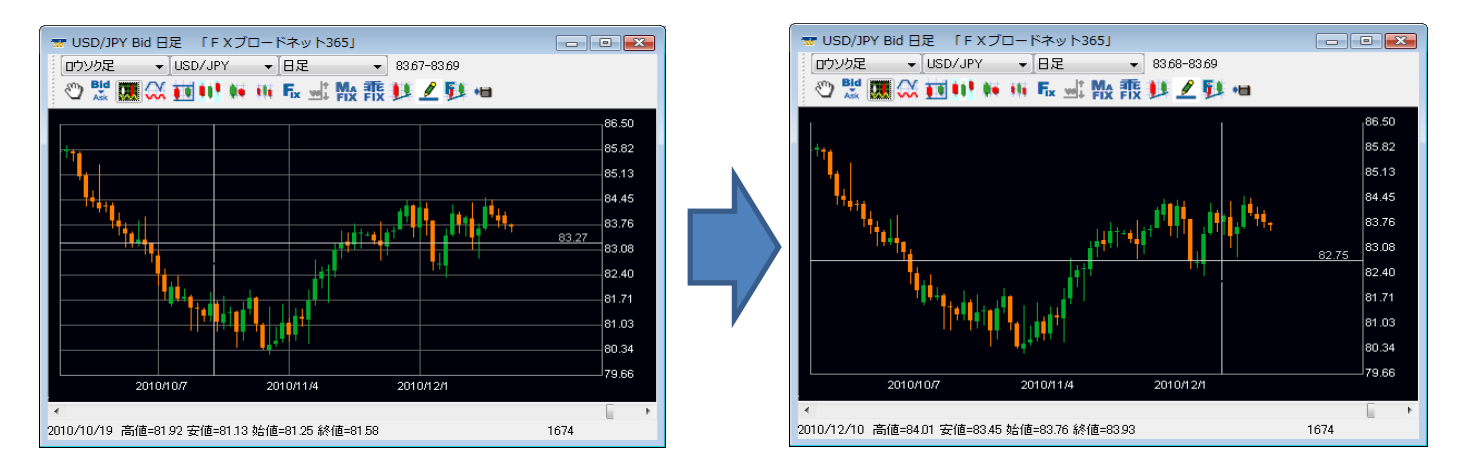

## 2. クロス線表示の有無

マウスを動かすと画面内に表示されるクロス線の縦線・横線の表示の有無を設定します。

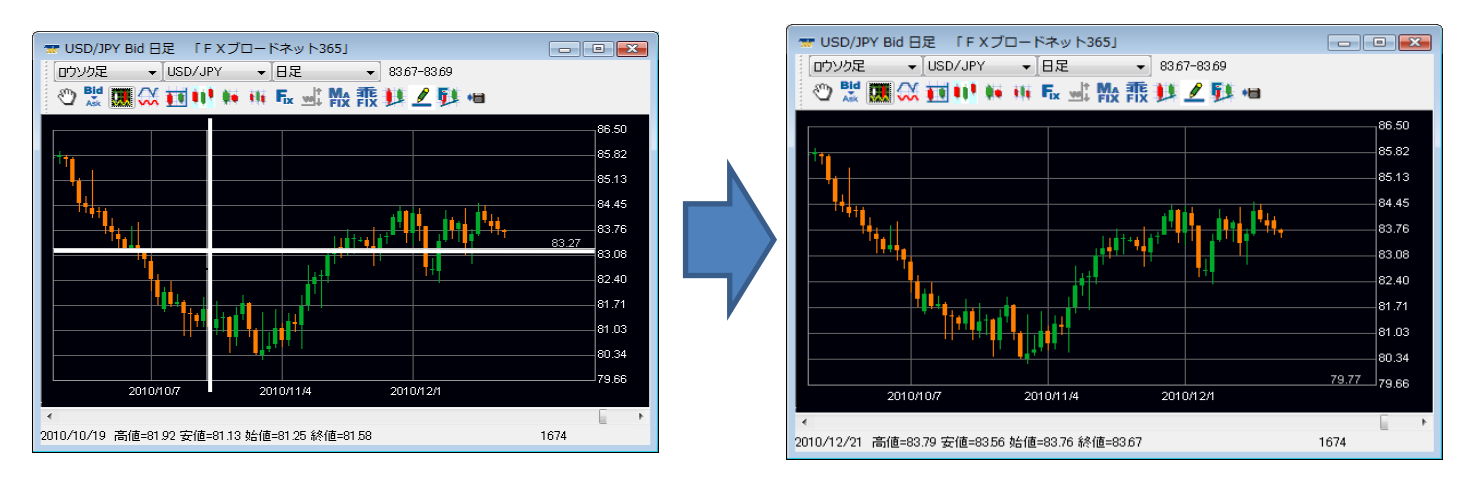

## 3. クロス線横の現在位置レートの表示位置を設定

クロス線の横線に表示される現在位置のレートを設定した位置に表示します。

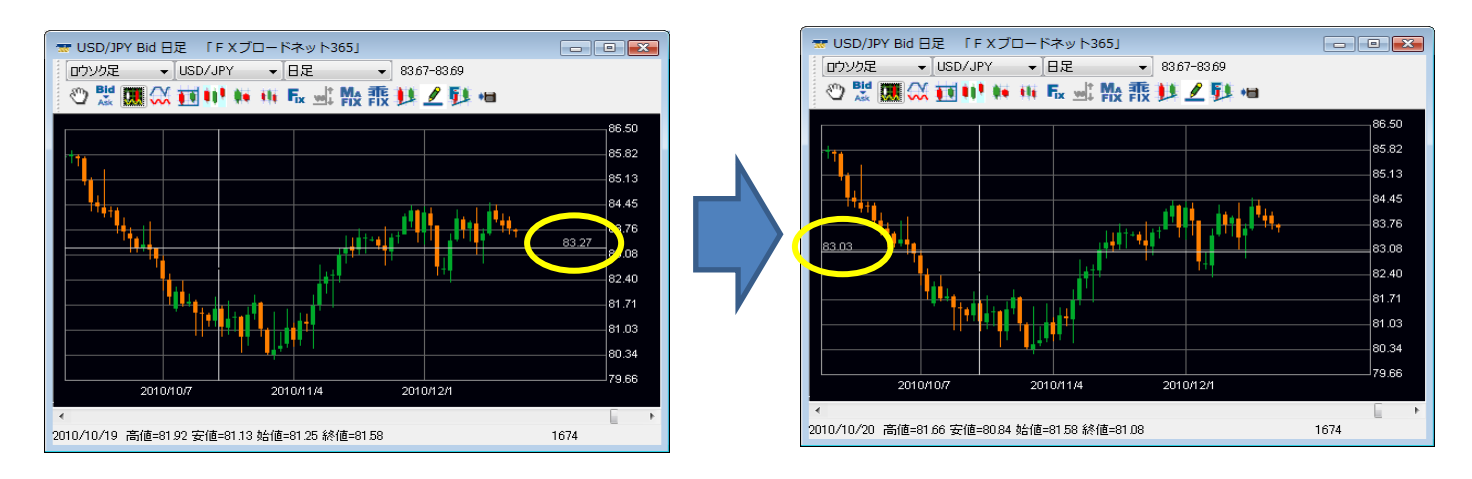

4. ポップアップレート表示の有無 現在カーソルが位置している時間帯の4本値(高値・安値・始値・終値)の表示の有無を設定します。

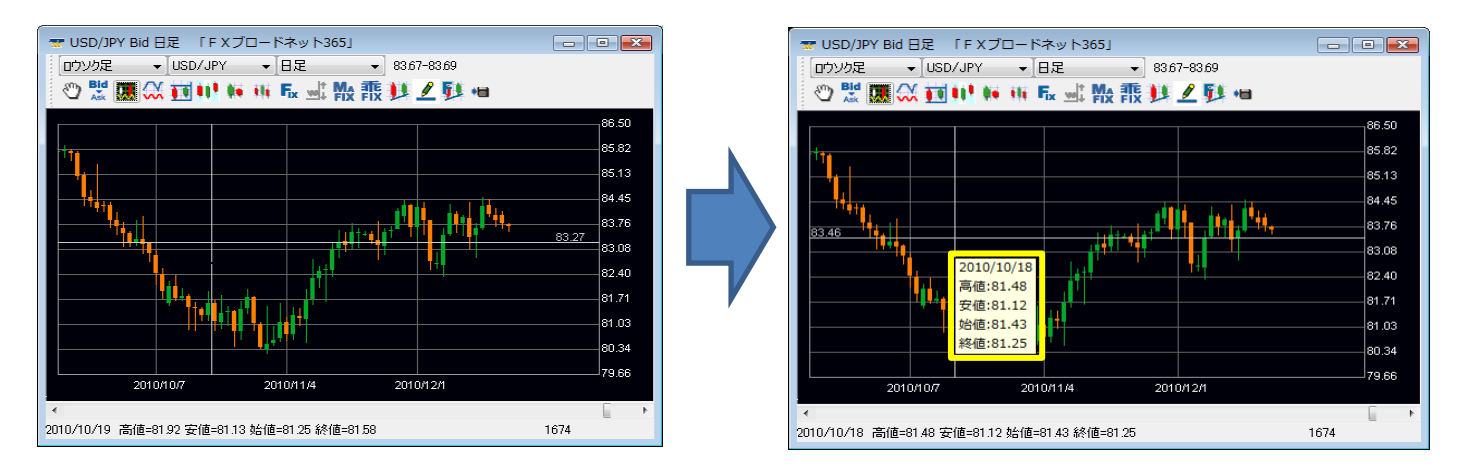

## 5. テクニカル値表示の有無 設定しているテクニカル値が画面右側に表示されます。

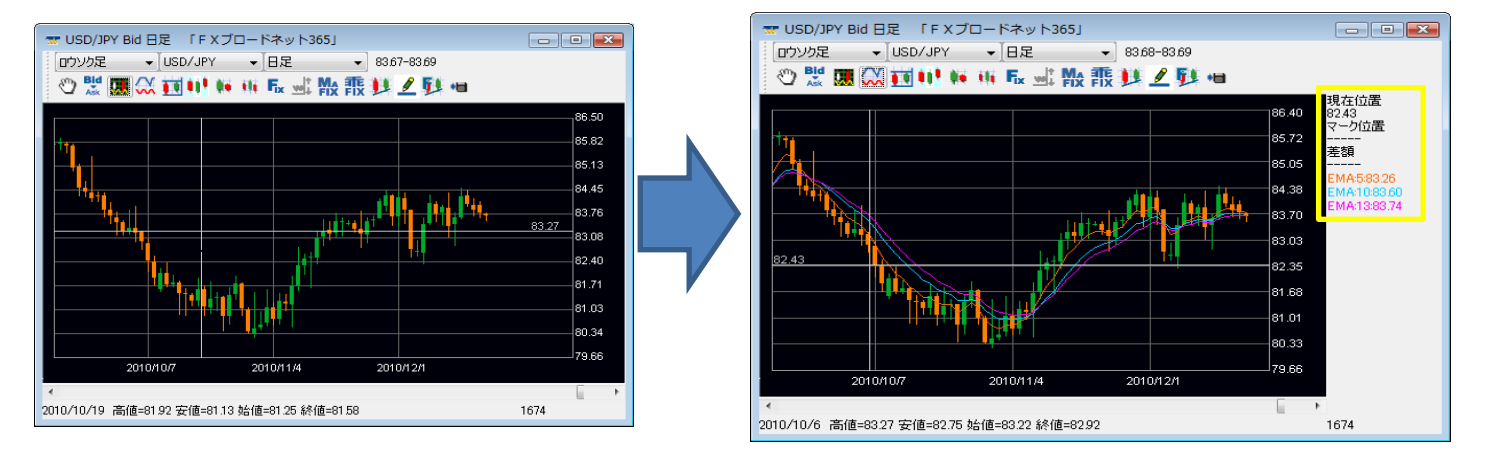

現在位置:マウスポインタの現在の位置。 マーク位置:レート基準線を描画している場合に、そのレートの値。 差額:現在位置とマーク位置の差額。 または、レート基準線ラインを2つ描画している場合、その2つのラインの差額。

## 6. Bid - Askレート(ライン)表示の有無

Bid・Askの最新レート(ライン)を画面上に表示します。

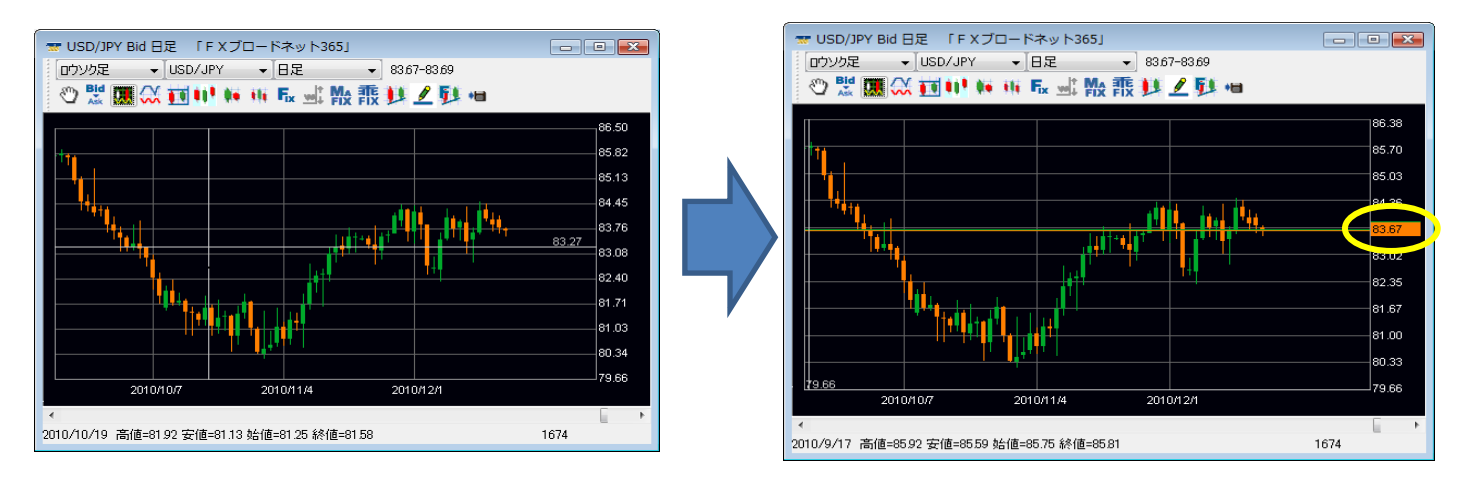

## 7. 色の設定

▶背景色やロウソク足の色などを変更します。

「色・その他の設定」画面の「色の設定」タブを選択し、変更したい項目の「色選択」ボタンをクリックしてください。

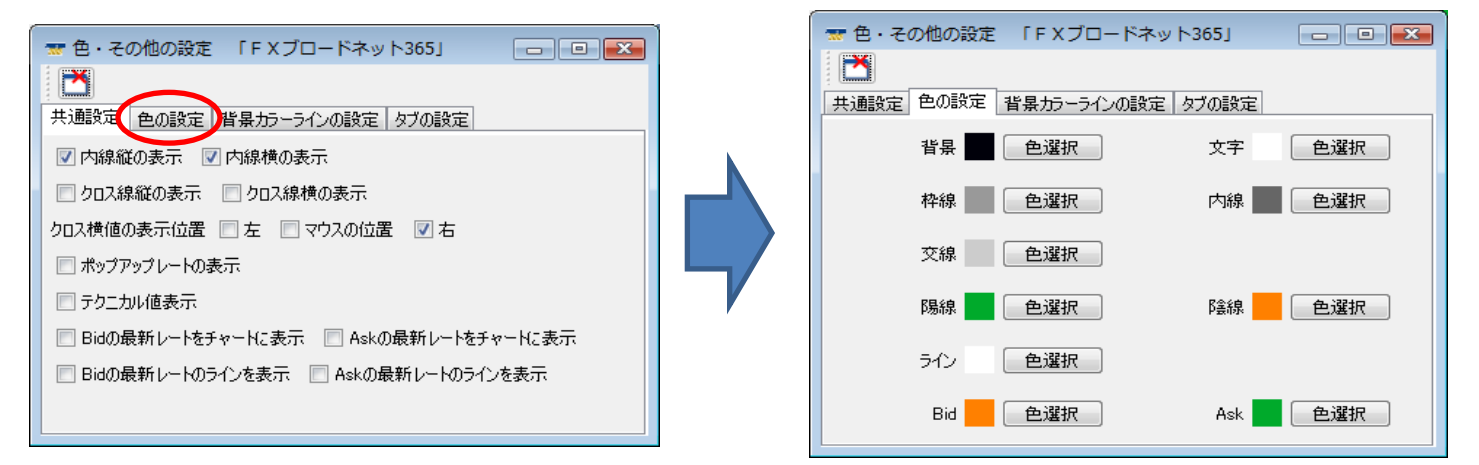

お好きな色を選択して「了解」ボタンを押して下さい。「色・その他の設定」画面に戻りましたら画面を閉じて、 「コントロール」画面の「ファイル」→「保存」にて設定を保存して下さい。

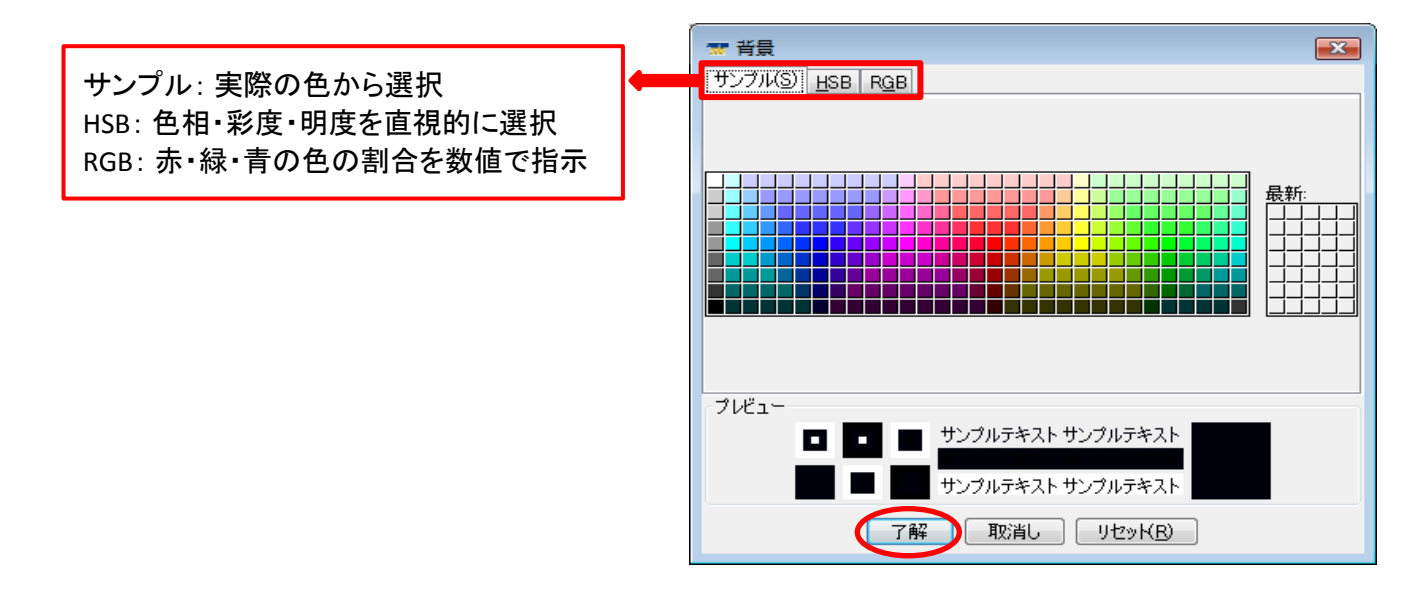

## 8. 格子表示の詳細設定(チャート画面のみ)

◆チャート画面上の背景に表示する格子(ストライプ)の時間間隔と色を選択できます。

「色・その他の設定」画面の「背景カラーラインの設定」タブを選択します。変更したい項目をそれぞれ設定し、 完了したら画面を閉じて下さい。「コントロール」画面の「ファイル」→「保存」にて設定を保存して下さい。

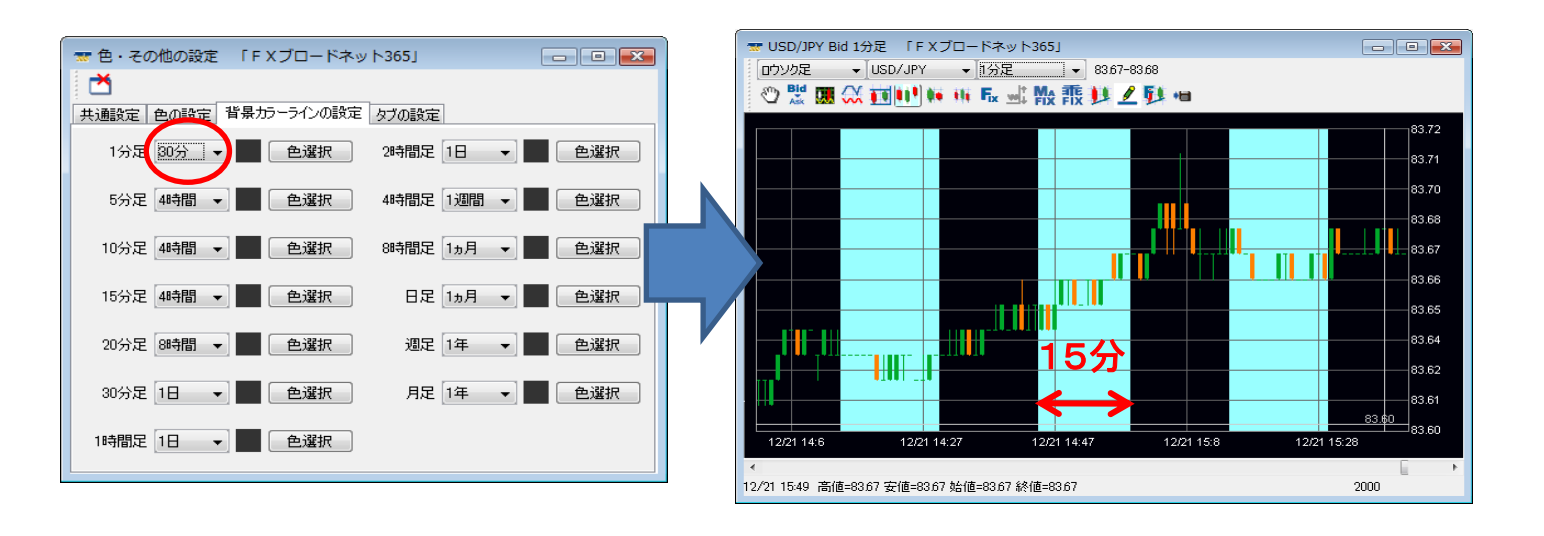

9.「テクニカルチャート設定画面」タブの色選択(チャート画面のみ)

◆「テクニカルチャートの設定」画面にて、現在表示中のテクニカルチャートのタブの色を設定できます。

## テクニカルチャートの設定画面

| 🐨 テクニカルチャートの設定 「FXブロードネット365」 📃 💷 🕰 | 🐨 色・その他の設定 「FXブロードネット365」 🕞 💷 🎫                                       |
|-------------------------------------|-----------------------------------------------------------------------|
|                                     | ★通設定 色の設定 皆易カラーラインの設定 タブの設定   テクニカルチャートの設定画面の   テクニカルチャートの設定画面の   ●選択 |
| SDスロー 🖤 表示 🚺 色選択 期間 3               |                                                                       |
| ハイライン 🗹 表示 🧰 色選択 80                 |                                                                       |
| ローライン 💟 表示 🧧 色選択 20                 | 「色・その他の設定」画面の「タブの設定」タブを<br>選択します。「色選択」ボタンをクリックして、                     |

お好きな色を選択してください。完了したら画面を 閉じて「コントロール」画面の「ファイル」→「保存」 にて保存して下さい。

## テクニカルチャートを設定する

◆表示したいテクニカルチャートの選択や設定の変更をします。

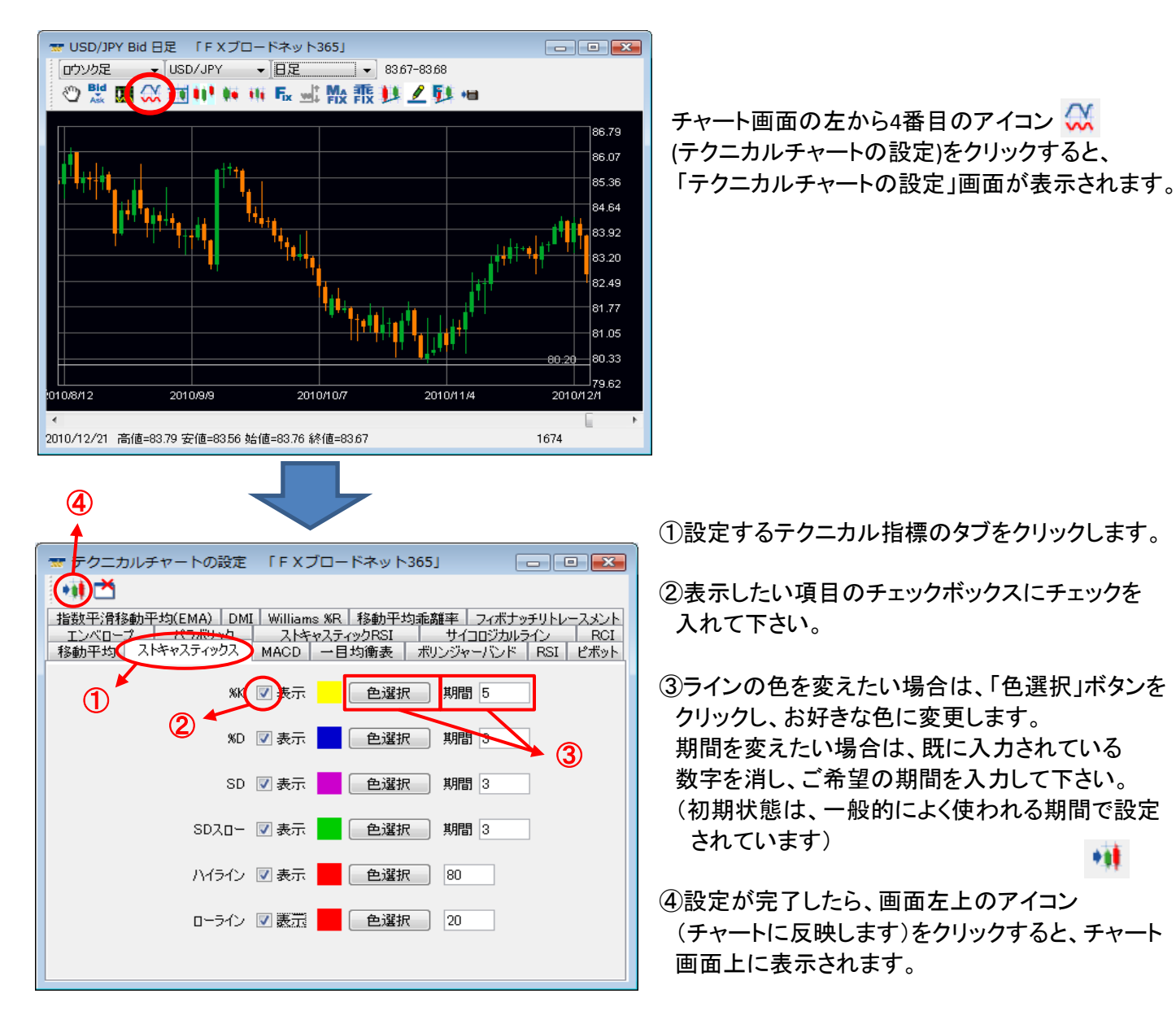

⑤コントロール画面の「ファイル」→「保存」にて 設定を保存して下さい。

各テクニカルチャートの詳細については、当社ホームページの「テクニカルチャート講座」を ご覧ください。
### 移動平均

過去の一定期間の終値の「平均値」を計算し、その値をつないだラインです。この移動平均線の傾きが上向きなら 「上昇トレンド」、下向きなら「下降トレンド」と判断できます。移動平均線は、平均する日数に応じて短期線、中期線、 長期線にわけて使用します。設定期間が短いほど直近の為替レートにより近くなり、逆に、期間が長いほど長期的な 流れを示し、3つの線「短期線」「中期線」「長期線」に分けてそれぞれを組み合わることでトレンドをつかむ指標です。

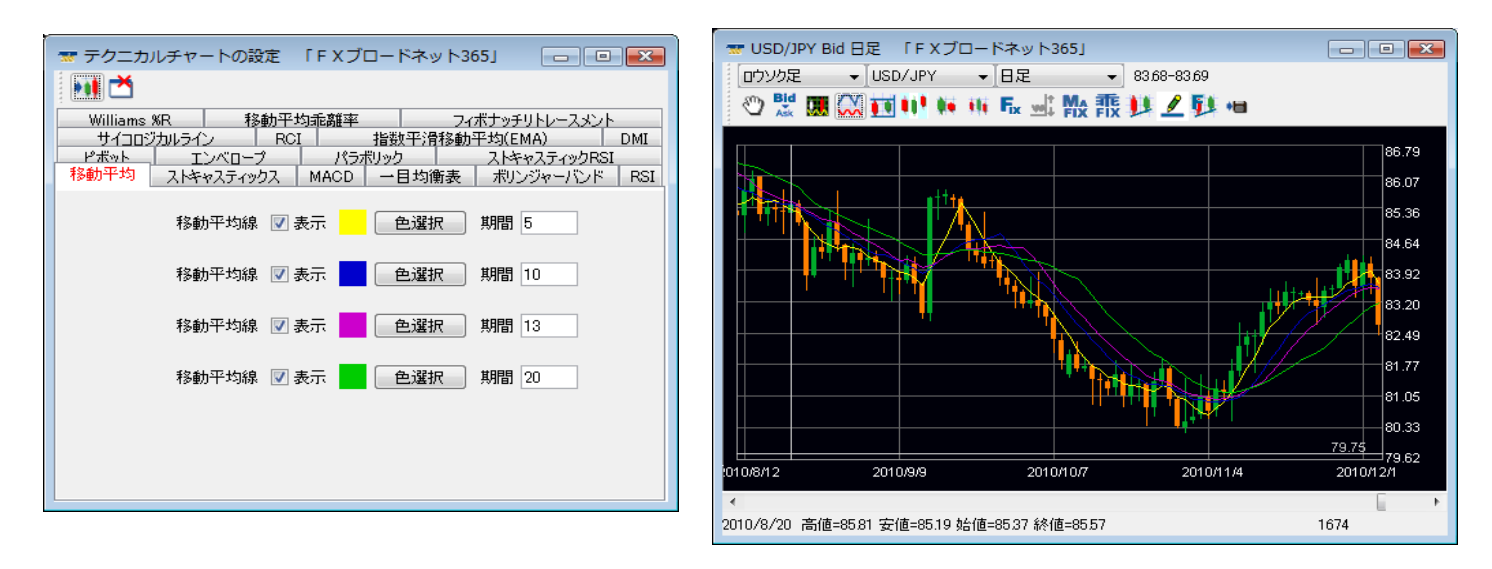

## ストキャスティクス

売られすぎや買われすぎを判断するためのチャートの一種で、%Kと%Dという二つのラインで表わされている指標です。 一定期間内の最高値を100%、最安値を0%として形成されています。%Kが「20%以下になったら売られすぎ」で、 「80%以上になれば買われすぎ」となります。%Kとは、その期間の中で現在の価格が何%の位置にあるかを表した もので、%Dは何日か分の%Kを平均化したものです。その為、%Dは%Kよりもゆっくりと変化します。%SDは、%Dの 単純平均値を表わしたものです。一般的には%Dと%Kで書かれたチャートを「ストキャスティクス」といい、%Dと%SDで 表わされたものを「スローストキャスティクス」といいます。

| 🐨 テクニカルチャートの設定 「FXブロードネット365」 🕞 💷 💌                                                                                                    | TUSD/JPY Bid 日足 「F X ブロードネット365」     CONTRACT     CONTRACT |
|----------------------------------------------------------------------------------------------------|----------------------------------------------------------------------------------------------------|
|                                                                                                    | □DY2定 ▼USD/JPY ▼IEE ▼ 8369-8370<br>② 翌 團  11 1 1 1 1 1 1 1 1 1 1 1 1 1 1 1 1                                                                                                     |
| Williams WR 移動平均電離平 2イホナッチリトレースメント<br>サイコロジカルライン RCI 指数平滑移動平均(EMA) DMI<br>ピボット エンバローブ パラボリック ストキャスティックRSI<br>移動平均 ストキャスティックス MACD →目均衡表 ポリンジャーバンド RSI |                                                                                                    |
| %K ☑ 表示 色選択 期間 5                                                                                                    |                                                                                                    |
| %D 🗹 表示 📃 色選択 期間 3                                                                                                    | 73.00                                                                                                    |
| SD 🔽 表示 📃 色選択 期間 3                                                                                                    | 010/8/12 2010/9/9 2010/10/7 2010/11/4 2010/12/1                                                                                                    |
| SDスロー 🔽 表示 📃 色選択 期間 3                                                                                                    |                                                                                                    |
| ハイライン 🗹 表示 📃 色選択 80                                                                                                    |                                                                                                    |
| ローライン 🗹 表示 📃 色選択 20                                                                                                    | 010/8//2 2010/9/9 2010/10/7 2010/11/4 2010/12/1                                                                                                    |
|                                                                                                    | 2010/8/23 高値=85.66 安値=85.09 始値=85.59 終値=85.14 1674                                                                                                    |

### MACD

MACDは、MACDの線とこれを移動平均化したシグナルの2つの線から、売買タイミングを計るものです。一般的に、 12日と26日の平滑平均(EMA)を使いその差をMACDと呼びます。MACDの9日移動平均をシグナルと呼び、MACDが シグナルを上抜けば買い、MACDがシグナルを下抜ければ売り、ゼロの線のレベルを上抜け(下抜け)れば、強気の 乖離を意味しています。MACD2は、MACDからMACDシグナルを引いたものです。MACD2がゼロの場合は、MACDと MACDシグナルが同値であることを意味します。MACD2の数値がゼロを境に、マイナスからプラスになる瞬間を 「買い」のシグナル、プラスからマイナスになる瞬間を「売り」のシグナルとみなします。

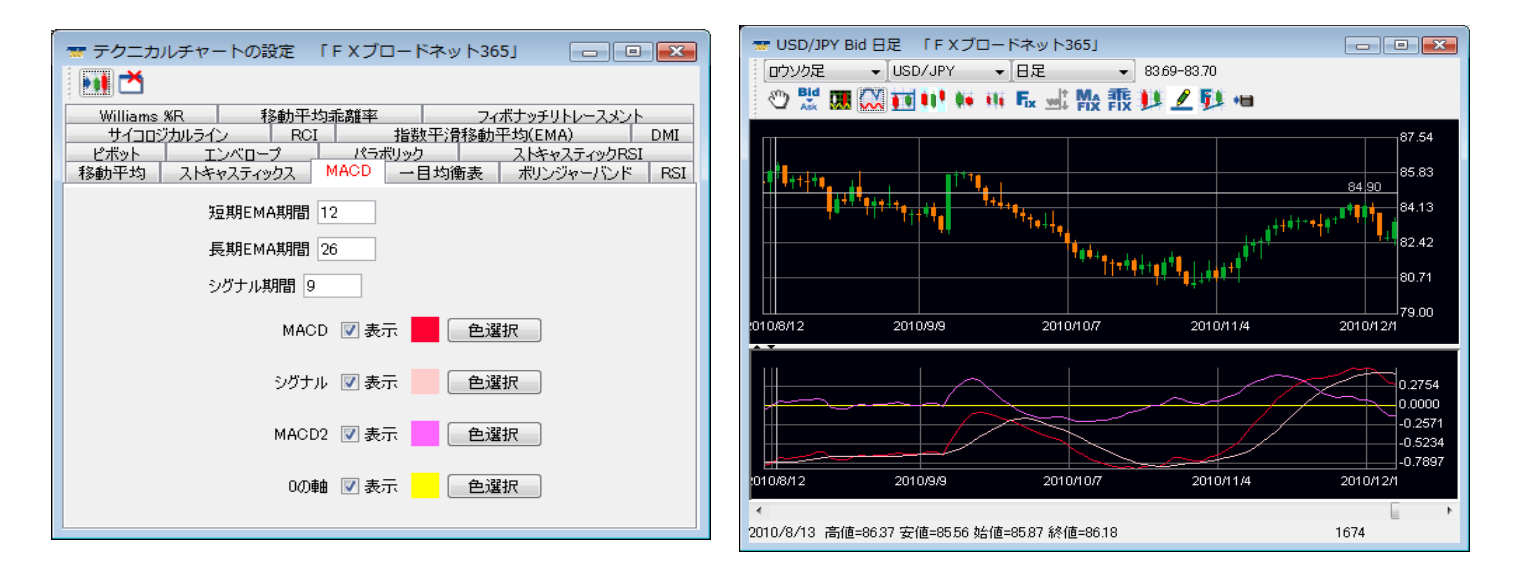

# 一目均衡表

時系列のチャートの一種で、レートの動きよりも時間を重要視しつつ、5本の線(基準線、転換線、先行スパンA、 先行スパンB、遅行スパン)とローソク足の関係により分析を行うものです。先行スパン1と先行スパン2に挟まれた 範囲を「雲」と呼び、一般的に価格が雲を下に抜けると「売りサイン」、上に抜けると「買いサイン」となります。

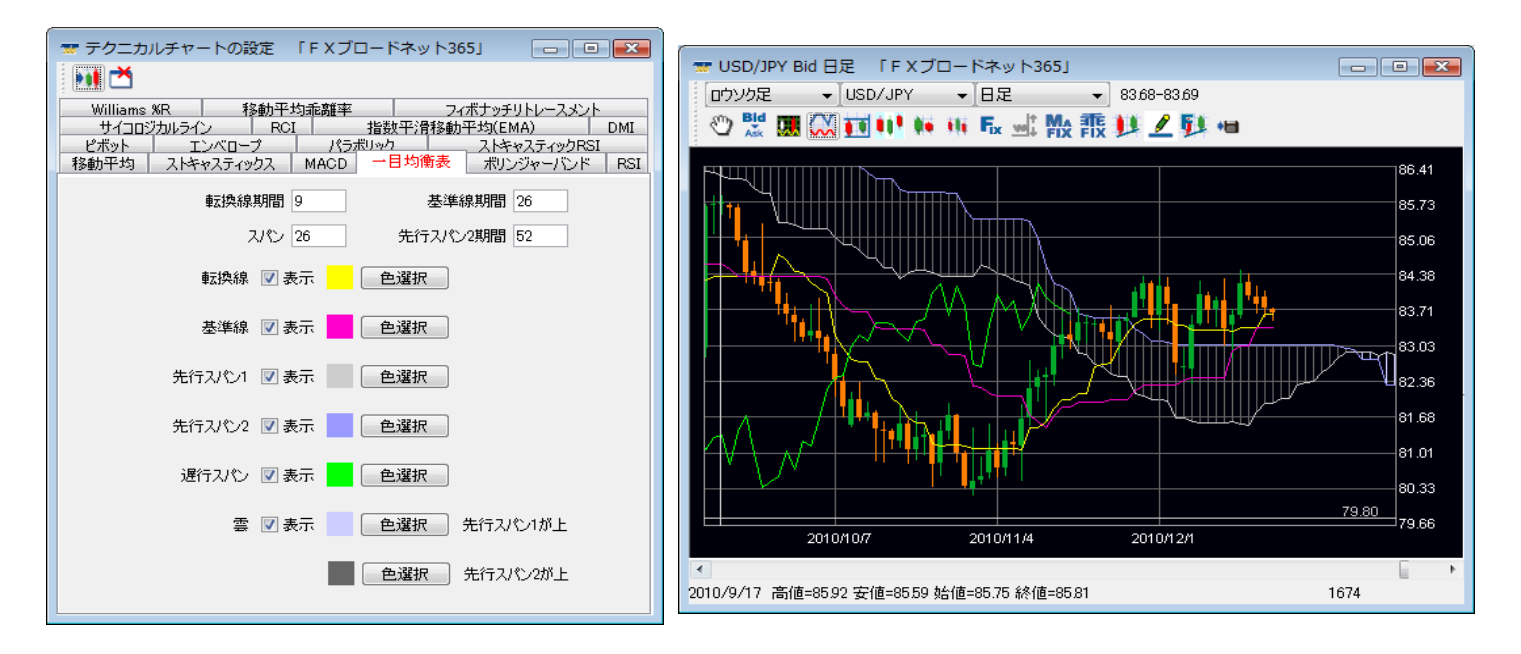

### ボリンジャーバンド

移動平均線にマーケットのボランティリティー(変動率)の要素を加えたものです。表示した線内にレートが存在する 確率を基に売買を行います。また、バンドの縮小・拡大を使って相場が動きだすタイミングをはかることもできます。 ※一般的には、移動平均線・標準偏差倍数1・標準偏差倍数2の3本のラインを用います。

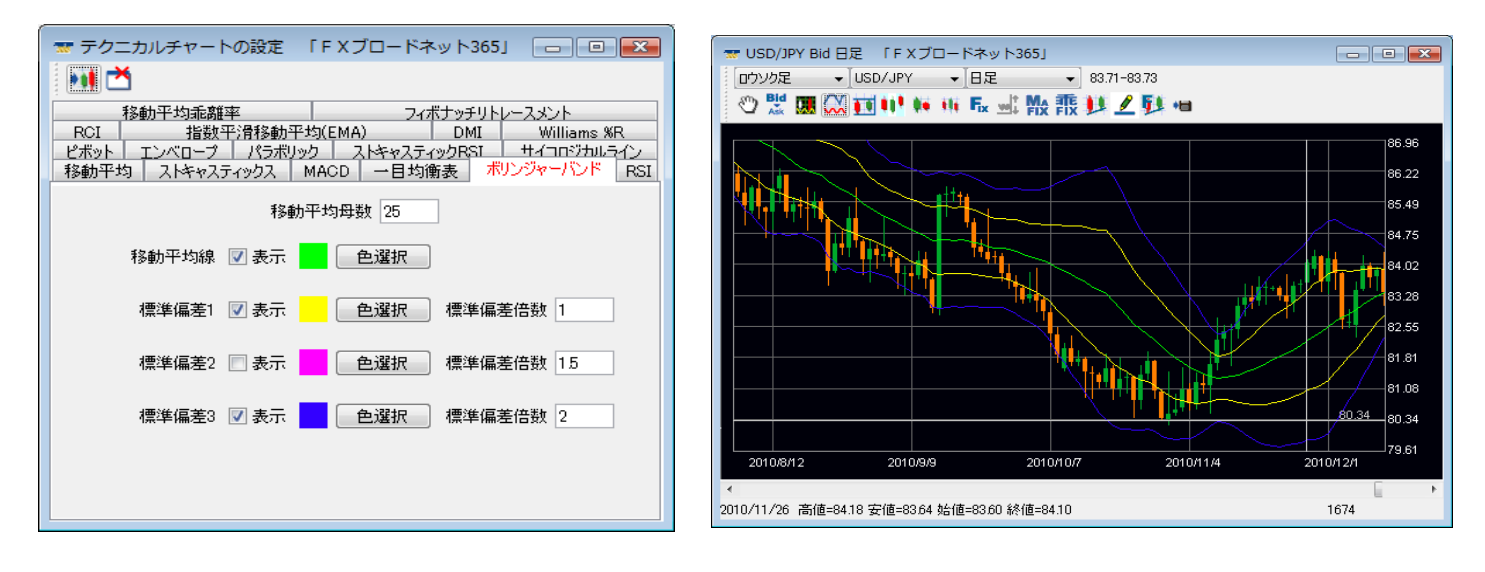

RSI

過去の一定期間における前日比の上昇幅の合計と下落幅の合計を用いてパーセンテージで表したものです。 ボックス相場で有効と言われ買われすぎ・売られすぎが数値で表されます。70%越えは買われすぎ、30%割れは 売られすぎと判断されることが多いです。

#### 表示方式

RSIの算出方法の違いにより、表示方式をAパターンとBパターンの2種類から選択できます。

Aパターン: 指定期間日数分の価格データから算出し、値動きに敏感に反応する反面、 騙しが多く発生する場合があります。

Bパターン: 前日時点の数値に対して1日分の価格データを加算して算出されますので、 Aパターンに比べて滑らかな線が描かれ騙しが少なくなります。

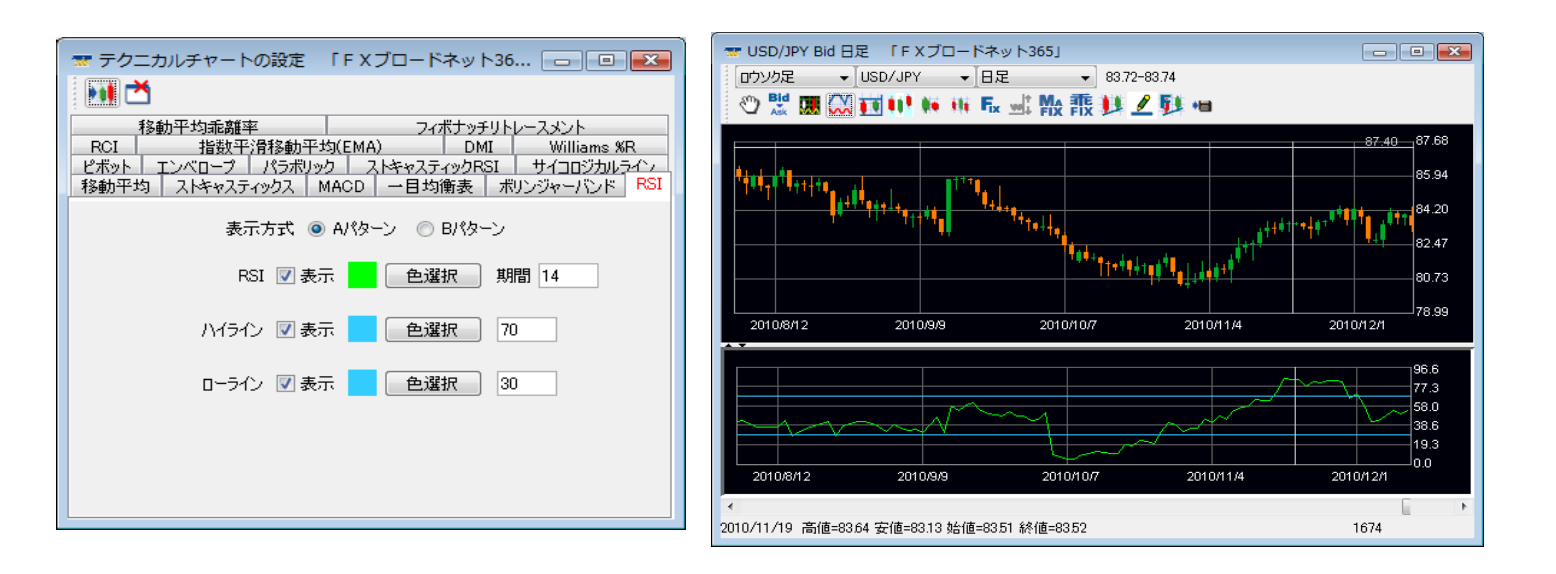

ピボット

前の価格を用いて現在のサポート(支持)/レジスタンス(抵抗)水準を割り出し、相場のレンジを予測する指標です。 過去の値動きから現在の相場を予測するということから、短期売買向けの指標の一つとなります。B1又はB2に レートが到達する、あるいは接近すれば買いサイン、S1又はS2にレートが到達する、あるいは接近すれば売り サインを表わし、レートがピボットラインの上に位置する場合は強気、逆にレートがピボットラインの下に位置する 場合は弱気と相場のトレンドを見るといった活用法もあります。

※HBOPは上方トレンド転換点、LBOPは下方トレンド転換点となります。

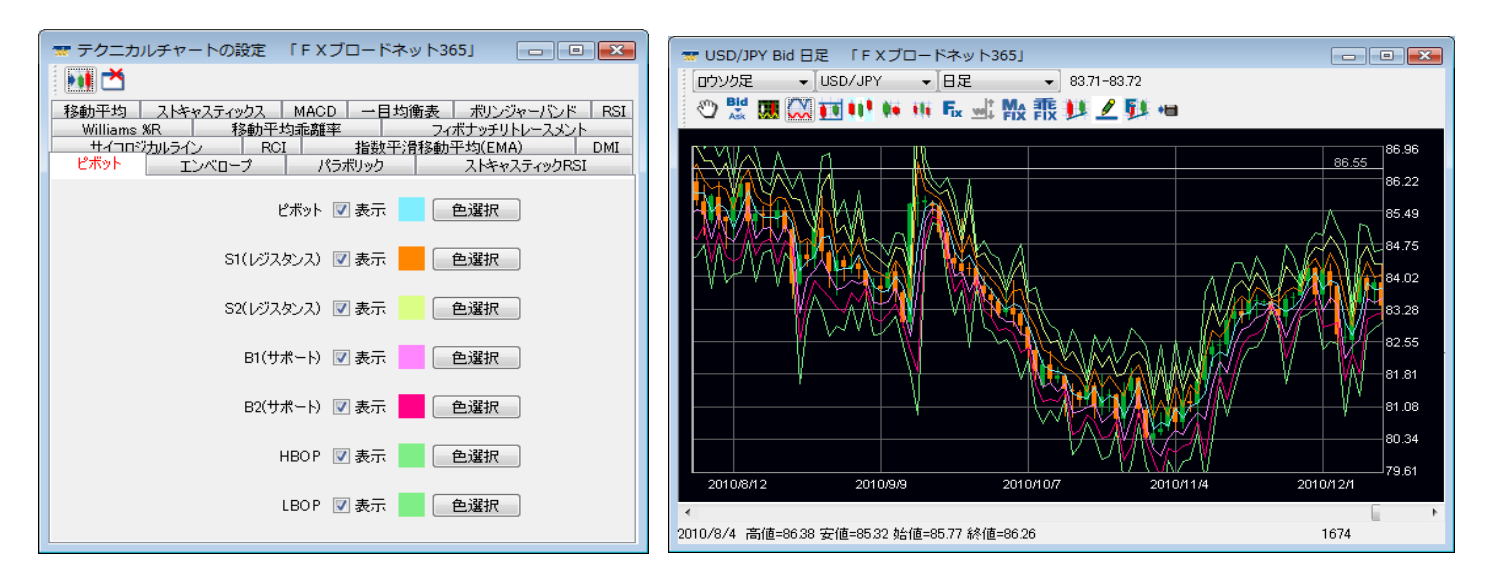

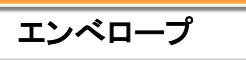

移動平均線から上下に一定に乖離させた線のことで、価格が移動平均線からどの程度離れたかを見るために 用います。売買の判断方法としては、上側のラインに接近・到達したときが「売り」のサイン、下側のラインに 接近・到達したときが「買い」のサインとなります。

| 🐨 テクニカルチャートの設定 「FXブロードネット365」 👝 💷 🕰                                                                                                    |
|----------------------------------------------------------------------------------------------------|
|                                                                                                    |
| 移動平均 ストキャスティックス MACD 一目均衡表 ポリンジャーパンド RSI                                                                                                    |
| Williams Williams Wi |
| ビホット エノベローク パラホリック ストギャスティックRSI                                                                                                    |
| 移動平均線 💟 表示 📃 色選択 移動平均母数 25                                                                                                    |
| UPLOWバンド1 🖉 表示 🦲 色選択 比率 2 %                                                                                                    |
| UPLOW/シド2 🛛 表示 🛑 色選択 比率 3 %                                                                                                    |
|                                                                                                    |
|                                                                                                    |
|                                                                                                    |
|                                                                                                    |
|                                                                                                    |

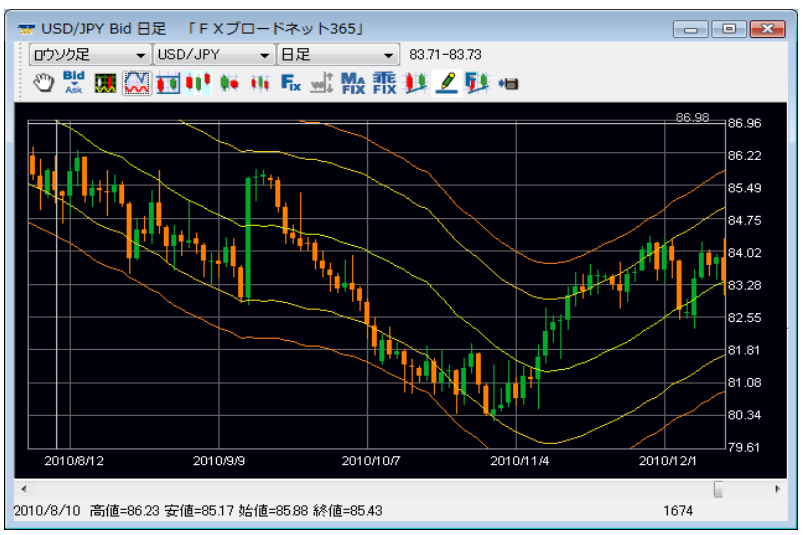

### パラボリック

「パラボリック」は、「SAR(Stop And Reverse)」というラインを用いて売買の判断を行うものです。パラボリックには 「放物線上の」という意味があり、SARがチャート上に放物線を描くように見えることから「パラボリック」と呼ばれて います。描かれた放物線(SAR)と実際の価格の交差するポイントが売買転換点を示し、途転(買い方なら買いを 手仕舞い、売りを入れる手法)を繰り返して行うのがパラボリックの狙いです。

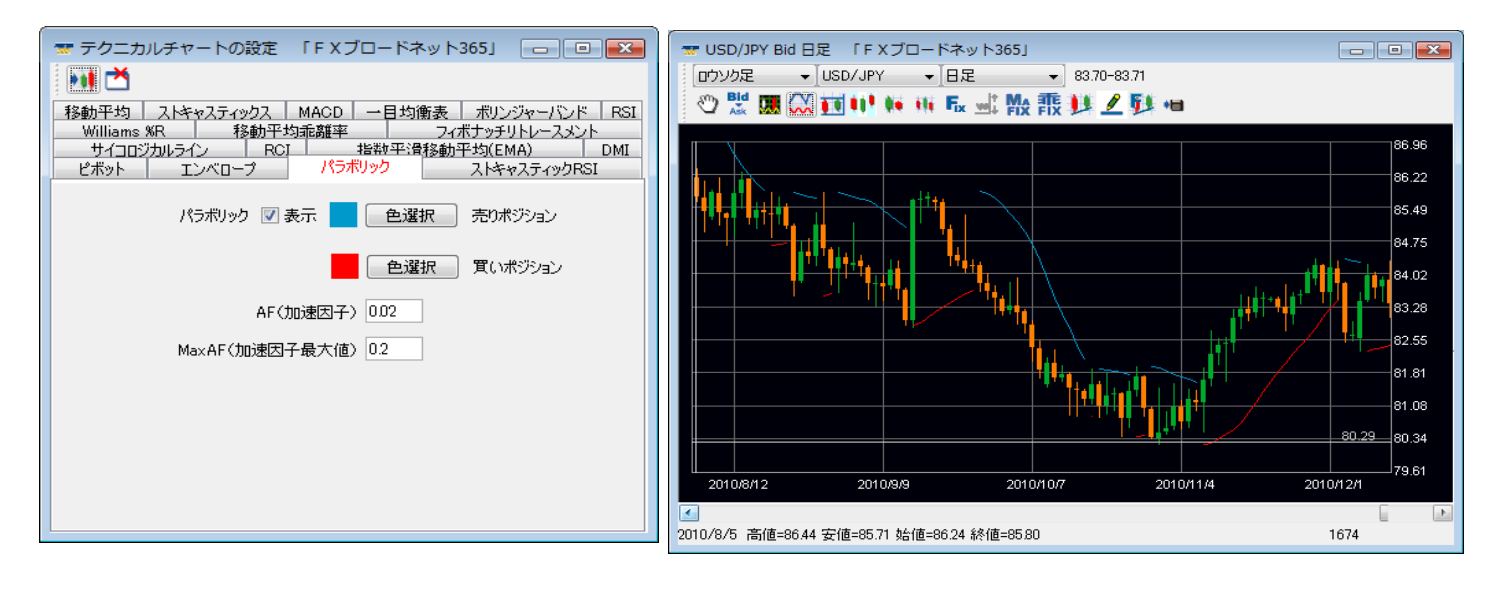

### ストキャスティクスRSI

ストキャスティクスRSIは、RSIの値をストキャスティクスの式に入れて計算しなおしたもので、ストキャスティクス RSIとシグナル線の関係は、ストキャスティクスでいうところの「%K」と「%D」の関係に相当します。 ストキャスティクスの%Dが%Kを平滑化したものであるように、シグナル線はストキャスティクスRSIを平滑化した ものです。ストキャスティクスRSIの値が示すのは、RSIのN日間の動きの中で相対的にどのレベルにあるのかと いうことです。ストキャスティクスRSIは、RSIと比べて値動きにより敏感といった特徴があります。

※表示方式(Aパターン、Bパターン)については、RSIの算出方法に違いがあります。 → 70ページ

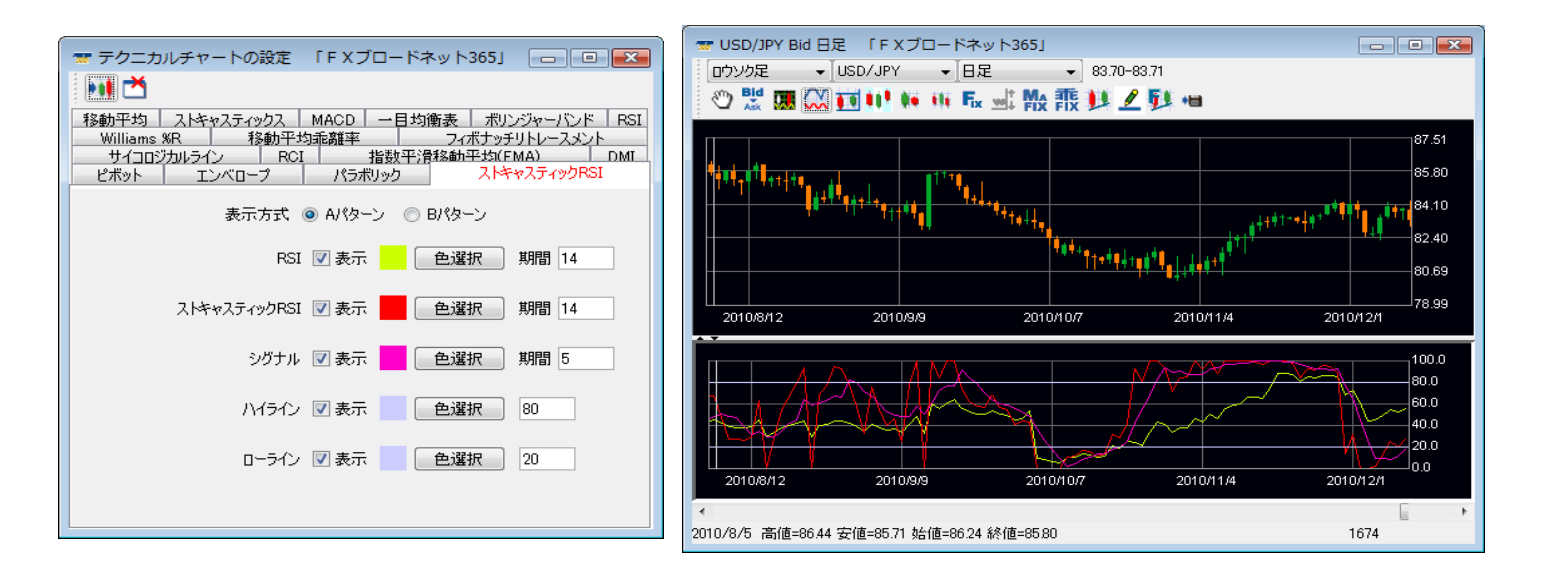

## サイコロジカルライン

「サイコロジカル」とは「心理的な」という意味で、市場に向かう人間の心理を数値化したことから、この名前が 付いています。投資家心理は価格上昇が続けば強気に、逆に下落が続けば弱気になりがちです。 サイコロジカルラインは、強気になれば「売り」、弱気になれば「買い」のシグナルが出る逆張りの指標です。

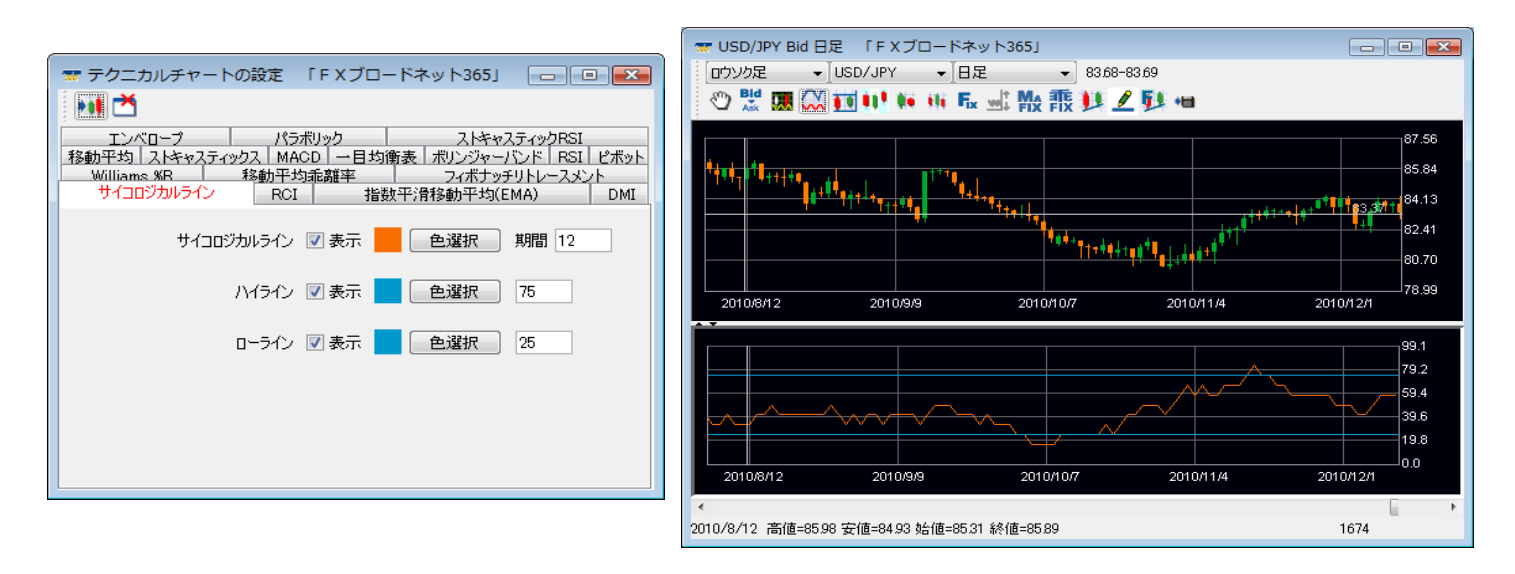

RCI

RCIは、価格そのものを計算対象とせずに「時間」と「価格」それぞれに順位をつけ、両者にどれだけの相関関係が あるのかを指標化したものです。RCIの値は、-100~+100の間を推移し価格が上昇を続ければ+100に近づいて いき高値圏と判断し、下落を続ければ-100に近づいていき安値圏と判断します。

期間は9日や26日のような中短期でみる場合もあれば、13週や26週のように 長期間で見る場合もあります。 また、RCIはオシレーター系とトレンド系の両方の性質を持っており、オシレーター系指標は計算期間を変えても 通常は滑らかになりませんが、RCIは比較的滑らかになるという特徴があります。

RCIは、計算期間を長くするほど滑らかになりますが、RCIの動きが価格からやや遅れるといった傾向があります。

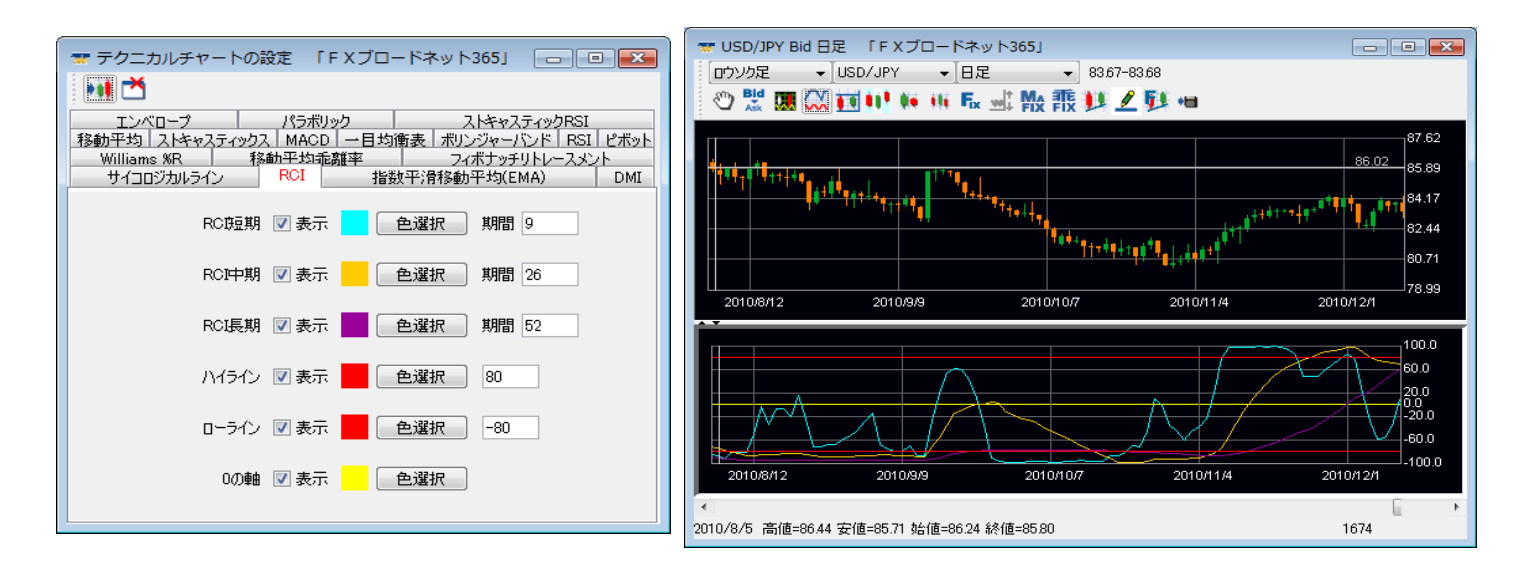

### EMA(指数平滑移動平均)

SMA(単純移動平均線)は過去の終値の平均から算出されますので、トレンド転換後、新しいトレンドが発生 したことを示すシグナルを発するのが遅いといった欠点があります。この問題を改善すべく考え出されたのが EMA(指数平滑移動平均線)です。

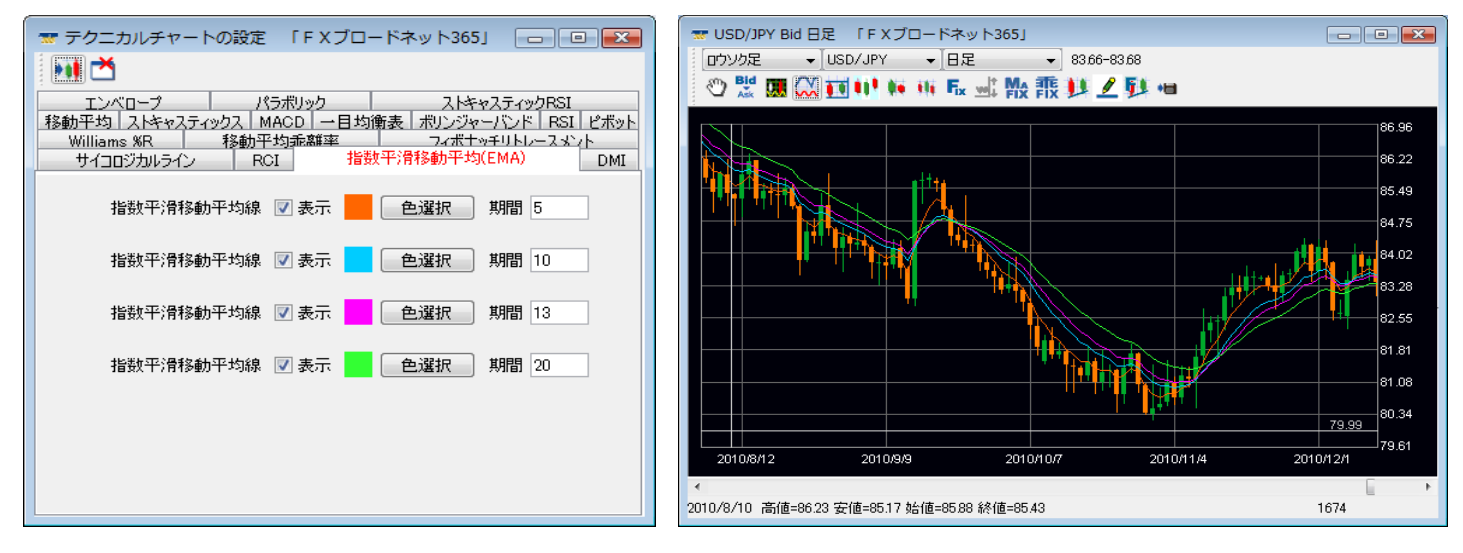

DMI

DMIは強気もしくは弱気のトレンド方向を+DIと-DIの2つのラインで表わしたものです。トレンドラインの傾斜が 大きくなれば+DIと-DIが離れていき、保ち合いのように傾斜がなだらかになれば+DIと-DIが狭まっていきます。 ADXはトレンドの強さを表します。上昇でトレンドが進行していることを表し、下落でトレンドが調整や保ち合いに なっていることを表します。ADXはトレンドの方向性は区別出来ず、また、ADXがDMIの両線よりも上にある場合は、 トレンドが拡張していることを意味しています。

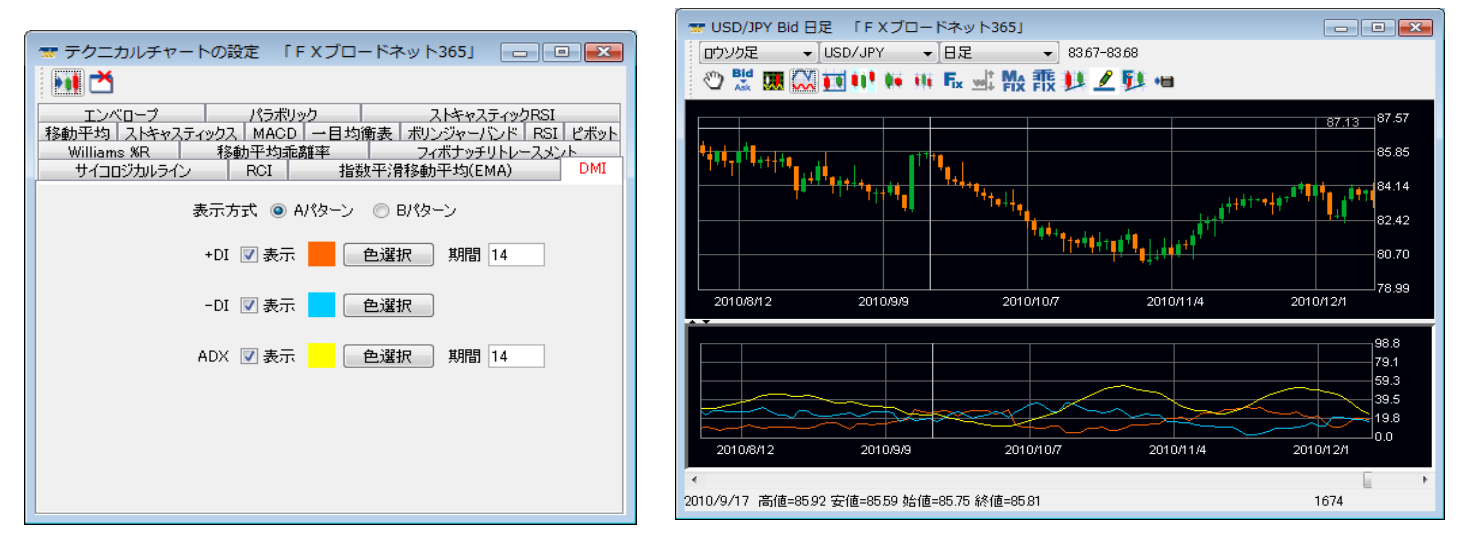

### 表示方式

DMIの算出方法の違いにより、表示方式をAパターンとBパターンの2種類から選択できます。

- Aパターン: 計算過程で平均を行う場合、単純平均を使用します。日本において一般的に採用されており、 J.W.ワイルダー氏の考案した計算式をアレンジしたものと言えます。
- Bパターン:計算過程で平均を行う場合、一日目は単純平均、二日目以降は修正平均を使用します。 こちらのパターンがオリジナルの計算式です。

#### Williams %R

オシレーター系のテクニカル指標で、ストキャスティクスの%Kに近いものです。一定期間の最高値と最安値からなる価格変動幅の中で、直近の終値が相対的にどのレベルにあるのかを示したものです。

%Rの値は0~-100%(当社FXブロードネットの場合)の値を取り、価格が上昇傾向の時は%Rは0%近くで振動し、 価格が下落傾向の時は、Williams%Rは100%近くで推移します。

一般的には、%Rの数値が0%に近いほど高値警戒水準、-100%に近いほど下値警戒水準となります。

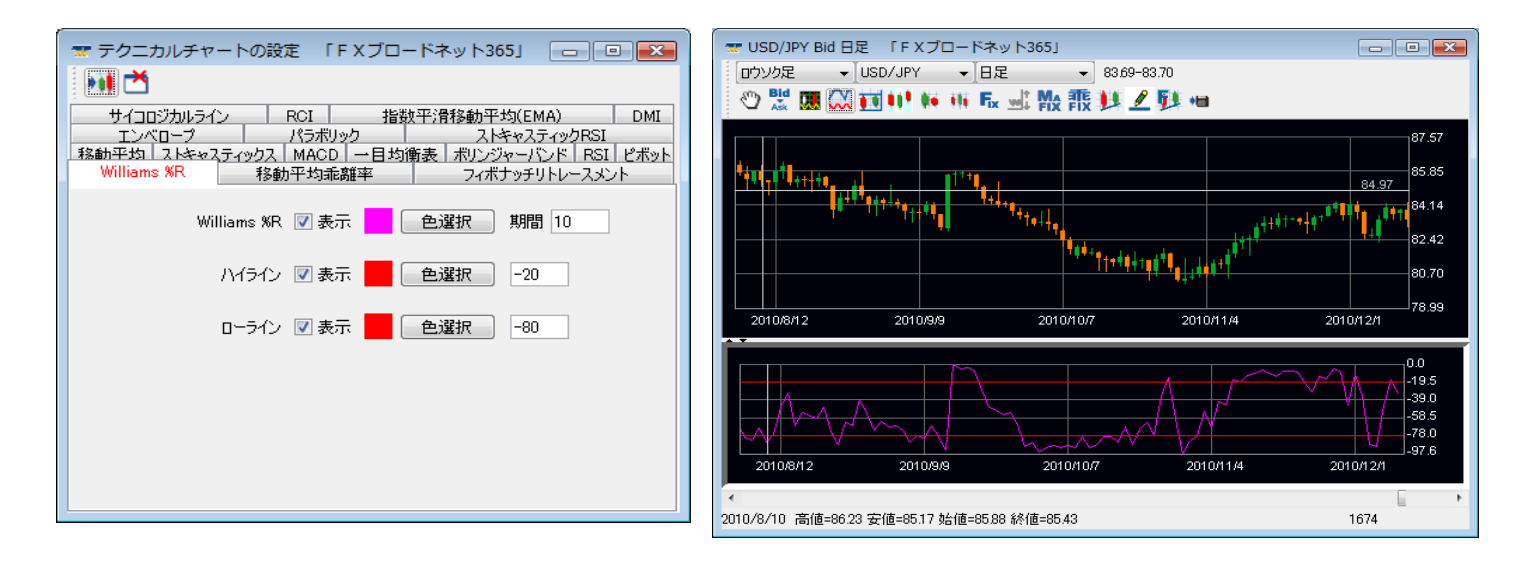

### 移動平均乖離率

価格が移動平均線からどれだけ離れている(乖離している)かを数値化した指標で、移動平均に対する価格の乖離は やがて修正されるという考えに基づき、移動平均線からの離れ具合で「買われすぎ」や「売られすぎ」を判断する 指標です。移動平均線だけで売買の判断を行うと、価格が急変動した場合、トレンド転換の判断が遅れてしまうと いった事があります。そこで、トレンド転換の判断の遅れの回避や注意喚起のシグナルとして考え出されたのが この「移動平均乖離率」です。

| 🐨 テクニカルチャートの設定 「FXブロードネット365」 👝 💷 💌                                                 | * USD/JPY Bid 日定 TF X ノロー                            |
|-------------------------------------------------------------------------------------|------------------------------------------------------|
|                                                                                     |                                                      |
| サイコロジカルライン RCI 指数平滑移動平均(EMA) DMI<br>エンパロープ パラボリック フトキャスティックBSI                      |                                                      |
| 移動平均」ストキャスティックス MACD ー目均衡表 ポリンジャーバンド RSI ピボット<br>Williams %R 移動平均乖離率 フィボナッチリトレースメント | <sup>↓</sup><br>↓<br>↓<br>↓<br>↓<br>↓<br>↓<br>↓<br>↓ |
| 移動平均母数 25                                                                           | <mark>  <sup>+++</sup>*</mark>   +++                 |
| 移動平均線 📝 表示 📃 色選択                                                                    |                                                      |
| 移動平均乖離率 📝 表示 📃 色選択                                                                  | 2010/8/12 2010/9/9                                   |
| 0の軸 🗹 表示 📃 色選択                                                                      |                                                      |
|                                                                                     |                                                      |
|                                                                                     | 20108/12 20109/9                                     |
|                                                                                     | 1010/012                                             |
|                                                                                     | 2010/8/6 高値=86.17 安値=85.02 始値                        |

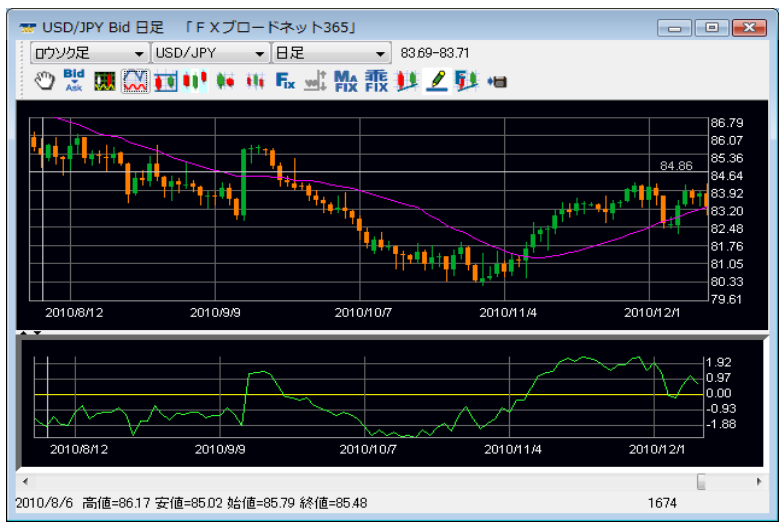

### フィボナッチリトレースメント

相場はトレンドが発生したときでも一直線に動くわけではなく、「戻り」の動きを繰り返しながら動いていきます。 上昇相場における押し目や、下降相場における一時的な戻りの目標価格を判断する指標として「フィボナッチ リトレースメント」が使われます。

※フィボナッチとは、イタリアの数学者レオナルド・フィボナッチ氏が研究した「フィボナッチ級数」を意味し、 リトレースメントとは「引き返す、後戻りする」といった意味です。

### 設定方法

| パラボリック         ストキャスティックRSI         サイコロジカルライン         RCI         指数平滑移動平均(EMA)           移動平均         ストキャスティックス         MACD         一目均衡表         ボリンジャーパンド         日前         エンバローブ           DMI         Williams %R         移動平均乖離率         フィボナッチリトレースメント |
|----------------------------------------------------------------------------------------------------|
| この画面でフィボナッチの設定を行い左上の「チャートに反映します。」を押してください。<br>その後、チャート画面でフィボナッチ描画モードにし、基準線を引くとフィボナッチが表示されます。                                                                                                    |
| 線の長さ 💿 画面横幅 💿 短め                                                                                                    |
| フィボナッチの値の表示位置 📄 画面左端 📝 画面右端                                                                                                    |
| 📃 フィボナッチ線の左端 📄 基準線の中央 📃 フィボナッチ線の右端                                                                                                    |
| フィボナッチ基準線 マーテ示  ・  ・  ・  ・  ・  ・  ・  ・ ・ ・ ・ ・ ・ ・ ・                                                                                                    |
| フィボナッチ1 🗌 表示 🧰 色選択 1618 🗸                                                                                                    |
| フィボナッチ2 🗌 表示 📃 色選択 1382 🗸                                                                                                    |
| フィボナッチ マー 色選択 10 -                                                                                                    |
| フィボナッチ4 □表示                                                                                                    |
| フィボナッチ 🕢 天示 📩 色選択 0.618 🗸                                                                                                    |

2. チャート画面で右から2番目のアイコン 🕕 (フィボナッチ描画モードにします)をクリックし、チャート画面上で 任意の起点にカーソルを合わせ左クリックで終点までドラッグすると、設定したフィボナッチ比率が表示されます。

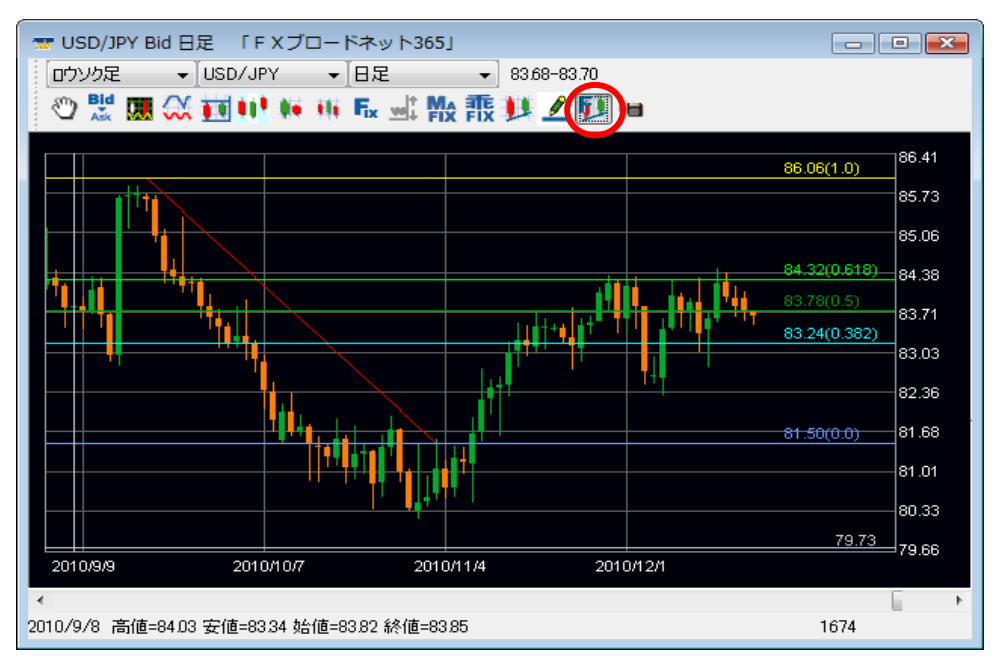

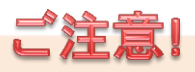

チャート画面の背景色とテクニカルチャートの設定におけるライン色が同一、もしくは 同系色の場合は表示が見えないことや見づらいことがございますのでご注意下さい。

# **POINT!**

描画されるフィボナッチの罫線の長さを変更できます。「短め」を選択した場合は、フィボナッチ基準線 (赤色の線)からのロウソク足の本数を基準として、罫線の長さを設定します。 ※画面下部の項目にて設定します。

|   | フィボナッチ10 🔲 表示 📃 色選択 -0.382 👻        |   |  |
|---|-------------------------------------|---|--|
|   | フィボナッチ11 🔲 表示 🛛 色選択 -0.618 🗸        | E |  |
|   | 「短め」選択時、基準線より 📄 過去へロウソク足 10 本分の線を引く |   |  |
|   | 「短め」選択時、基準線より 📃 未来へロウソク足 10 本分の線を引く | - |  |
| • |                                     | • |  |

### 削除方法

描画されたフィボナッチリトレースメントの罫線を削除したい場合は、チャート画面上で右クリックし、ポップアップ 表示される「フィボナッチを削除」の項目を選択してください。

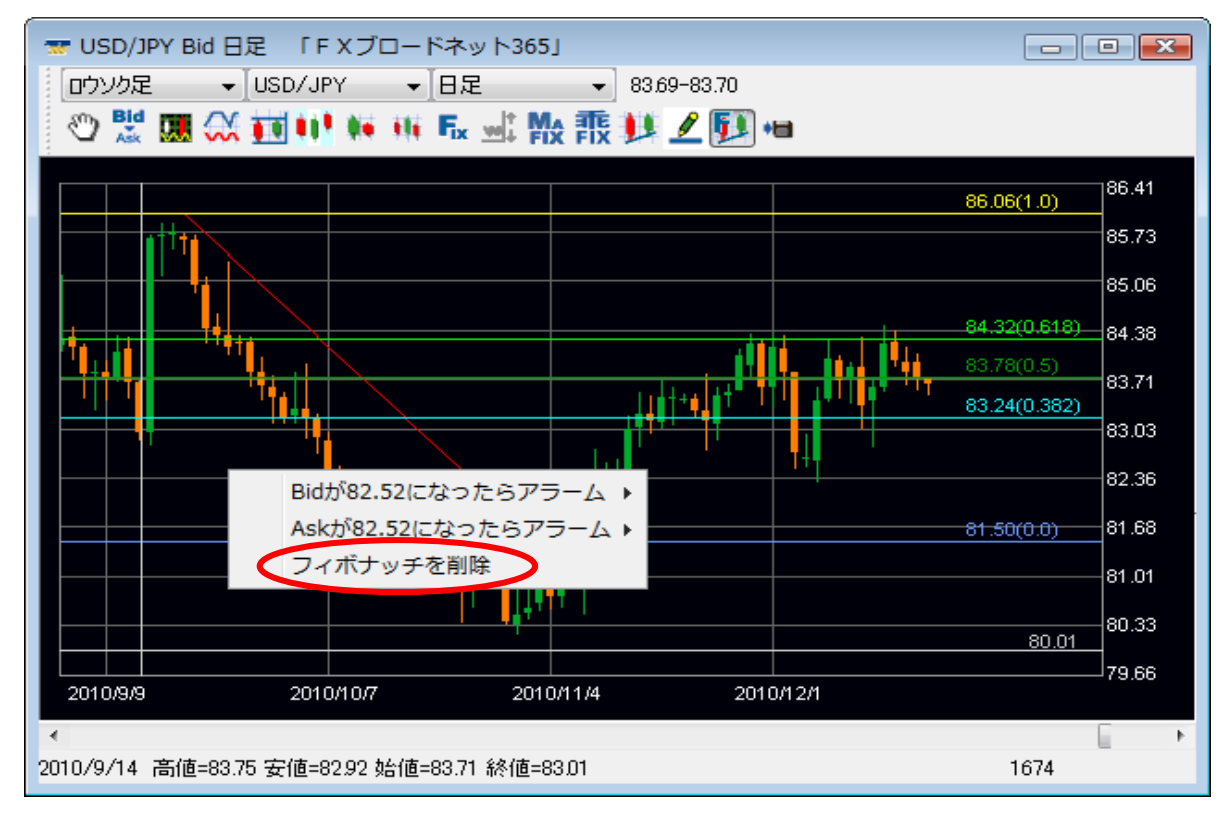

# 11.取引明細を確認する

◆各種明細や報告書で、過去のお取引について確認することができます。 「コントロール」画面にて「帳票」をクリックし、確認したい明細を選択してください。

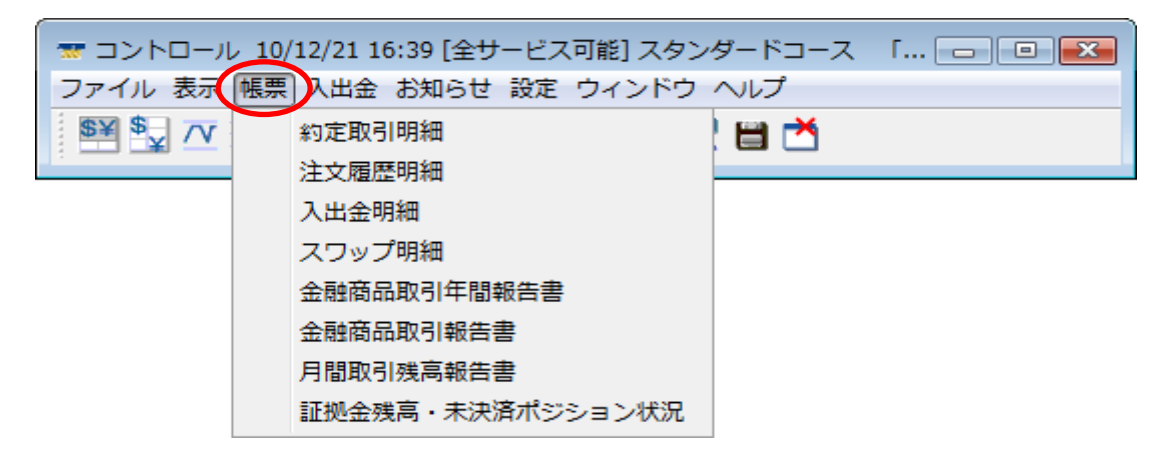

必要項目を入力し、レポート表示またはデータ出力をクリックします。

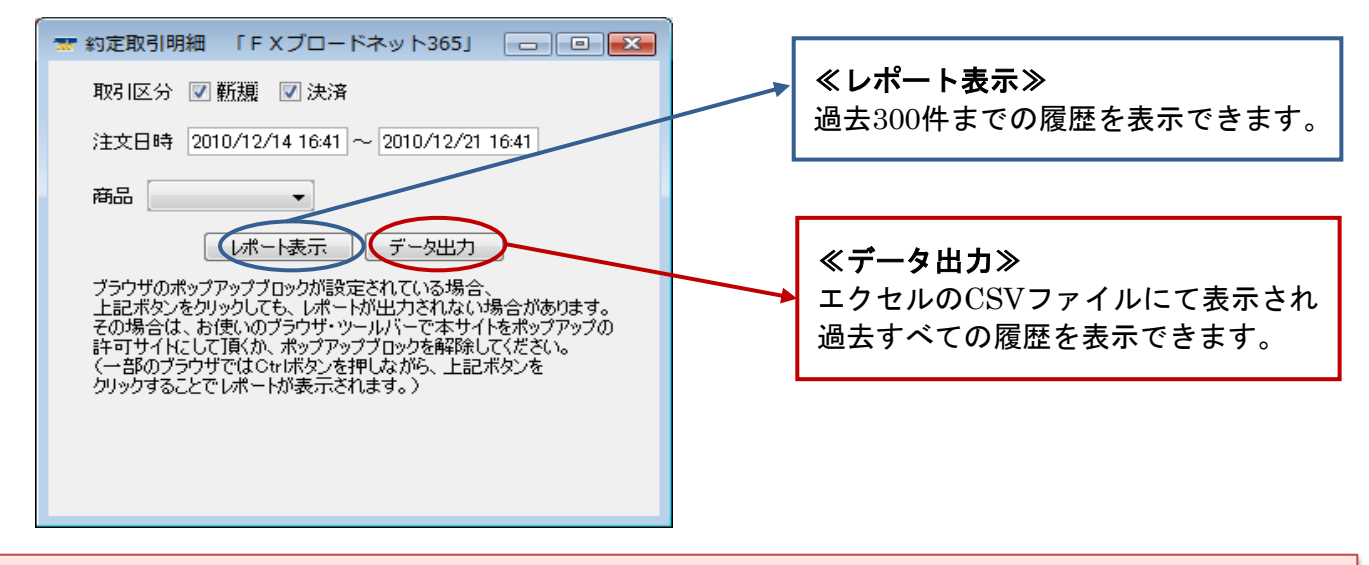

### 帳票が表示されない場合

ご利用のブラウザ及びツールバーにおいて、ポップアップブロック機能が有効になっている場合は、 一時的に機能解除が必要となります。(一部のブラウザでは、パソコンのキーボードにございます 「Ctrl」ボタンを押しながら、 ボタンをクリックすることで一時的にポップアップブロックが解除されます。)

第15日時:2010/12/10 090433

#### レポート:約定取引明細

コース:スタンダードコース お客様番号: お客様名称: 夏京都千代田区丸の内 1-11-1 パシフィックセンチュリーブレイス丸の内 関東財務局長(全路)第244号 株式会社FXプロードネット

| 内象  | 利潤:2010/1 | 2/01 08:56~201 | 10/12/ | 10 08:56] 🕅 | 网1:両方]  | (B.S.: | 全選択 | 1        | ※当日決済分 <br>※シストレ365- | ะวมาตร | 竹け合せ前の    | ため一部の項E | 目は「未確定」と表                               | 示されます。                                  |        |
|-----|-----------|----------------|--------|-------------|---------|--------|-----|----------|----------------------|--------|-----------|---------|-----------------------------------------|-----------------------------------------|--------|
| No. | 注文番号      | 約定日時           | 取引     | 対象注文        | 商品      | 売数     | 貫数  | 約定レート    | 新規手数料                | 円貨レー   | ト売買損益     | スワップ    | スワップ円貨                                  | 決済手数料                                   | 損益     |
| 1   | 759       | 10-12-04 05:00 | 決済     | 603         | AUD/USD |        | 1   | 0.99090  | L                    | 02.710 | 0 10,700  | 1.10000 | ~~~~~~~~~~~~~~~~~~~~~~~~~~~~~~~~~~~~~~~ | ~~~~~~~~~~~~~~~~~~~~~~~~~~~~~~~~~~~~~~~ | 10.00  |
| 2   | 758       | 10-12-04 05:00 | 決済     | 602         | USD/JPY | 1      |     | 82,91000 |                      | 1/ 00  | 0 -11,400 | 4.00000 | 4                                       | 20                                      | -11,41 |
| 3   | 603       | 10-12-02 18:34 | 新規     | 603         | AUD/USD | 1      |     | 0.96820  | 20                   | 1,000  | 0 0       | 0.00000 | 0                                       |                                         | -2     |
| 4   | 602       | 10-12-02 18:32 | 新規     | 602         | USD/JPY |        | 1   | 84,05000 | 20                   | 0000   | 0 0       | 0.00000 | 0                                       |                                         | -2     |
| 5   | 551       | 10-12-02 01:56 | 決済     | 549         | EUR/USD |        | 1   | 1 31810  |                      | 4 2300 | 0 -8,844  | 0.00000 | 0                                       | 20                                      | -8,86  |
| 6   | 549       | 10-12-01 18:03 | 新規     | 549         | EUR/USD | 1      |     | 1 30760  | 20                   | 1.0000 | 0 0       | 0.00000 | 0                                       |                                         | -2     |

※画像は約定取引明細を表示しています。

# クロスカレンシー取引のスワップ表記について

評価損益とスワップポイントは決済通貨(通貨ペア表示の右側の通貨)で発生します。 その為、クロスカレンシー取引においては帳票上に表示されるスワップが外貨で表示されます。 下記明細(サムロ) / ロミロの取引ですので、スワップは「-1 19米ドル」ということになります。

| Ľ |       | AUD/USD | <b><i>M</i>AX M X M X <b>M X M X M X M X M X M X M X M X <b>M X M X M X M X <b>M X M X M X <b>M X M X M X <b>M X M X <b>M X M X <b>M X M X M X <b>M X M X <b>M X M X M X <b>M X M X <b>M X M X M X <b>M X M X <b>M X M X M X <b>M X M X M X M X M X <b>M X M X M X <b>M X M X <b>M X M X M X <b>M X M X M X <b>M </b></b></b></b></b></b></b></b></b></b></b></b></b></b></b></b></b></b></b></b> |        | 121 1.12 |    |  |
|---|-------|---------|----------------------------------------------------------------------------------------------------|--------|----------|----|--|
|   | 円貨レート | 売買損益    | スワップ                                                                                                    | スワップ円貨 | 決済手数料    | 損益 |  |

|          | Self Chrome |          |     | DOM 1 MATT |         |
|----------|-------------|----------|-----|------------|---------|
| 82.74000 | -18,782     | -1.19000 | -98 | 20         | -18,900 |
|          |             |          |     |            |         |

※クロスカレンシー取引におけるスワップ円貨は、取引終了後に清算価格が確定されてから 「円貨レート×スワップ」にて計算されます。

※売買損益とスワップポイントは値洗い時まで確定されません。

確定するまでは当該項目は「未確定」と表記されます。

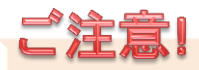

「コントロール」画面のアイコン 🎦 をクリックして表示される「約定取引明細」は、お取引の際のシステム負荷 軽減を目的として、データ表示を制限している為、約定した決済注文の<mark>過去4日間</mark>までの取引内容が表示されます。

過去の取引データをご覧になる場合は、コントロール画面の「帳票」→「約定取引明細」または「注文履歴明細」 からご確認下さい。

※レポート表示:過去300件までのお取引が表示されます。

データ出力:エクセルのCSVファイルにて表示されます。

注文日時の期間を取引開始から現在まで設定して頂ければ、件数に係らず過去すべてのお取引 内容を表示することができます。

# 12. 登録情報の確認・変更

# 登録情報を確認する

現在ご登録頂いているお客様のご登録情報を確認できます。 ※出金先金融機関は、「銀行名」「支店名」「口座種別」のみ表示されます。

「コントロール」画面の「表示」→「お客様情報の表示」をクリックすると、「お客様情報」画面が表示されます。

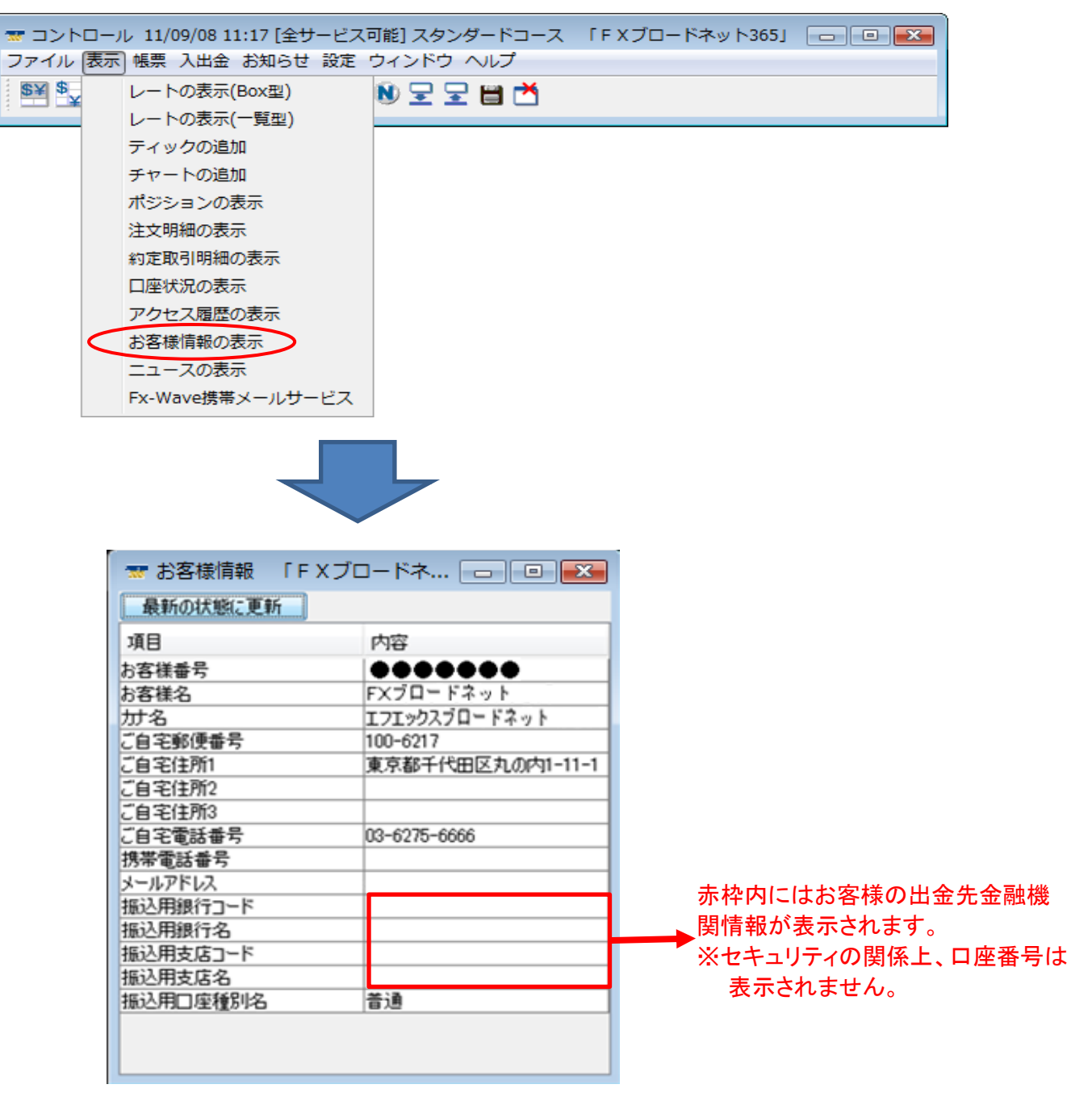

「コントロール」画面の「設定」→「メールアドレス・パスワードの変更」をクリックすると、 「メールアドレス・パスワードの変更」画面が立ち上がります。

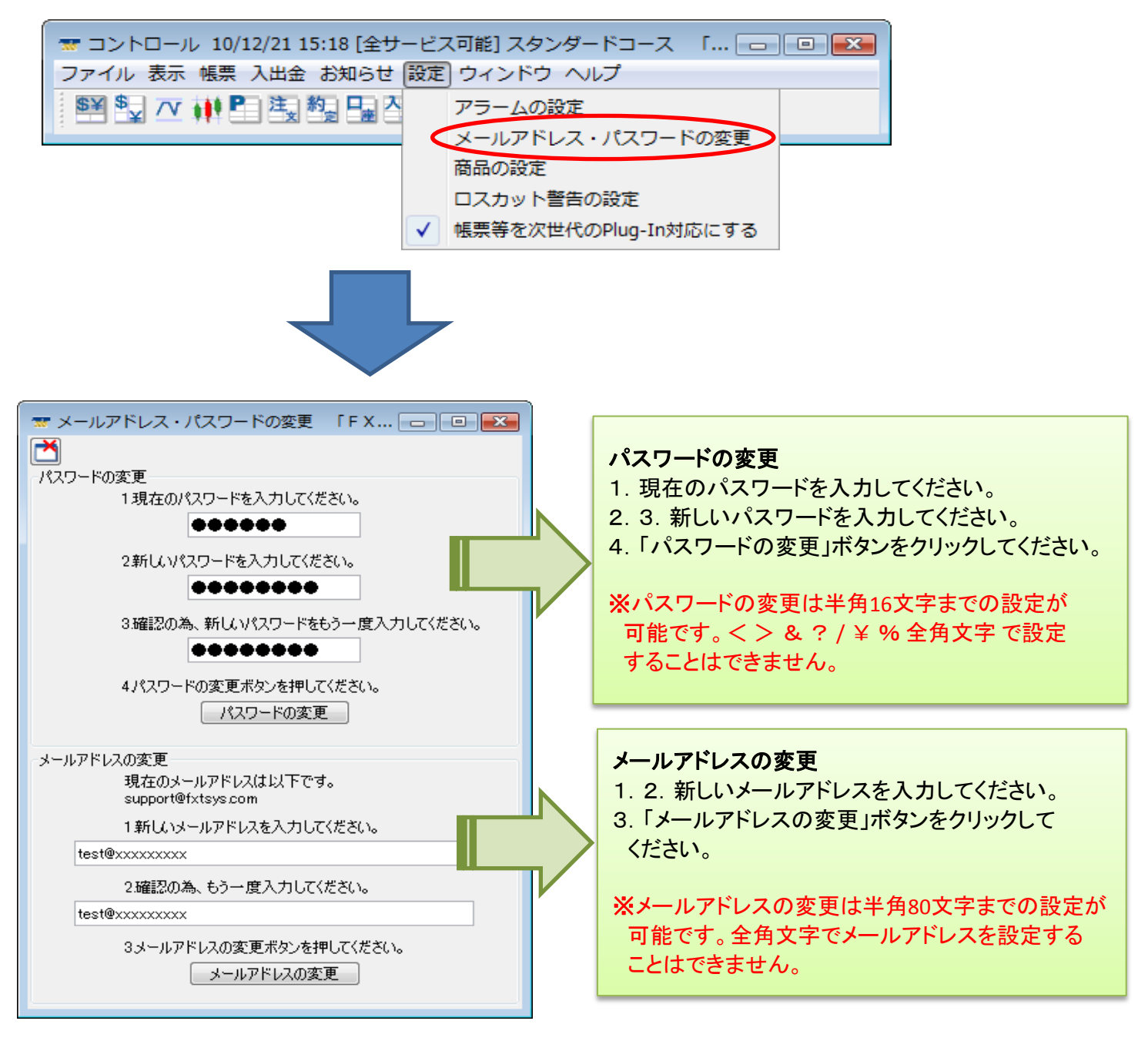

# ご注意!

※パスワード・メールアドレスの両方を同時に変更することはできません。 両方を変更する場合は、それぞれの変更を順次行って下さい。

※他人に不正利用されないように、パスワードは推測されにくいものにして下さい。 また、定期的にパスワードを変更されることをお奨め致します。

# 13. fx wave携帯メールサービス

「fx wave携帯メールサービス」に登録をすると、登録したお客様のメールアドレス宛にニュースが配信されます。 (fx wave携帯メールサービス」は、(株)T&Cフィナンシャルリサーチが運営・提供するサービスです。)

### PCでの操作となります

「コントロール」画面の「表示」→「fx wave携帯メールサービス」をクリックします。

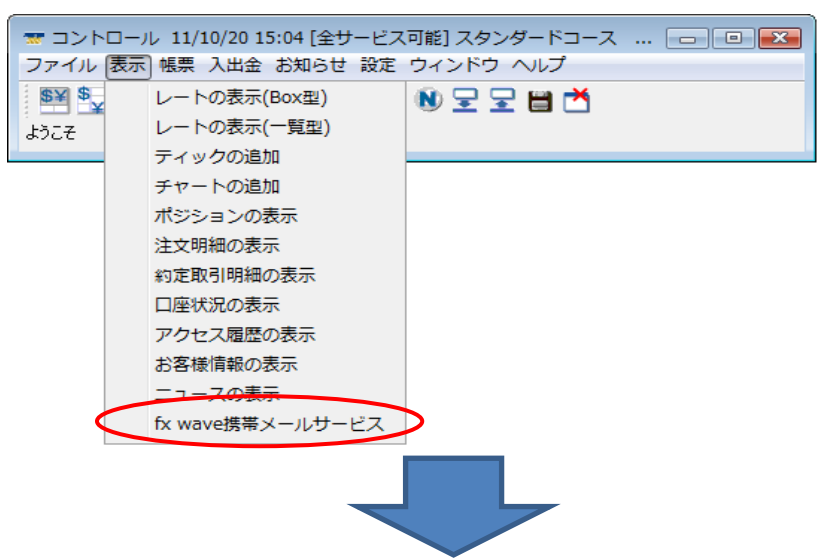

「fx wave携帯メールサービス」画面にて「fx wave携帯メールサービス登録」ボタンを押すと、 別ウィンドウが表示されます。

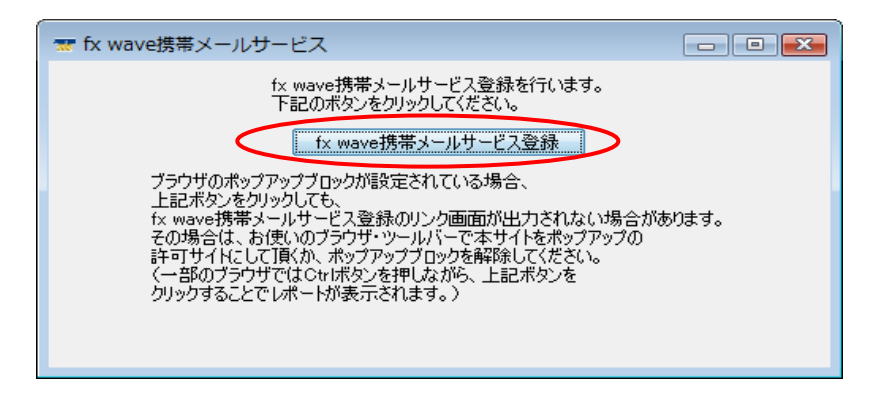

ご注意!

※ご利用のブラウザおよびツールバーにおいてポップアップブロック機能が有効になっている場合は、 一時的に機能解除が必要となります。

(一部のブラウザでは、パソコンのキーボードにございます「Ctrl」ボタンを押しながら、「fx wave携帯メール サービス登録」ボタンをクリックすることで一時的にポップアップブロックが解除されます。)

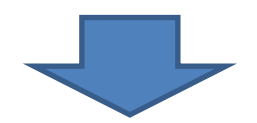

「クリックして、外部サイト(fx wave携帯メールサービス)へ移動します。」をクリックします。

<u>クリックして、外部サイト (fx wave携帯メールサービス) へ移動します。</u> ※ fx wave携帯メールサービス は T&Cフィナンシャルリサーチ社の提供するサービスです。

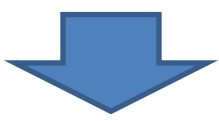

メニューを選択します。

| f <b>x</b> wave     | 携帯メールサービス                                                            | 画面を閉じる                                                   |
|---------------------|----------------------------------------------------------------------|----------------------------------------------------------|
| メニュー選択              | 2                                                                    |                                                          |
| メニュー選択<br>menu      | ■ご利用になるメニューを選択して下さい<br>登録・設定方法などは <u>こちら</u> をご覧下さ                   | tu. (PDF)                                                |
|                     | 新規にfxwave携帯メールサービスを<br>開始される方はこちら。                                   | 新規登録                                                     |
|                     | 期間更新のメールを受け取り、<br>更新される方はこちら。                                        | 期間更新てく                                                   |
|                     | ※各種設定変更は次のいずわかで行ってく<br>1.新規登録の際に送られてそた「本人確認」<br>2.毎週月曜日に配信される記事内の設定変 | ださい。<br>メール」内のURLをクリックし、設定変更を行う<br>E更URLをクリックし、設定変更を行う   |
|                     |                                                                      | T&GFINANCIAL RESEARCH                                    |
|                     |                                                                      |                                                          |
| 本サービスの衆<br>登録」をクリック | 新規登録を行う場合は「新規<br>フしてください。                                            | 期間更新を行う場合は、「期間更新」をク<br>リックしてください。(詳しくは、P.86をご参<br>照下さい。) |
|                     | 次の<br>ページへ                                                           | P.86^                                                    |

「確認事項」と「利用規約」をお読み頂いた上で、チェックボックスにチェックを入れ、 送信ボタンをクリックしてください。

| 禄                                                |                                                                                                    |
|--------------------------------------------------|----------------------------------------------------------------------------------------------------|
| この度は、<br>ただき、"                                   | , fxwave携帯メールサービスへのあ申し込みいただきありがとうございます。利用規約に同意して<br>送信"ボタンを押してください。                                                                                                    |
|                                                  | ご登録前に、<br>以下の占ちで確認下さい。                                                                                                    |
| •指<br>•指<br>时                                    | ☆ 「*ンデス~ 」#EPA 「 こ ♥。<br>記したドメインからのメールのみ受信している場合は tandoft.comを許可してください。<br>記したメールアドレスからのみ受信許可している場合は、direct_fxwave@tandoft.comを許可リス<br>通知してください。                                                                                             |
|                                                  | 教授語を使用<br>ない、たのQRコードから、許可していただくアドレスを取得することができます。<br>教授学教授、 <mark>登録・設定方法などは <u>こちら</u> をご覧下さい。(PDF)</mark><br>教えるです <mark>た</mark>                                                                                                    |
| -<br>・本:<br>・ウ・<br>また<br>ご<br>・メー<br>考:          | 文」<br>こしていたを含むメールを受信拒否している場合は、メールが届かない場合があります。<br>イルス対策ノフトをご利用のお客様につきまして、ソフトの設定によって特定のフォルダへ移動、<br>とは削除される場合があります。詳細は製品マニュアル、または製造元のオンラインサポートを<br>利用下さい。<br>ール登録後、30分経っても確認メールが届かない場合は、メールアドレスが間違っている場合が<br>えられます。大変申し訳ありませんが、もう一度登録しなおして下さい。 |
|                                                  | 利用規約(fxwave携帯メールサービス)                                                                                                    |
| 株式会社サービス。                                        | T&Cフィナンシャルリサーチ(以下「弊社」という。)は、「fx wave携帯メールサービス」(以下「本<br>」という。)名観覧する登録者に対し、以下のように利用規約(以下「本規約」という。)を定めます。                                                                                                    |
| 1 登録<br>① 本サ<br>② 登録:<br>録すること<br>③ 登録:<br>ールアドL | ービスは、登録者本人のみが判用できるものとします。<br>希望者は、本規約を承認したうえで、利用を申し込み、弊社との合意のもとでメールアドレスを登<br>によって登録者になるものとします。<br>着と弊社との一切の連絡は登録されているメールアドレスをもって行うこととし、登録されているメ<br>スプによる送受信は、登録者本人によるものとみなされるものとします。                                                         |
| <mark>2本サ</mark><br>① 登録                         | ービスの利用<br>者は、本規約およびその他弊社が随時通知する内容に従い、本サービスを利用できるものとしま                                                                                                    |
| g。<br>② 前項(                                      | の利用期間内で登録者に登録する資格があるかどうかは、登録者が3ヶ月に1度、ユーザ情報を                                                                                                    |
|                                                  | □上己の利用規約に同意する                                                                                                    |
|                                                  |                                                                                                    |

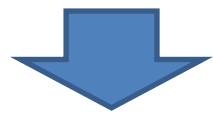

メールアドレスとパスワードを入力し、「送信」ボタンをクリックします。 ご入力頂いたメールアドレスに、本人確認メールが届きます。

| ユーザ登録                    |                                                                                |                                                                     |                                           |
|--------------------------|--------------------------------------------------------------------------------|---------------------------------------------------------------------|-------------------------------------------|
| ーザ <u>登録</u><br>register | この度は、fxwave携帯メールサート<br>以下のフォームに必要事項をご入<br>前、30分以内に確認メールが届か<br>指定ドメインの着信拒否解除を行- | 『スへのご登録ありがとうごさ<br>カの上"送信"ボタンを押して<br>ない場合は、ドメイン著信担で<br>た上で、もう一度送信して下 | います。<br>ください。<br>5がされている場合がありますので、<br>さい。 |
|                          | メールアドレス                                                                        | @                                                                   | (半角英数)                                    |
|                          | メールアドレス                                                                        | @                                                                   | (※確認用)(半角英数)                              |
|                          | パスワード                                                                          |                                                                     | (半角英数)                                    |
|                          |                                                                                |                                                                     |                                           |

# ご注意!

30分以内に確認メールが届かない場合は、お客様のアドレスにてドメイン着信拒否がされている、または メールアドレスの入力間違いの場合があります。 指定ドメインの着信拒否解除を再度確認し、登録メールアドレスの入力ミスがないようご確認の上、もう一度 登録内容を送信してください。

## ここから携帯(登録アドレス先の環境)でのお手続きになります

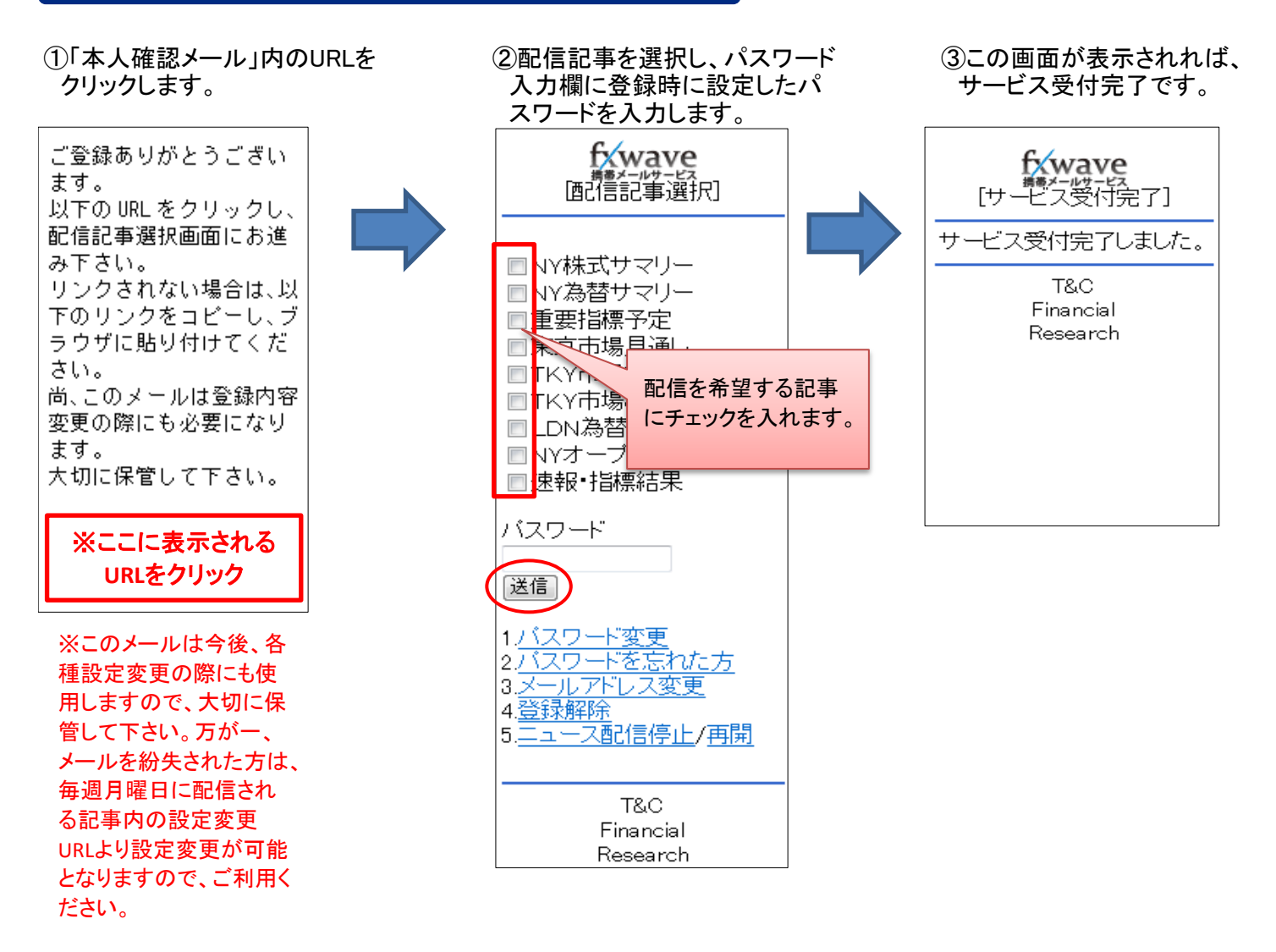

## 期間更新方法

本サービスは3カ月ごとに更新して頂くシステムとなっております。

その為、3カ月経過後も続けてサービスのご利用を希望される場合は「期間更新」の手続きをして頂く必要がございます。ご登録されている携帯メールアドレスに「期間更新」の案内メールが届きますので、パソコンから更新手続きを行って ください。

### PCでの操作となります

「fx wave携帯メールサービス」のログイン画面内にある「期間更新」をクリックします。 (下記画面までの推移は、P.82~をご参照ください)

| <ニュー選択                  | 5                                                                 |                                                          |
|-------------------------|-------------------------------------------------------------------|----------------------------------------------------------|
| ユー選択<br><sup>menu</sup> | ■ご利用になるメニューを選択して下さい<br>登録・設定方法などは <u>こちら</u> をご覧下                 | ວ່າງ (PDF)                                               |
|                         | 新規こtxwave携帯メールサービスを<br>開始される方はこちら。                                | 新規登録                                                     |
|                         | 期間更新のメールを受け取り、<br>更新される方はこちら。                                     | 期間更新                                                     |
|                         | ※各種設定変更は次のいずれかで行って<br>1 新規登録の際に送られて来た「本人確言<br>2 毎週月曜日に配信される記事内の設定 | くたさい。<br>翌メール」内のURLをクリックし、設定変更を行う<br>変更URLをクリックし、設定変更を行う |

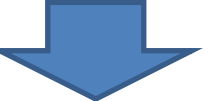

登録されているメールアドレスとパスワードを入力し、「送信」ボタンをクリックしてください。

| 期間更新           |                               |
|----------------|-------------------------------|
| 期間更新<br>update | ご登録いたたいたメールアドレスとバスワードをご入力下さい。 |
|                | メールアドレス @ (半角英数)              |
|                | バスワード (半角英数)                  |
|                |                               |
|                | T&C HINANCIAL RESEA           |

この画面が表示されれば期間更新の受付完了です。

| , , , , , , , , , , , , , , , , , , , |                   |  |
|---------------------------------------|-------------------|--|
| 期間更新                                  |                   |  |
| 期間更新<br>update                        | [期間更新完了]          |  |
|                                       | 11月1日新の受けを完了しました。 |  |

# ご注意!

必ず期間内に更新してください。更新期間を過ぎてしまうと記事が配信されなくなります。 再度配信を希望される場合は、もう一度、パソコン画面での新規登録手続きを行ってください。

# 各種機能

- 1. パスワード変更
- 2. パスワードを忘れた方
- 3. メールアドレス変更
- 4. 登録解除
- 5. ニュース配信停止/再開

# 1. パスワード変更

Financial Research

◆現在のパスワードから新しいパスワードへ変更します。

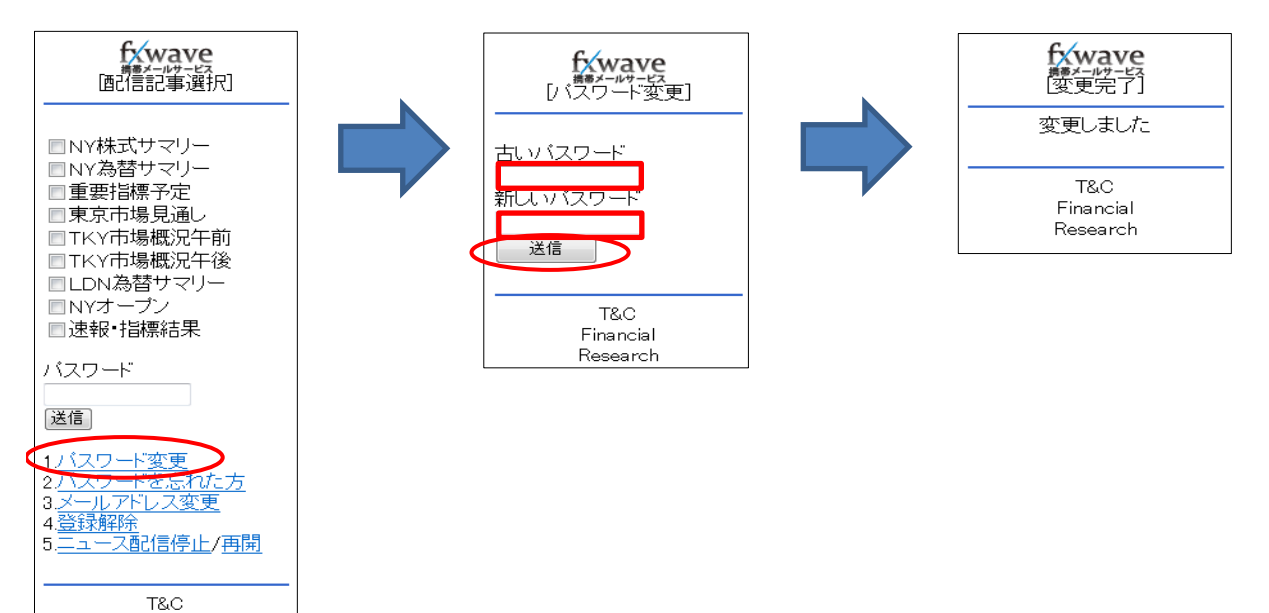

# 2. パスワードを忘れた方

◆パスワードをお忘れの方は、本人確認メール内のURLまたは、毎週月曜日に配信される記事内の設定変更URLより、 仮パスワード発行手続きを行ってください。仮パスワード発行後は、「パスワード変更」をクリックし、必ずパスワード を変更してください。

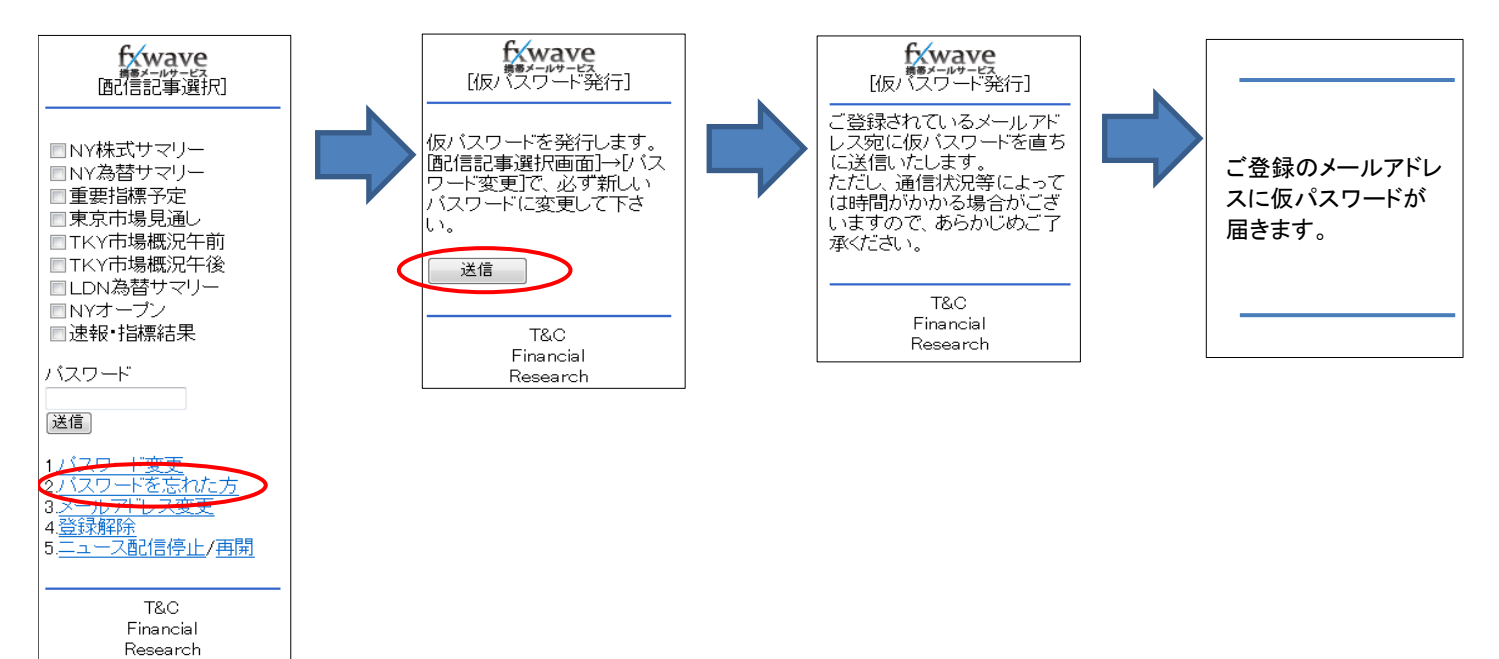

# 3. メールアドレス変更

◆ご登録のメールアドレスを変更します。(当該手続きはサービスを解除してから再登録して頂く必要がございます。)

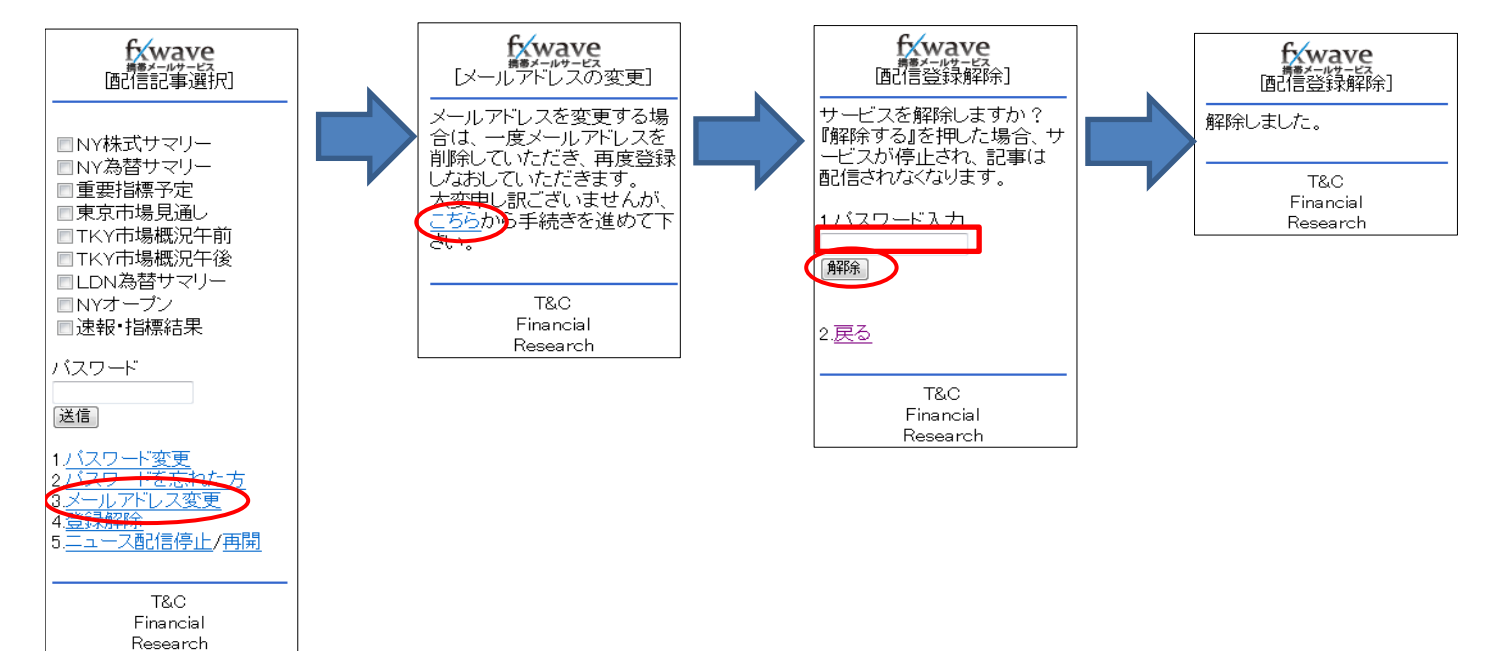

# 4. 登録解除

### ◆「fx wave携帯メールサービス」の登録を解除します。

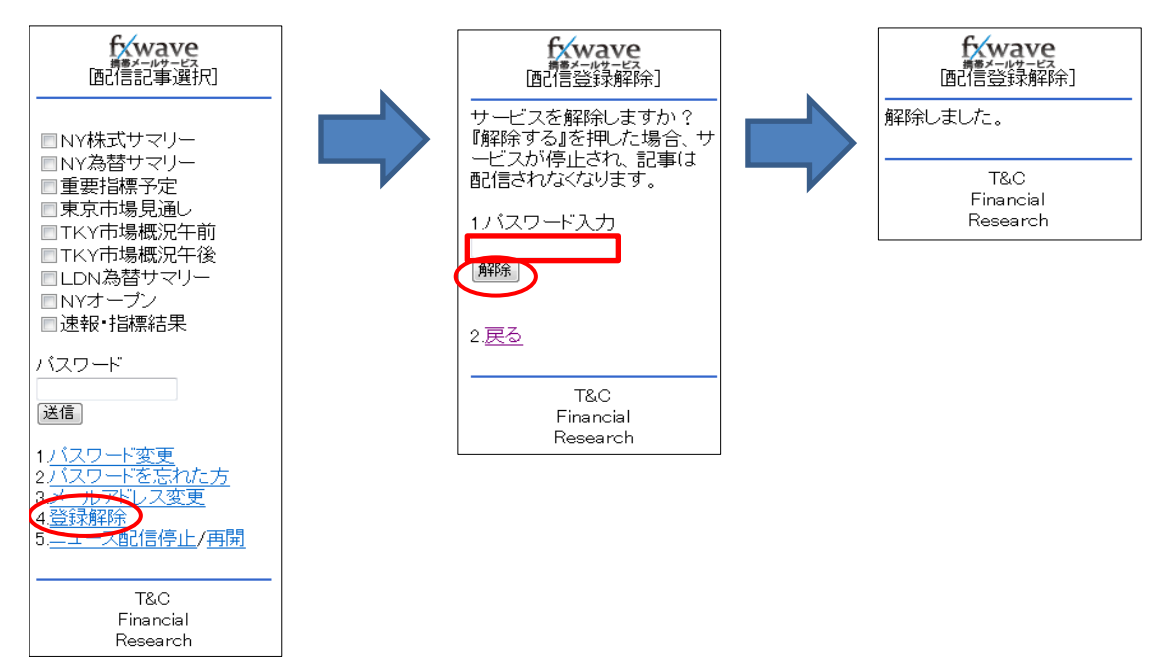

# 5. ニュース配信停止/再開

◆ニュースの配信を停止、または再開します。

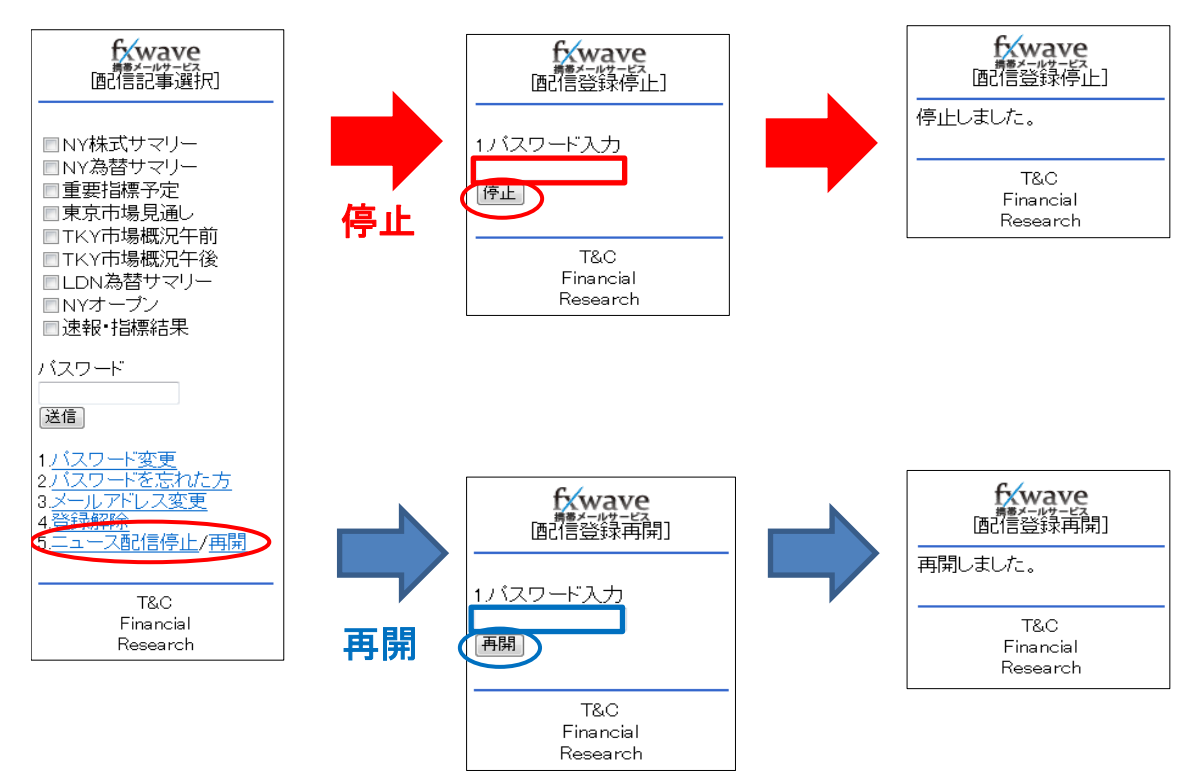

# 14. その他確認・変更

# 取引所からのお知らせを確認する

「コントロール」画面の「お知らせ」をクリックすると、東京金融取引所から発信されているお知らせ等を 確認することができます。

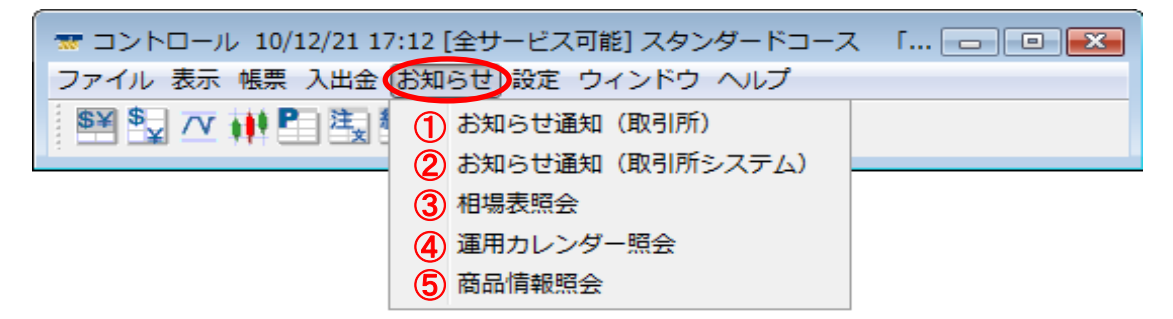

①お知らせ通知(取引所)・・・ 取引時間のなど、東京金融取引所から発信されるお知らせを表示します。
 ②お知らせ通知(取引所システム)・・・注文受付の開始や約定受付の開始等のお知らせを表示します。
 ③相場表照会・・・・・くりっく365における過去の4本値や清算価格、出来高等の履歴を表示します。
 ④運用カレンダー照会・・・・くりっく365における決済日やスワップポイントを表示します。
 ⑤商品情報照会・・・・・各通貨ペアの「取引単位」「刻み値」「最小変動幅相当」「取引証拠金」を表示します。

# 操作マニュアル等を確認する

「コントロール」画面の「ヘルプ」から、操作マニュアル等を確認することができます。

| 🐨 コントロール 10/12/21 17:11 [全サービス可能] スタン | /ダードコース 「 🗖 💷 🗾 |  |  |  |
|---------------------------------------|-----------------|--|--|--|
| ファイル 表示 帳票 入出金 お知らせ 設定 ウィンドウ(ヘルプ)     |                 |  |  |  |
| 截款工 🗰 🖬 建塑 🕾 🐨 🛽 🖉                    | 取引要綱            |  |  |  |
|                                       | オペレーションマニュアル    |  |  |  |
|                                       | クイック入金について      |  |  |  |
|                                       | Q&A             |  |  |  |
|                                       | バージョン情報         |  |  |  |

# ロスカット警告音を変更する

「コントロール」画面の「設定」→「ロスカット警告の設定」をクリックすると、設定画面が表示されます。

| -<br>                                                                              | ]                                                                                                    |
|------------------------------------------------------------------------------------|----------------------------------------------------------------------------------------------------|
| ✓ メッセージを表示して警告音を鳴らす。 警告音の種類Please Select Filese Select BEP音 笛音 ドラム音 電子音 ミサイル音 ビブッ音 | チェックボックスにチェックが入った状態の場合、<br>お客様の口座維持率が下記の割合を下回ると<br>設定した音でお知らせします。<br>100%(ロスカット値の割合)×2>ロ座維持率(%)<br>※1 |

| ロスカット値 <mark>※2</mark> | ロスカット警告音発動値 |
|------------------------|-------------|
| 100%                   | 200%        |

※1 口座維持率とは、取引証拠金に対する有効証拠金の比率がパーセンテージ(%)で表示され、 以下の計算式で算出されています。

### 有効証拠金 ÷ 取引証拠金 × 100 = 口座維持率

※2 ロスカット値の金額は、取引証拠金に対し100%を乗じた金額が表示されます。

## コントロール画面のステータスバー

コントロール画面のステータスバーでは、現在ご利用中のコースやサービスの利用状況を確認することができます。

|                                  | サービス<br>利用状況 | コース名      |                |  |
|----------------------------------|--------------|-----------|----------------|--|
| ◆付合せ可能時間中                        |              |           |                |  |
| 〒 コントロール 10/12/24 06:13          | [全サービス可能]    | スタンダードコース | 「FXブロードネット365」 |  |
| ファイル 表示 帳票 入出金 お知らせ 設定 ウィンドウ ヘルプ |              |           |                |  |
| ፤ 鬥聲 ☑ ◢ ▮ 聲 聾 彊 〓 ● ヱ ヱ 〓 凶     |              |           |                |  |

※上記画面は対円通貨取引の付合せ可能時間を基準として表示しています。

### ◆メンテナンス時間中

| 〒 コントロール 10/12/24 06:5        | ・[メンテナンス中] | スタンダードコース | 「FXブロードネット365」 |  |
|-------------------------------|------------|-----------|----------------|--|
| ファイル 表示 帳票 入出金 おき             | 叩らせ 設定 ウィン | ドウ ヘルプ    |                |  |
| ፤ 醫 🔩 巫 🗰 🖺 ဩ 🔚 ဩ 🖀 🔍 모 모 🗎 🖄 |            |           |                |  |

※メンテナンス中は「締処理中」と表示される場合がございます。

### ◆プレオープン中・利用時間外

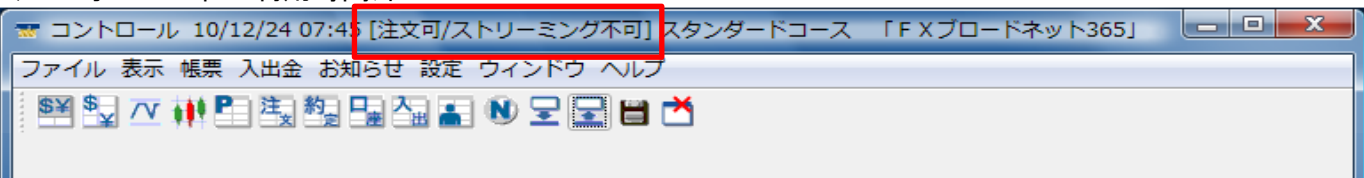

※上記画面が表示される「利用時間外」とは、土曜日の午後12時~月曜日の午前6時10分までを指します。 (当該時間は、成行注文以外の登録は可能としますが、約定は発生しません。)

# 15. 注文時のエラー

# 新規注文時

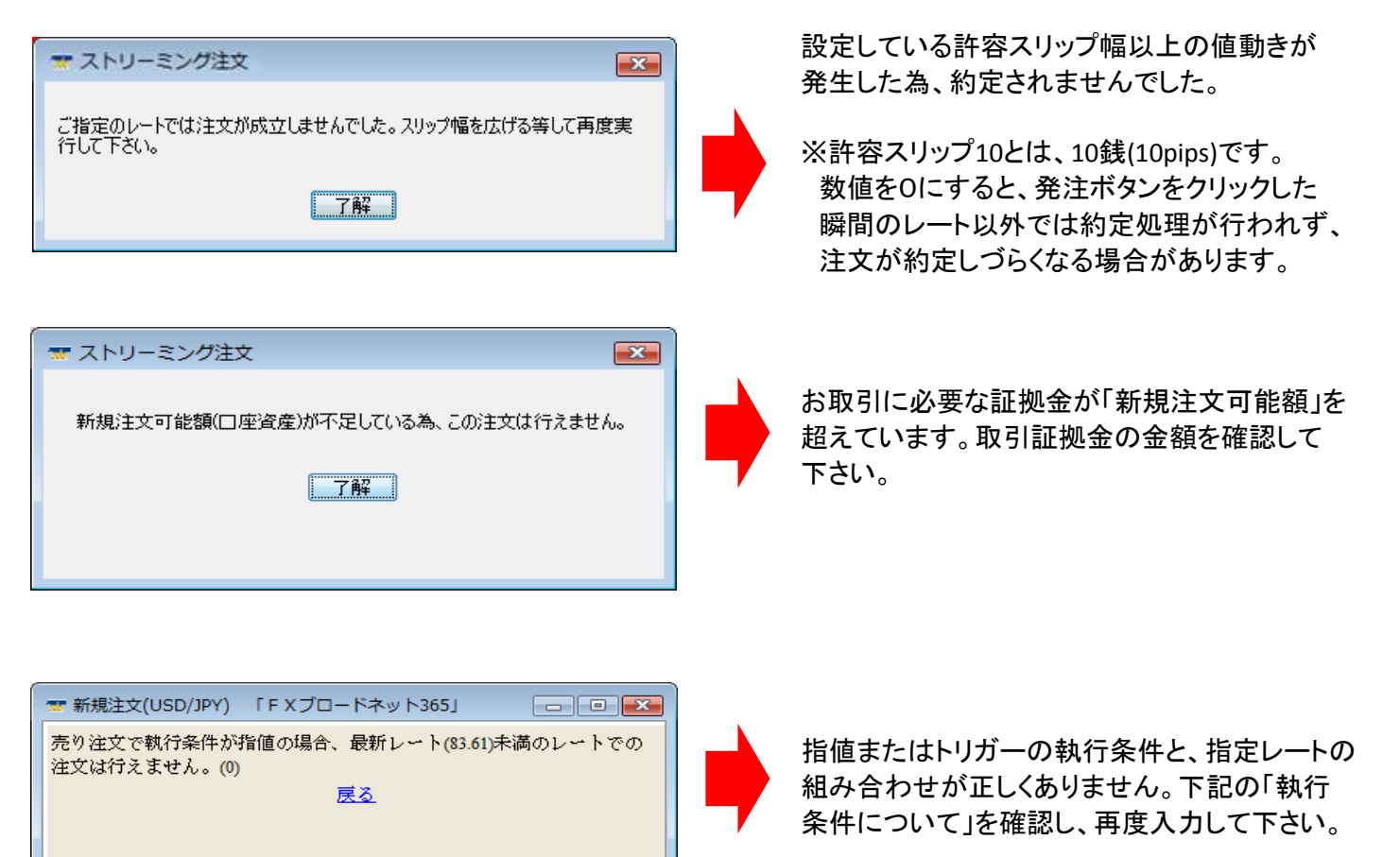

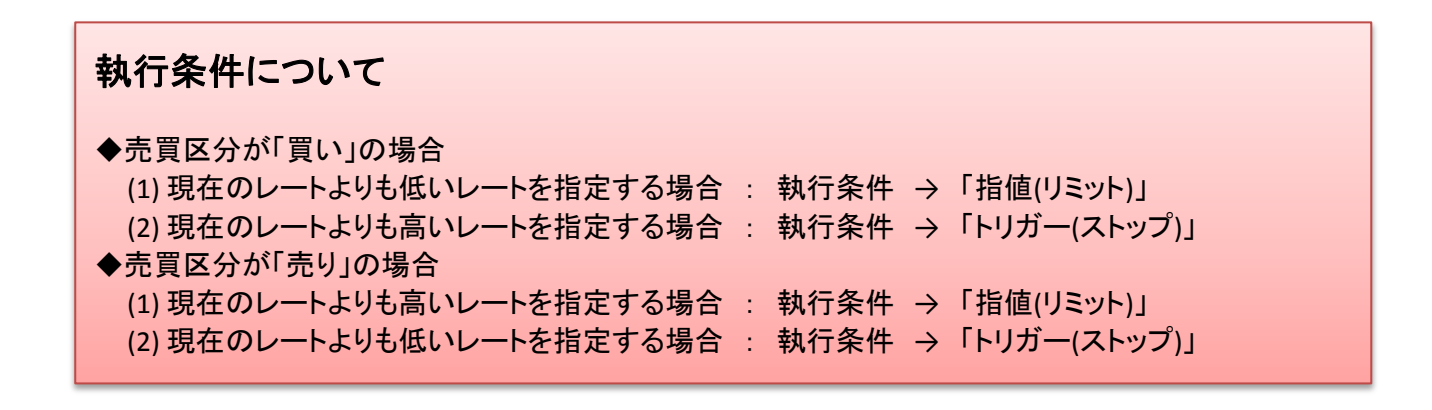

# <u>決済注文時</u>

| 決済     N       決済を行うポジションの行を選択してください。       了解                                | 決済をするポジションを選択し、該当ポジションの<br>行を青く反転させた上で、「決済」ボタンをクリック<br>して下さい。                                                     |
|-------------------------------------------------------------------------------|----------------------------------------------------------------------------------------------------|
| 決済注文     X       決済する数量を指定してください。       了解                                    | 決済するポジションに対して、指値注文等が登録されて<br>います。「指値取消」項目にチェックを入れ、該当注文を<br>取消した上で、「決済」ボタンをクリックして下さい。<br>指値取消 図 体ポジョンへ注文中の指値等を取消す。 |
| 決済注文                                                                          |                                                                                                    |
|                                                                               |                                                                                                    |
|                                                                               | 47 A                                                                                                    |
|                                                                               | 77                                                                                                    |
|                                                                               |                                                                                                    |
| 設定している許容スリップ幅以上の値動きが発<br>※許容スリップ10とは、10銭(10pips)です。数値<br>レート以外では約定処理が行われず、注文が | 生しました。許容スリップの幅を広げるなどして下さい。<br>をOにすると、発注ボタンをクリックした瞬間の<br>約定しづらくなる場合があります。                                          |
| 決済注文                                                                          |                                                                                                    |
| 注文できませんでした。(売り注文で執行条件が指値の<br>「」                                               | 場合、最新レート(84.08)未満のレートでの注文は行えません。)<br>7解                                                                           |
|                                                                               |                                                                                                    |
| 指値またはトリガーの執行条件と、指定レ-<br>新規注文時エラーの「執行条件について」                                   | ートの組み合わせが正しくありません。<br>F確認し、 再度 入力して下さい。                                                                           |
|                                                                               |                                                                                                    |
| 決済注文                                                                          |                                                                                                    |
| 注文できませんでした。(OCO決済注文の執行条件が、)                                                   | 正しくない組み合わせです。どちらかを逆指値にして下さい。)                                                                                     |
|                                                                               |                                                                                                    |
|                                                                               | 2*                                                                                                    |
|                                                                               |                                                                                                    |

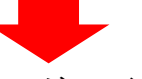

OCO注文の執行条件の組み合わせが正しくありません。

一方を「指値」に、もう一方を「トリガー」にして、それぞれの指定レートを入力して下さい。